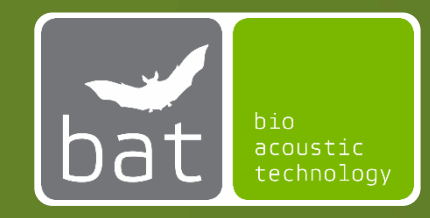

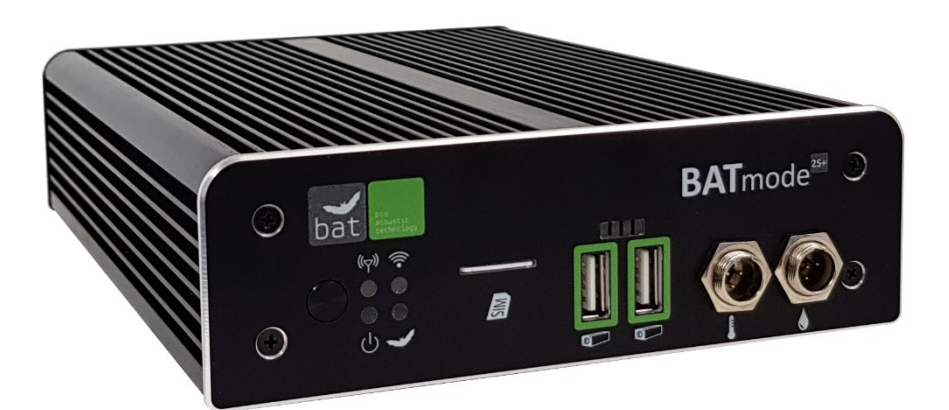

# BATmode 2S / 2S+

## BEDIENUNGSANLEITUNG

Stand: März 2021 / Version 3.2.17

## HINWEISE ZU DIESER BEDIENUNGSANLEITUNG

Diese Bedienungsanleitung gehört zu dem System BATmode 2S und BATmode 2S+. Falls Anweisungen für beide Systemvarianten gültig sind, wird im Folgenden die Versionsbezeichnung weggelassen. Lesen Sie die Anleitung sorgfältig und vollständig vor Inbetriebnahme des Geräts, da sie wichtige Hinweise zu Inbetriebnahme, Handhabung und Betrieb enthält. Angemerkte Sicherheitshinweise sind zu beachten!

#### SYMBOLE

Wichtige Anmerkungen für Anwender des BATmode-Systems werden mit den folgenden Symbolen hervorgehoben:

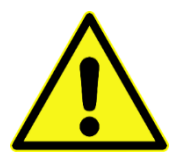

#### Vorsicht!

Mit diesem Symbol gekennzeichnete Hinweise sind besonders zu beachten und müssen befolgt werden. Eine Missachtung kann Personen- und Materialschäden zur Folge haben.

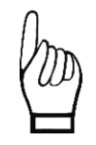

Wichtiger Hinweis!

Hinweise, welche mit diesem Symbol gekennzeichnet sind, sind für die ordnungsgemäße Funktion des Systems entscheidend. Eine Missachtung kann die Funktionsfähigkeit des Systems beeinträchtigen und zu dessen Beschädigung führen.

#### **ALTGERÄTEENTSORGUNG**

Entsorgen Sie alte Geräte nicht über den Hausmüll oder kommunale Sammelstellen. Gemäß der EU-WEEE-Richtlinie (Waste of Electrical and Electronic Equipment) 2002/96/EC über Elektro- und Elektronik-Altgeräte nehmen wir unsere Altgeräte zurück und verwerten sie entweder wieder oder entsorgen sie gemäß gesetzlicher Vorgaben über ein Recyclingunternehmen. Zu entsorgende Geräte (auch Einzelteile) können kostenfrei an bat bioacoustictechnology zurückgesendet werden.

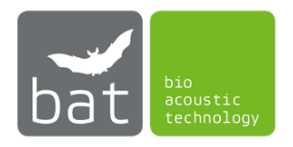

## SICHERHEITSHINWEISE

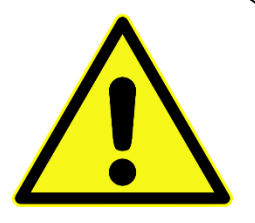

- Nutzen Sie zur Spannungsversorgung nur das mitgelieferte Netzgerät.
- Vermeiden Sie starke mechanische Beanspruchungen des BATmode-Systems, insbesondere der Steckverbindungen am BATmode und der Antennen- und Mikrofonscheibe. Starke Vibrationen und kräftiges Schütteln oder Fallenlassen können den BATmode und die Scheiben beschädigen.
- Stellen Sie eine ausreichende Befestigung des Systems sicher. Herunterfallende Teile können Personen oder Geräte schädigen.
- Stellen Sie sicher, dass Verbindungskabel stolper-sicher verlegt sind. Durch Stolpern verursachte Stürze können zu Personen- und Sachschäden führen.
- Verwenden Sie nur originale Zubehörteile. Die Verwendung nicht originaler Zubehörteile kann zur Beschädigung des Systems führen.
- Sollte eine Beschädigung des Systems auftreten oder die Funktionalität nicht mehr im vollen Umfang gegeben sein, wenden Sie sich bitte an unseren Support. Bitte versuchen Sie nicht den BATmode oder die Scheiben zu öffnen und Schäden selbst zu beheben, was einen Verlust der Gewährleistung nach sich zieht.

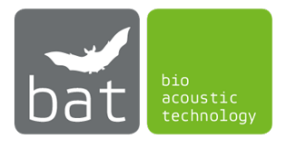

## **GEBRAUCHSHINWEISE**

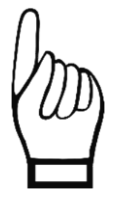

- Die Mikrofonkapseln, welche in den Mikrofonscheiben und Turmmikrofonen verbaut sind, sind empfindlich gegenüber mechanischen Belastungen. Vermeiden Sie eine Berührung der Mikrofonkapseln durch Finger oder Gegenstände. Bekleben Sie niemals die Stirnplatte von Mikrofonscheiben und Turmmikrofonen.
- Vermeiden Sie eine Verschmutzung der Mikrofonkapseln. Dies kann eine Verstopfung des Schutzgitters und einer Beschädigung des Mikrofons verursachen.
- Vermeiden Sie so weit möglich das System im Betrieb elektromagnetischen und magnetischen Störfeldern auszusetzen. Diese können die Signalqualität des Mikrofons beeinflussen.
- Stellen Sie stets eine ausreichende Luftzirkulation um den BATmode sicher. Eine Überhitzung des Geräts kann zu Datenverlust und Beschädigung von Systemkomponenten führen.
- Die Unterbrechung der Spannungsversorgung im laufenden Betrieb, beispielsweise durch Entfernen des Netzsteckers, ist zu vermeiden, da dies Datenverluste zur Folge haben kann.
- Achten Sie auf eine knickfreie und stolpersichere Verlegung der Kabelverbindungen, um Kabelbrüche und Verletzungen durch Stürze zu vermeiden.
- Verwenden Sie keine Werkzeuge zum Arretieren der Steckverbindungen, da dies Kabel und Steckverbindungen beschädigen kann.
- Der wasserdichte Aufbau der Scheiben schützt zwar die Elektronik vor Schäden, da jedoch das Mikrofon für den Schallempfang eine Öffnung besitzen muss, kann dieses durch Feuchtigkeitseinfluss beschädigt werden. Versuchen Sie daher Feuchtigkeitseinflüsse auf die Mikrofonscheibe zu reduzieren.
- Vermeiden Sie es, den BATmode jeder Art von Feuchtigkeit auszusetzen. Ein Eindringen von Flüssigkeiten kann zu Korrosions- und Kurzschlussschäden führen.
- Setzen sie das BATmode-System keinen starken Temperaturschwankungen und Temperaturen unter 0°C und über 40°C aus.
- Bei Fragen wenden Sie sich an unseren Support.

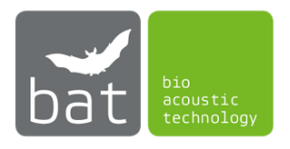

## SOFTWARE LIZENZVERTRAG FÜR DIE SOFTWARE BATCONTROL

## **1. ALLGEMEINES**

Dieser Software Lizenzvertrag (nachfolgend "Vertrag" genannt) ist ein bindender Vertrag zwischen Ihnen, dem Endbenutzer oder Kunden (entweder natürliche oder juristische Person) und der bat bioacoustictechnology GmbH (nachfolgend "bat bioacoustictechnology"). Das Urheberrecht dieser Software (nachfolgend "die Software" genannt) und seine dazugehörigen Dokumente (einschließlich aller Dateien, Bilder, enthaltenen Texte der Software) sowie alles begleitende schriftliche Material gehören bat bioacoustictechnology ("Hersteller"), ansässig in Hohe Straße 2, 90610 Winkelhaid, Deutschland, und sind durch nationale und internationale Rechtsvorschriften geschützt.

Durch Installation, Kopieren, Herunterladen oder anderweitige Nutzung der Software erklären Sie sich dem Hersteller gegenüber einverstanden, an die Bedingungen und Konditionen dieses Vertrages gebunden zu sein, welcher Ihre Benutzung der Software regelt. Ebenso erkennen Sie die Allgemeinen Geschäftsbedingungen der Firma bat bioacoustictechnology an. Wenn Sie mit dem Vertrag nicht einverstanden sind, dürfen Sie die Software nicht installieren oder nutzen. Jede Zuwiderhandlung gegen diesen Vertrag wird mit allen zur Verfügung stehenden Rechtsmitteln verfolgt. Sie sind dafür verantwortlich, dass Mitarbeiter oder andere Benutzer, welche die Software erhalten, keine unautorisierten Kopien der Software anfertigen.

Der Kunde sollte die folgenden Bedingungen und Konditionen sorgfältig durchlesen.

#### **2. LIZENZ**

bat bioacoustictechnology gewährt und der Kunde akzeptiert eine nicht übertragbare und nicht exklusive Lizenz, die Software entsprechend den folgenden Bedingungen und Konditionen zu nutzen:

Sie dürfen die Software zum Zwecke einer Datensicherung im Falle eines Systemabsturzes auf eine Diskette oder ein anderes Speichermedium kopieren. Die Software ist nur ausführbar auf einem BATmode 2S oder BATmode 2S+ System der Firma bat bioacoustictechnology. Mit der Installation oder der Nutzung der Software auf einem BATmode 2S oder BATmode 2S+ System akzeptieren Sie die Bedingungen zur Nutzung urheberrechtlich geschützter Software.

Was Sie nicht dürfen:

a) Kopien der Software an Dritte weitergeben.

b) Kopien von jedweden Teilen der Software anfertigen und/oder diese vertreiben.

c) Die Software vermieten, verleasen, weiterlizenzieren, verleihen, kopieren, modifizieren, verändern, adaptieren/portieren, zusammenführen, übersetzen, Reverse Engineering betreiben, dekompilieren oder in ein anderes Produkt mit aufnehmen sowie disassemblieren, um ähnliche Software herzustellen. Das gilt sowohl für die ganze Software als auch für alle einzelnen Teile der Software und ihrer zugehörigen Dokumentation.

d) Die Software zum Zwecke der illegalen Vervielfältigung auf Systeme Dritter Personen oder Firmen kopieren und/oder anbieten.

#### **3. BEDINGUNGEN**

Diese Lizenzvereinbarung ist solange gültig, bis sie durch Vernichtung der Software und der dazugehörigen Dokumentation und aller Kopien beendet wird. Diese Lizenz wird ohne Benachrichtigung durch bat bioacoustictechnology mit sofortiger Wirkung beendet, wenn Sie den Bedingungen und Voraussetzungen dieser Lizenz nicht vollständig Folge leisten. Bei Nichteinhaltung einer dieser Bedingungen müssen Sie die Software und alle zugehörigen schriftlichen Materialien sowie sämtliche Kopien hiervon vernichten.

## 4. EIGENTUMSVORBEHALT

Die Software ist nur für Sie lizenziert, sie gehört Ihnen aber nicht. Der Hersteller behält sich sein Eigentumsrecht vor, auch auf alle folgenden Kopien davon, ungeachtet der Form oder des Mediums. Der Hersteller behält die Rechte am Titel, alle geschützten Rechte an der Software, inklusive, aber nicht limitiert, an allen Patenten, Urheberrechten, Geschäftsgeheimnissen, Markennamen, Handelsmarken

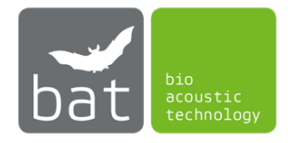

und registrierten Handelsmarken. Sie stimmen zu, alle Dinge, die die Software betreffen, vertraulich zu behandeln, sowohl die Dokumentation als auch begleitendes schriftliches Material. Sie stimmen zu, keine Kopie der Software sowie Dokumentation oder begleitendes Material, auch nicht vertrauliche Dinge über bat bioacoustictechnology, an andere Personen (andere als eigene Angestellte) ohne ausdrückliches Einverständnis von bat bioacoustictechnology weiterzugeben. Sie müssen sicherstellen, dass jeder Benutzer der Software mit allen Bestimmungen und Vorschriften dieser Lizenzbedingungen einverstanden ist.

## **5. GEWÄHRLEISTUNG**

FOLGENDES GARANTIERT DER HERSTELLER NICHT: DASS DIE SOFTWARE FREI VON FEHLERN UND AUSLASSUNG IST, DASS SIE OHNE UNTERBRECHUNG ARBEITET, DASS DIE SOFTWARE IHREN ANSPRÜCHEN ENTSPRICHT, DASS DIE ARBEIT MIT DER SOFTWARE UNUNTERBROCHEN ODER FEHLERFREI IST, DASS FEHLER IN DER SOFTWARE BEHOBEN WERDEN, ODER DASS NEUE VERSIONEN UND/ODER UPGRADES DER SOFTWARE ZUR VERFÜGUNG GESTELLT WERDEN. DIE SOFTWARE, JEDE INFORMATION, CODES, UND/ODER AUSFÜHRBARE DATEIEN, WERDEN GELIEFERT "WIE SIE SIND" OHNE GARANTIE JEGLICHER ART. IM RAHMEN DES MAXIMALEN GESETZLICH ERLAUBTEN UMFANGS WEIST DER HERSTELLER ALLE GARANTIEN, AUSDRÜCKLICH ODER STILLSCHWEIGEND, INKLUSIVE, ABER NICHT LIMITIERT AUF DIE ZUSICHERUNG ALLGEMEINER GEBRAUCHSTAUGLICHKEIT, TAUGLICHKEIT FÜR EINEN BESTIMMTEN ZWECK UND RECHTSVERLETZUNG VON SICH. DER KUNDE AKTZEPTIERT, DASS DIE NUTZUNG DER SOFTWARE UND IHRE LEISTUNG, SOWIE DOKUMENTATIONEN AUSSCHLIEßLICH AUF EIGENES RISIKO ERFOLGT. FÜR SCHÄDEN, DIE AUS DEM GEBRAUCH DIESER SOFTWARE RESULTIEREN, WIE Z.B. DATENVERLUST, BETRIEBSUNTERBRECHUNG, ENTGANGENEM GEWINN, VERLUST VON GESCHÄFTLICHEN INFORMATIONEN ODER ANDERE FINANZIELLEN VERLUSTE, DEREN UNGEACHTET VORHERSEHBARKEIT. **ÜBERNIMMT** DIE FIRMA BAT BIOACOUSTICTECHNOLOGY KEINE HAFTUNG. DIE NUTZUNG ERFOLGT AUSSCHLIEßLICH AUF EIGENES RISIKO. DIE SOFTWARE WIRD SO LIZENSIERT "WIE SIE IST". DAS EINZIGE IHNEN ZUKOMMENDE RECHTSMITTEL IST DIE ERSTATTUNG DES KAUFPREISES (MAXIMALE HAFTUNG). ANSPRÜCHE AUF GESETZLICH UNABDINGBARE VORSCHRIFTEN ZUR PRODUKTHAFTUNG BLEIBEN UNBERÜHRT.

WEIL EINIGE STAATEN/GERICHTSBARKEITEN DEN AUSSCHLUSS ODER DIE LIMITIERUNG DER HAFTUNG FÜR FOLGE- ODER BEILÄUFIG ENTSTANDENE SCHÄDEN NICHT ERLAUBEN, TREFFEN DIE OBEN GENANNTEN REGELUNGEN AUF DIESE KUNDEN NICHT ZU.

## **6. BILDQUELLEN**

Icons teilweise von Lokas Software (http://www.awicons.com).

## 7. GERICHTSSTAND

Auf die vorliegende Lizenzvereinbarung finden ausschließlich deutsches Recht und internationale Verträge Anwendung. Gerichtsstand für Streitigkeiten aus diesem Lizenzvertrag ist Winkelhaid. Diese Lizenz beruht auf den Gesetzen der Bundesrepublik Deutschland. Wird ein Teil dieser Lizenz durch ein Gericht mit kompetenter Rechtsprechung für gesetzeswidrig erklärt, bleibt der betreffende Teil der Lizenz bis zum erlaubten Grad rechtsgültig. Die verbleibenden Teile dieser Lizenz behalten ihre vollständige Gültigkeit bei.

01/2019, Thomas Scharrer Softwareentwicklung / bat bioacoustictechnology GmbH http://www.bioacoustictechnology.de

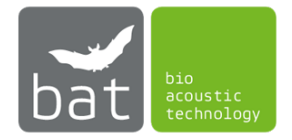

## INHALT

| 1                                                                                                    |    | LIEF                                                                                               | ERUN        | 1FANG                                                              | 1 |
|----------------------------------------------------------------------------------------------------|----|----------------------------------------------------------------------------------------------------|-------------|--------------------------------------------------------------------|---|
| 2 GERÄTEBESCHREIBUNG                                                                                               |    |                                                                                                    | ESCHREIBUNG | 3                                                                  |   |
|                                                                                                    | 2. | 1                                                                                                  | BATr        | node 2S/2S+                                                        | 3 |
|                                                                                                    |    | 2.1.                                                                                               | 1           | Ein-/Ausschalter                                                   | 4 |
|                                                                                                    |    | 2.1.2                                                                                              | 2           | Power LED                                                          | 4 |
|                                                                                                    |    | 2.1.3                                                                                              | 3           | Status LED                                                         | 4 |
|                                                                                                    |    | 2.1.4                                                                                              | 4           | Mobilfunk LED                                                      | 5 |
|                                                                                                    |    | 2.1.                                                                                               | 5           | WIFI-Hotspot LED                                                   | 5 |
|                                                                                                    |    | 2.1.0                                                                                              | 6           | UltraSoundGates Status LEDs                                        | 5 |
|                                                                                                    |    | 2.1.                                                                                               | 7           | SIM-Karten Slot                                                    | 5 |
|                                                                                                    |    | 2.1.8                                                                                              | 8           | Analoger Temperatursensoranschluss (ausschließlich BATmode 2S+)    | 6 |
|                                                                                                    |    | 2.1.9                                                                                              | Э           | Analoger Niederschlagssensoranschluss (ausschließlich BATmode 2S+) | 6 |
|                                                                                                    |    | 2.1.                                                                                               | 10          | Anschluss Heizung                                                  | 6 |
|                                                                                                    |    | 2.1.                                                                                               | 11          | Anschluss Spannungsversorgung                                      | 7 |
|                                                                                                    | 2. | 2                                                                                                  | Mag         | netfuß-Mobilfunkantenne (ausschließlich BATmode 2S)                | 8 |
|                                                                                                    | 2. | 3                                                                                                  | Ante        | nnenscheibe (ausschließlich BATmode 2S+)                           | 8 |
|                                                                                                    | 2. | 4                                                                                                  | Mikr        | ofonscheibe GM50 (optional)                                        | 9 |
|                                                                                                    | 2. | 5                                                                                                  | Mikr        | ofonscheibe GM90 (optional)                                        | 9 |
| 2.6 Turmmikrofon TM10 ohne Referenzsignalgeber                                                                     |    | nmikrofon TM10 ohne Referenzsignalgeber1                                                           | 0           |                                                                    |   |
| 2.7 Turmmikrofon TM20 mit Referenzsignalgeber                                                                      |    | nmikrofon TM20 mit Referenzsignalgeber1                                                            | 0           |                                                                    |   |
| 2.8 UltraSoundGate 116Hnbm, UltraSoundGate 116Hnbm-r und UltraSoundGate 416Hnbm<br>Avisoft Bioacoustics (optional) |    | aSoundGate 116Hnbm, UltraSoundGate 116Hnbm-r und UltraSoundGate 416Hnbm vo<br>coustics (optional)1 | n<br>1      |                                                                    |   |
|                                                                                                    |    | 2.8.2                                                                                              | 1           | XLR-Mikrofoneingänge 1                                             | 2 |
|                                                                                                    | 2. | 9                                                                                                  | 4 Po        | rt USB Hub EX-1163HM von Exsys (optional)1                         | 3 |
| 3                                                                                                    |    | INB                                                                                                | ETRIEI      | BNAHME                                                             | 4 |
|                                                                                                    | 3. | 1                                                                                                  | Mon         | tage1                                                              | 4 |
|                                                                                                    |    | 3.1.                                                                                               | 1           | BATmode 2S und BATmode 2S+1                                        | 4 |
|                                                                                                    |    | 3.1.2                                                                                              | 2           | UltraSoundGate 116Hnbm/Hnbm-r (optional) 1                         | 4 |
| 3.1.3 UltraSoundGate 416Hnbm (optional)                                                                            |    | UltraSoundGate 416Hnbm (optional)1                                                                 | 5           |                                                                    |   |
|                                                                                                    |    | 3.1.4                                                                                              | 4           | Magnetfuß-Mobilfunkantenne (ausschließlich BATmode 2S) 1           | 5 |
|                                                                                                    |    | 3.1.                                                                                               | 5           | Antennenscheibe (ausschließlich BATmode 2S+)1                      | 5 |
|                                                                                                    |    | 3.1.0                                                                                              | 6           | Mikrofonscheibe GM50/GM90 (optional)1                              | 6 |
|                                                                                                    |    | 3.1.                                                                                               | 7           | Turmmikrofone TM10 oder TM20 (optional)1                           | 6 |
|                                                                                                    |    | 3.1.8                                                                                              | 8           | USB Hub (optional)1                                                | 7 |
|                                                                                                    |    | 3.1.9                                                                                              | 9           | USB Netzstecker (optional)1                                        | 7 |

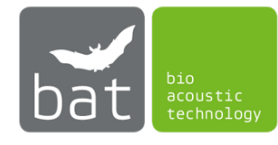

|   | 3.2         | Anschließen der Geräte                                                             | 18 |
|---|-------------|------------------------------------------------------------------------------------|----|
|   | 3.2.<br>116 | 1 Bei Messung an einem oder zwei Messpunkten mit UltraSoundGates<br>Hnbm/116Hnbm-r | 18 |
|   | 3.2.<br>116 | 2 Bei Messung an mehr als zwei Messpunkten mit UltraSoundGates<br>Hnbm/116Hnbm-r   | 19 |
|   | 3.2.        | 3 Bei Messung an mehreren Messpunkten mit einem UltraSoundGate 416Hnbm             | 20 |
|   | 3.3         | Erster Start des BATmode-Systems                                                   | 22 |
|   | 3.4         | Fernzugriff auf das BATmode-System                                                 | 23 |
|   | 3.4.        | 1 Remote-Zugriff über WLAN-Verbindung (nur BATmode 2S+)                            | 23 |
|   | 3.4.        | 2 Remote-Zugriff per LAN-Verbindung                                                | 26 |
|   | 3.4.        | 3 Remote-Zugriff per Mobilfunk-Datenverbindung                                     | 27 |
|   | 3.4.        | 4 Remote-Zugriff und Daten-Download mit TeamViewer                                 | 28 |
|   | 3.4.        | 5 Synchronisierung und Download von BATmode-Aufnahmen über eine Cloud              | 32 |
| 4 | BAT         | CONTROL SOFTWARE                                                                   | 34 |
|   | 4.1         | Aufbau                                                                             | 34 |
|   | 4.1.        | 1 Statusleiste                                                                     | 34 |
|   | 4.1.        | 2 Menü-Leiste                                                                      | 35 |
|   | 4.1.        | 3 Seiten                                                                           | 35 |
|   | 4.1.        | 4 Start-Stop-Button                                                                | 35 |
|   | 4.1.        | 5 Benachrichtigungsleiste                                                          | 35 |
|   | 4.2         | Bedienung                                                                          | 36 |
|   | 4.2.        | 1 Seite: Welcome                                                                   | 36 |
|   | 4.2.        | 2 Seite: Connectivity                                                              | 39 |
|   | 4.2.        | 3 Seite: Monitoring                                                                | 48 |
|   | 4.2.        | 4 Seite: Evaluation                                                                | 55 |
| 5 | TEC         | HNISCHE DETAILS                                                                    | 60 |
|   | 5.1         | BATmode 2S/2S+                                                                     | 60 |
|   | 5.1.        | 1 Spannungsversorgung                                                              | 60 |
|   | 5.1.        | 2 Ausgang Heizung                                                                  | 60 |
|   | 5.1.        | 3 SIM-Karten Slot                                                                  | 60 |
|   | 5.1.        | 4 Eingang Temperatursensor (ausschließlich BATmode 2S+)                            | 60 |
|   | 5.1.        | 5 Eingang Niederschlagssensor (ausschließlich BATmode 2S+)                         | 60 |
|   | 5.1.        | 6 Betriebstemperatur                                                               | 60 |
|   | 5.2         | Magnetfuß-Mobilfunkantenne (ausschließlich BATmode 2S)                             | 60 |
|   | 5.3         | Antennenscheibe                                                                    | 60 |
|   | 5.3.        | 1 WLAN-Antenne                                                                     | 60 |
| _ | 5.3.        | 2 Mobilfunkantenne                                                                 | 60 |

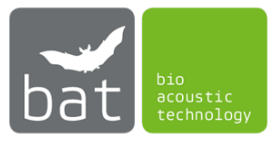

| 5.3.3          | 3 Temperatursensor                                                                                          | 61 |
|----------------|----------------------------------------------------------------------------------------------------|----|
| 5.4<br>von Avi | UltraSoundGates 116Hnbm, UltraSoundGate 116Hnbm-r oder UltraSoundGate 416Hnbm isoft Bioacoustics (optional) | 61 |
| 5.5            | Mikrofonscheibe GM50 (optional)                                                                             | 61 |
| 5.5.1          | Mikrofon                                                                                                    | 61 |
| 5.5.2          | 2 Testsignalgeber                                                                                           | 61 |
| 5.6            | Mikrofonscheibe GM90 (optional)                                                                             | 61 |
| 5.6.1          | L Heizung                                                                                                   | 61 |
| 5.6.2          | 2 Mikrofon                                                                                                  | 61 |
| 5.6.3          | 3 Testsignalgeber                                                                                           | 62 |
| 5.7            | Turmmikrofon TM10 ohne Referenzsignalgeber (optional)                                                       | 62 |
| 5.8            | Turmmikrofon TM20 mit Referenzsignalgeber (optional)                                                        | 62 |
| 5.8.1          | Mikrofon                                                                                                    | 62 |
| 5.8.2          | 2 Testsignalgeber                                                                                           | 62 |

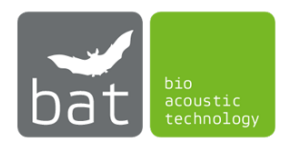

## 1 LIEFERUMFANG

Der Lieferumfang der BATmode Systeme variiert abhängig von der vom Kunden gewünschten Konfiguration. Ein System kann jeweils für bis zu 4 Messpunkte parallel eingesetzt werden.

BATmode 2S-System:

- BATmode 2S
- 1 4 UltraSoundGates 116Hnbm/116Hnbm-r bzw. UltraSoundGate 416Hnbm von Avisoft Bioacoustics (optional)
- 1 4 Mikrofonscheiben bzw. Turmmikrofone (optional)
- 4-fach USB Hub (optional)
- Magnetfuß-Mobilfunkantenne
- BATmode Netzteil (Kaltgerätekabel + Netzgerät bzw. nur Netzstecker)
- 1 5 USB-Kabel (optional)
- USB Hub Spannungsversorgungskabel (Chinch <-> Klemme: 2 polig) (optional)
- 1 4 Mikrofonkabel (XLR: 5 polig <-> 5 polig) (optional)
- Heizungskabel (Chinch <-> XLR: 2 polig <-> 3 polig) (optional) oder

1 - 4 USB Heizungskabel (USB <-> XLR: 3 polig) mit USB Netzsteckern (optional)

- VESA-Befestigungskit
- Transportkoffer
- Kurzanleitung
- Mikrofon-Kalibrierzertifikate (optional)

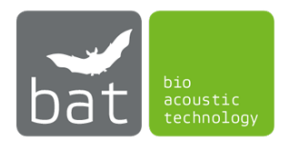

## BATmode 2S+-System:

- BATmode 2S+
- 1 4 UltraSoundGates 116Hnbm/116Hnbm-r bzw. UltraSoundGate 416Hnbm von Avisoft Bioacoustics (optional)
- 1 4 Mikrofonscheiben bzw. Turmmikrofone (optional)
- 4-fach USB Hub (optional)
- Antennenscheibe
- Netzteil (Kaltgerätekabel + Netzgerät bzw. nur Netzstecker)
- 1 5 USB-Kabel (optional)
- USB Hub Spannungsversorgungskabel (Chinch <-> Klemme: 2 polig) (optional)
- 1 4 Mikrofonkabel (XLR: 5 polig <-> 5 polig) (optional)
- Heizungskabel (Chinch <-> XLR: 3 polig) (optional)
  - oder

1 - 4 USB Heizungskabel (USB <-> XLR: 3 polig) mit USB Netzsteckern (optional)

- 2 Antennenkabel (RP-SMA <-> RP-SMA)
- Temperatursensorkabel (Mini XLR: 3 polig <-> 3 polig)
- VESA-Befestigungskit
- Transportkoffer
- Kurzanleitung
- Mikrofon-Kalibrierzertifikate (optional)

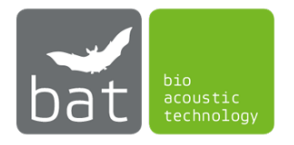

## **2** GERÄTEBESCHREIBUNG

### 2.1 BATmode 2S/2S+

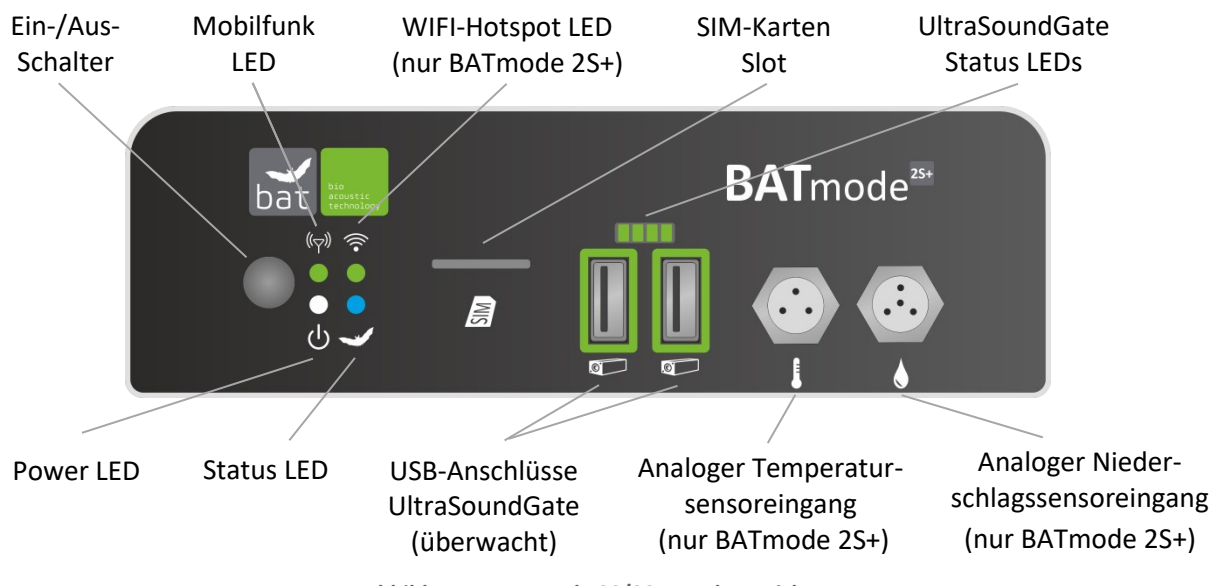

Abbildung 1: BATmode 2S/2S+ Vorderansicht

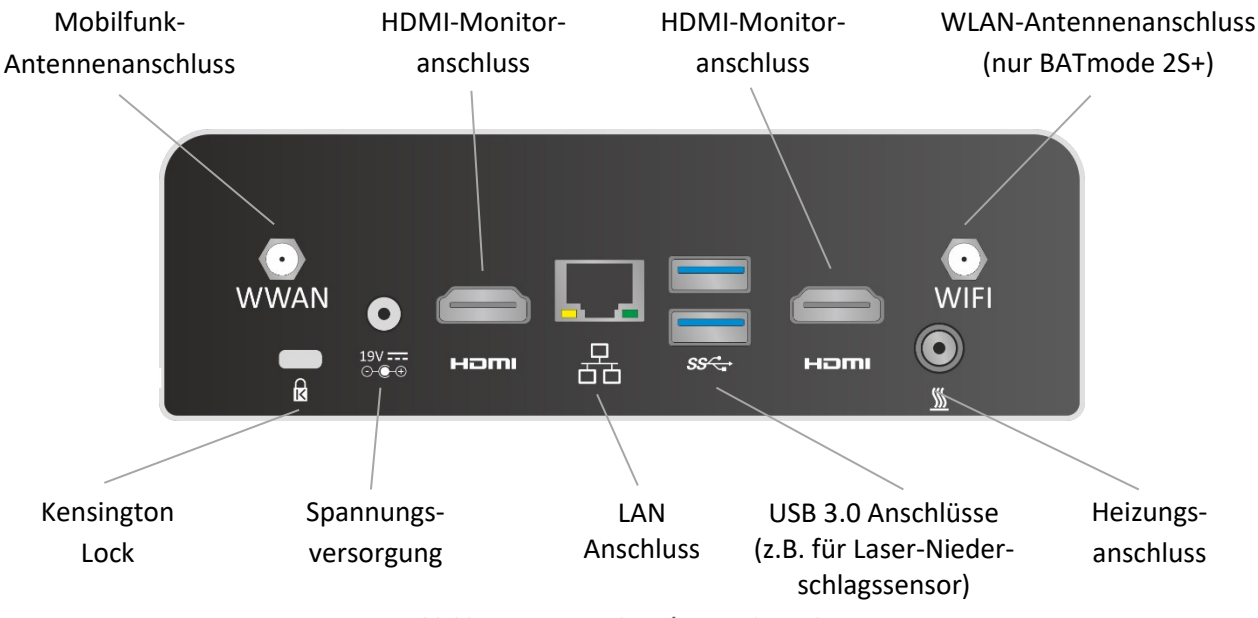

Abbildung 2: BATmode 2S/2S+ Rückansicht

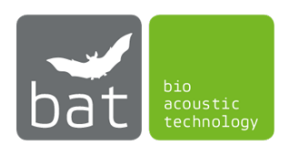

#### 2.1.1 Ein-/Ausschalter

Der Ein-/Ausschalter dient zum Ein- und Ausschalten des Systems. Tabelle 1 listet alle Systemzustände in Abhängigkeit der Dauer des Drückens des Ein-/Ausschalters auf.

Tabelle 1: Systemzustände in Anhängigkeit der Dauer des Drückens des Ein-/Ausschalters

| Falls das System<br>in folgendem<br>Zustand ist | und der Ein-/Ausschalter<br>wird gedrückt für | wechselt das<br>System in diesen<br>Zustand |
|-------------------------------------------------|-----------------------------------------------|---------------------------------------------|
| Aus                                             | weniger als vier Sekunden                     | An                                          |
| An                                              | weniger als vier Sekunden                     | Herunterfahren                              |
| An                                              | mehr als sechs Sekunden                       | Aus                                         |

Bei Ausfall der Spannungsversorgung schaltet sich der BATmode bei wiederkehrender Spannungsversorgung automatisch wieder ein.

#### 2.1.2 Power LED

Die weiße Power LED zeigt den Zustand des Rechners an. Tabelle 2 beschreibt alle möglichen Zustände der Power LED.

| Tabelle 2 | 2: | Zustände | der | Power | LED |
|-----------|----|----------|-----|-------|-----|
|-----------|----|----------|-----|-------|-----|

| LED Zustand | Beschreibung        |
|-------------|---------------------|
| Aus         | Gerät ausgeschaltet |
| An          | Gerät angeschaltet  |

#### 2.1.3 Status LED

Die blau-rote Status LED zeigt den Zustand des Monitorings an. Tabelle 3 beschreibt alle möglichen Zustände der Status LED.

#### Tabelle 3: Zustände der Status LED

| LED Zustand      | Beschreibung                                 |
|------------------|----------------------------------------------|
| Aus              | BATcontrol-Software nicht gestartet          |
| Blau             | BATcontrol-Software gestartet,               |
|                  | Monitoring nicht gestartet                   |
| Blau-Blinken     | BATcontrol-Software gestartet,               |
|                  | Monitoring gestartet                         |
| Blau-Rot-Blinken | Monitoring Start nicht möglich –             |
|                  | Kontrollieren Sie die Kalibrierung sowie die |
|                  | UltraSoundGates                              |

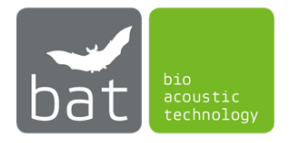

#### 2.1.4 Mobilfunk LED

Die grüne Mobilfunk LED zeigt den Zustand der Mobilfunkverbindung an. Tabelle 4 beschreibt alle möglichen Zustände der Mobilfunk LED.

| LED Zustand | Beschreibung                  |
|-------------|-------------------------------|
| 2x Blinken  | Keine SIM-Karte erkannt, SIM- |
|             | Karte gesperrt oder kein      |
|             | Mobilfunkempfang              |
| 1x Blinken  | Im Mobilfunknetz registriert  |
| An          | Mobiles Internet verbunden    |
|             |                               |

Tabelle 4: Zustände der Mobilfunk LED

#### 2.1.5 WIFI-Hotspot LED

Die grün-rote WIFI-Hotspot LED zeigt den Zustand des WIFI-Hotspots des BATmode-Systems an. Tabelle 5 beschreibt alle möglichen Zustände der WIFI-Hotspot LED.

| LED Zustand | Beschreibung                                                 |
|-------------|--------------------------------------------------------------|
| Grün        | WIFI-Hotspot angeschaltet                                    |
| Aus         | WIFI-Hotspot ausgeschaltet                                   |
| Rot         | Fehler – Kontrollieren Sie die<br>Windows WLAN Einstellungen |

Tabelle 5: Zustände der WIFI-Hotspot LED

#### 2.1.6 UltraSoundGates Status LEDs

Die grünen UltraSoundGates Status LEDs zeigt die Anzahl der verbundenen UltraSoundGates und somit die Anzahl der verfügbaren Mikrofonkanäle an. Die Anzahl der leuchtenden LEDs entspricht hierbei der Anzahl der verbundenen UltraSoundGates.

#### 2.1.7 SIM-Karten Slot

Zur Herstellung einer Mobilfunk-Daten-Verbindung bzw. zum Versenden und Empfangen von SMS ist eine SIM-Karte (Mini-SIM, oft auch als Klassik-SIM oder Standard-SIM bezeichnet) mit entsprechenden SMS- und Datentarif erforderlich. Diese wird wie auf der Gerätevorderseite dargestellt in den SIM-Karten Slot eingelegt (siehe auch Abbildung 1).

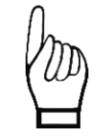

Grundsätzlich empfiehlt bat bioacoustictechnology den Einsatz von PIN-freien SIM-Karten, da nur damit nach erfolgtem Neustart des Systems eine Freischaltung der SIM-Karte automatisch erfolgt.

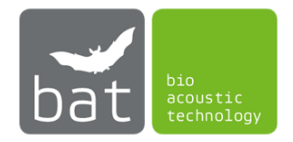

#### 2.1.8 Analoger Temperatursensoranschluss (ausschließlich BATmode 2S+)

Zur Temperaturmessung kann per Mini-XLR ein Temperatursensor am BATmode 2S+ System angeschlossen werden (siehe Abb. 1). Spezifiziert ist das BATmode System für den in der Antennenscheibe verbauten Temperatursensor. Die Belegung des Anschlusssteckers ist in Tabelle 6 aufgeführt.

Tabelle 6: Pin-Belegung Anschlussstecker Temperatursensor

| Pin-Nummer | Beschreibung          |
|------------|-----------------------|
| 1          | Masse                 |
| 2          | Sensor Ausgangssignal |
| 3          | Spannungsversorgung   |

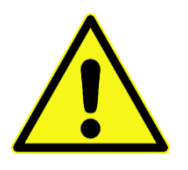

Verwenden Sie keine anderen Temperatursensoren und Anschlusskabel, da dies zu Ausfall und Beschädigung des Geräts sowie Datenverlust führen kann.

#### 2.1.9 Analoger Niederschlagssensoranschluss (ausschließlich BATmode 2S+)

Zur Messung des Niederschlags kann per Mini-XLR ein Niederschlagssensor am BATmode 2S+ System angeschlossen werden (siehe Abb. 1). Spezifiziert ist der BATmode 2S+ für den Infrarot-Niederschlagssensor 5.4103.20.041 der Adolf Thies GmbH & Co. KG. Dieser kann samt passendes Anschlusskabel von bat bioacoustictechnology bezogen werden. Die Belegung des Anschlusssteckers ist in Tabelle 7 aufgeführt.

Tabelle 7: Pin-Belegung Anschlussstecker Niederschlagssensor

| Pin-Nummer | Beschreibung            |
|------------|-------------------------|
| 1          | Masse                   |
| 2          | Sensor Ausgangssignal - |
| 3          | Unbelegt                |
| 4          | Sensor Ausgangssignal + |

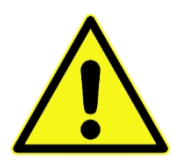

Verwenden Sie keine anderen Niederschlagssensoren und Anschlusskabel, da dies zu Ausfall und Beschädigung des Geräts sowie Datenverlust führen kann.

#### 2.1.10 Anschluss Heizung

Der BATmode besitzt einen Anschluss, um die in der Mikrofonscheibe von bat bioacoustictechnology integrierte Heizung mit Strom zu versorgen. Die Belegung des Anschlusssteckers ist in Tabelle 8 aufgeführt.

Tabelle 8: Pin-Belegung Anschlussstecker Heizung

| Pin-Nummer      | Beschreibung |
|-----------------|--------------|
| Mantelkontakt   | Masse        |
| Innerer Kontakt | 12 - 19V DC  |

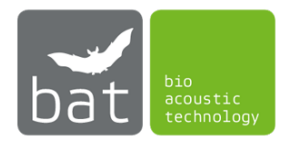

Wird das BATmode System zur parallelen Datenerfassung an mehreren Messpunkten eingesetzt, kann der Heizungsanschluss auch zur Spannungsversorgung des mitgelieferten USB-Hub eingesetzt werden. Die Versorgung der Heizung der Mikrofonscheiben erfolgt in diesem Fall über die USB-Heizungskabel.

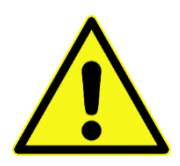

Beachten Sie, dass Mikrofonscheiben mit einem mit "**5V**" markierten Heizungsanschluss nicht über den Heizungsanschluss des BATmode, sondern ausschließlich über die USB-Heizungskabel betrieben werden dürfen. Zuwiderhandlung kann zur Zerstörung der Mikrofonheizung und Ausfall und Beschädigung des Geräts sowie Datenverlust führen.

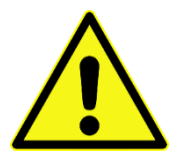

Verwenden Sie den Heizungsanschluss nicht zur Versorgung von Mikrofon-Heizungen und USB-Hubs, welche Sie nicht von bat bioacoustictechnology bezogen haben. Die Verwendung nicht zugelassener Mikrofone, USB-Hubs und Anschlusskabel kann zu Ausfall und Beschädigung des Geräts sowie Datenverlust führen.

#### 2.1.11 Anschluss Spannungsversorgung

Der BATmode wird mit dem 12-19V DC Anschluss auf der Rückseite des Geräts mit Strom versorgt (siehe Abb. 2). Der Anschluss ist kompatibel mit einem Stecker, dessen Außendurchmesser 5,5mm und dessen Innendurchmesser 2,5mm beträgt. Der innere Kontakt ist hierbei Versorgung +12-19V (±10%) DC und der äußere Masse. Der max. Nennstrom beträgt 10 A.

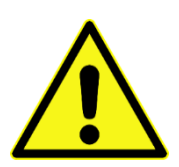

Verwenden Sie ausschließlich Netzteile von bat bioacoustictechnology zur Spannungsversorgung des BATmode-Systems. Die Verwendung nicht zugelassener Netzteile und Anschlusskabel kann zu Ausfall und Beschädigung des Geräts sowie Datenverlust führen.

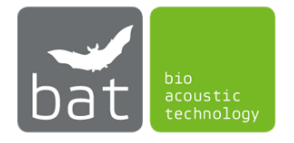

**2.2 Magnetfuß-Mobilfunkantenne (ausschließlich BATmode 2S)** Antenne für Mobilfunk-Datenverbindung des BATmode 2S.

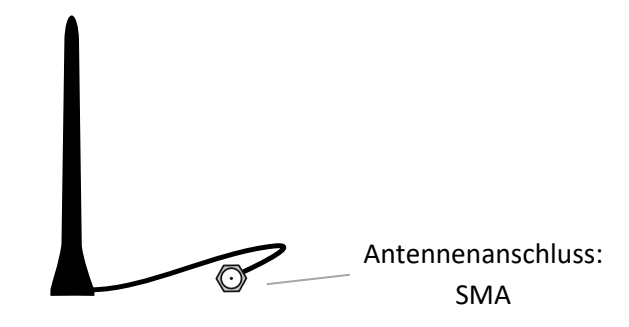

Abbildung 3: Magnetfuß-Mobilfunkantenne

## 2.3 Antennenscheibe (ausschließlich BATmode 2S+)

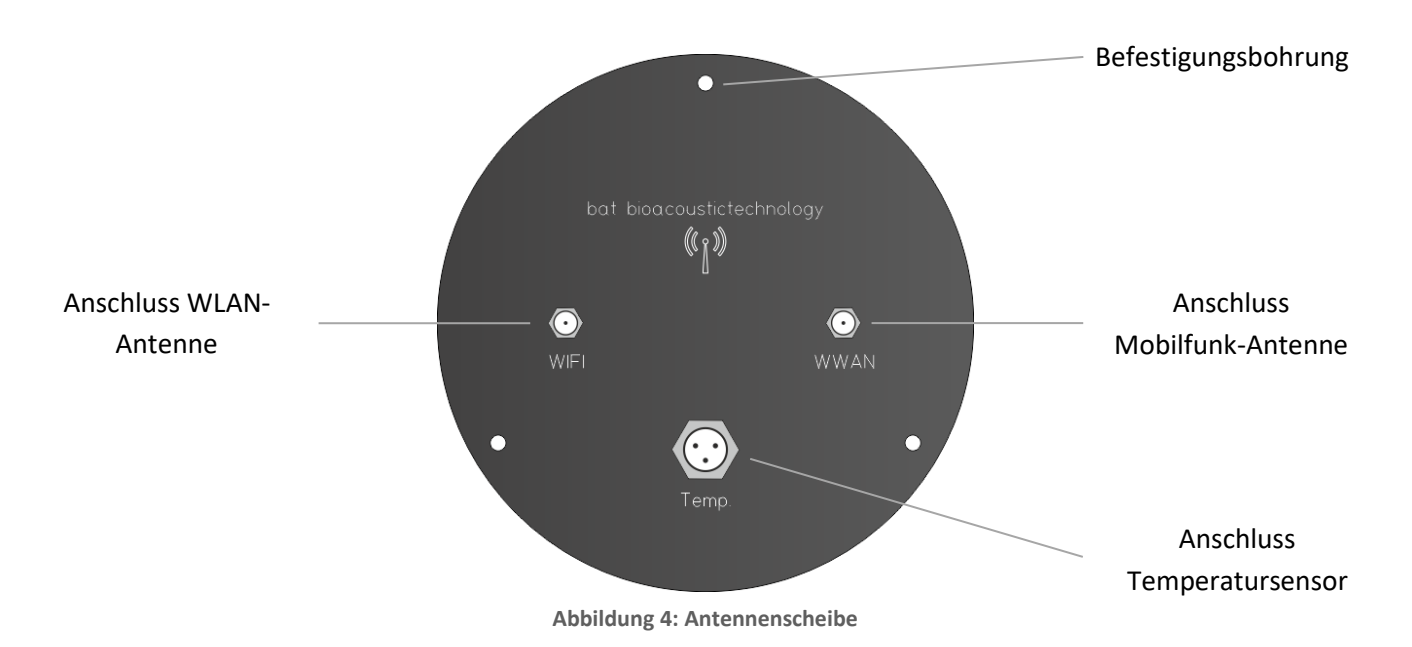

Die Antennenscheibe enthält eine WLAN-Richtantenne. Da deren Vorzugsrichtung in der vorliegenden Abbildung in die Papierebene hinein gerichtet ist, muss die Antenne mit der dargestellten

Anschlussseite stets von einem potentiellen Verbindungspartner abgewendet montiert werden.

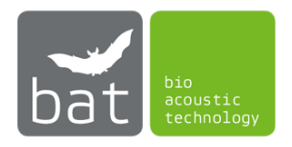

2.4 Mikrofonscheibe GM50 (optional)

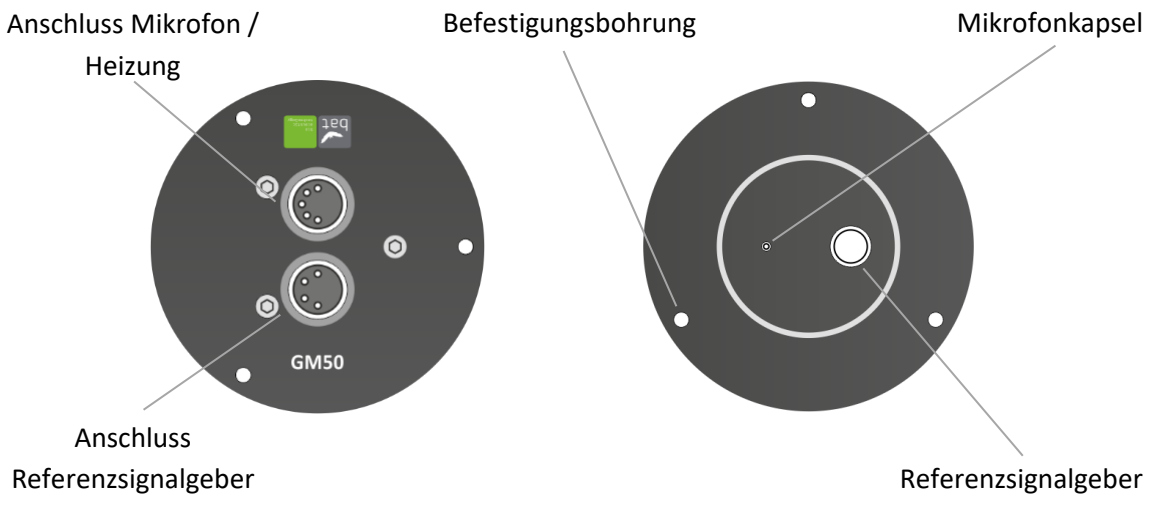

Abbildung 5: Vorder- und Rückansicht Mikrofonscheibe GM50

Die Mikrofonscheibe GM50 kann mit oder ohne Montageplatte eigesetzt werden. Bitte beachten Sie allerdings, das die Kalibrierung des Mikrofons mit montierter Montageplatte erfolgt. Als Halterung für die Mikrofonscheibe kann ein Dreibein-Stativ von bat bioacoustictechnology bezogen werden.

Zum Anschließen des Mikrofons und des Referenzsignalgebers verwenden Sie ein Y-XLR-Mikrofonkabel.

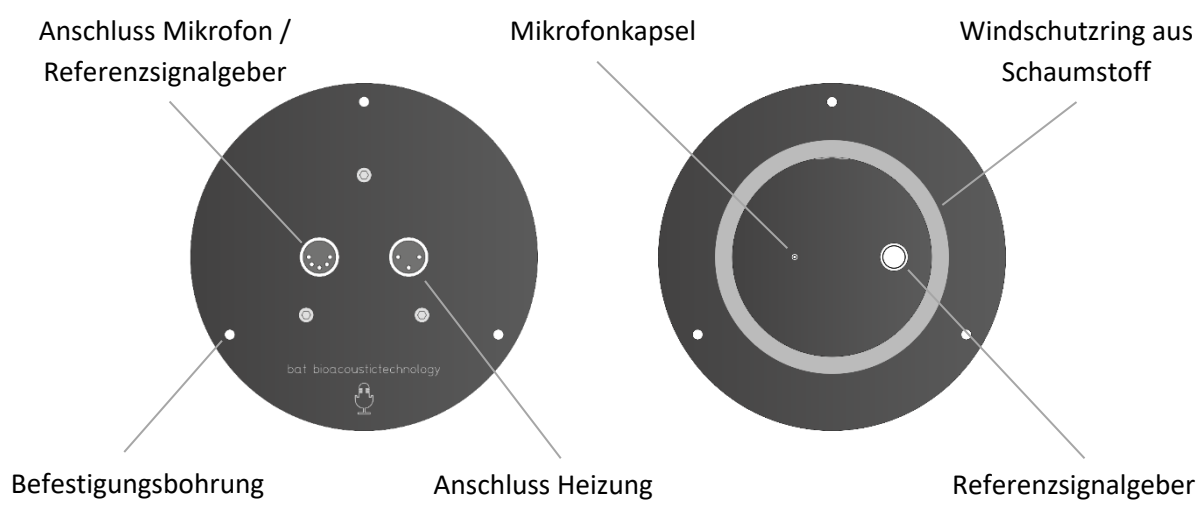

## 2.5 Mikrofonscheibe GM90 (optional)

Abbildung 6: Vorder- und Rückansicht Mikrofonscheibe GM90

Auf der Vorderseite der Mikrofonscheibe GM90 befindet sich ein Schaumstoffring, welcher dem Windschutz des Mikrofons dient. Da die Scheiben mit Schaumstoffring kalibriert sind, darf für eine korrekte Messung der Schaumstoffring nicht entfernt werden. Es ist zudem sicherzustellen, dass der Ring bei der Montage der Scheibe nicht verklemmt oder geknickt wird.

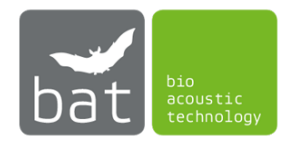

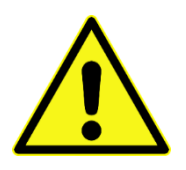

Beachten Sie, dass GM90 Mikrofonscheiben mit einem mit "**5V**" markierten Heizungsanschluss nicht über den Heizungsanschluss des BATmode, sondern ausschließlich über die USB-Heizungskabel betrieben werden dürfen. Zuwiderhandlung kann zur Zerstörung der Mikrofonheizung und Ausfall und Beschädigung des Geräts sowie Datenverlust führen.

## 2.6 Turmmikrofon TM10 ohne Referenzsignalgeber

Das Turmmikrofon TM10 hat einen Durchmesser von 12mm und eine Länge von 500mm. Es kann mit Hilfe eines optional erhältlichen Magnetfußes, welcher entlang des Mikrofons verschoben werden kann, in jeder beliebigen Tiefe von 10 bis 450mm fixiert werden.

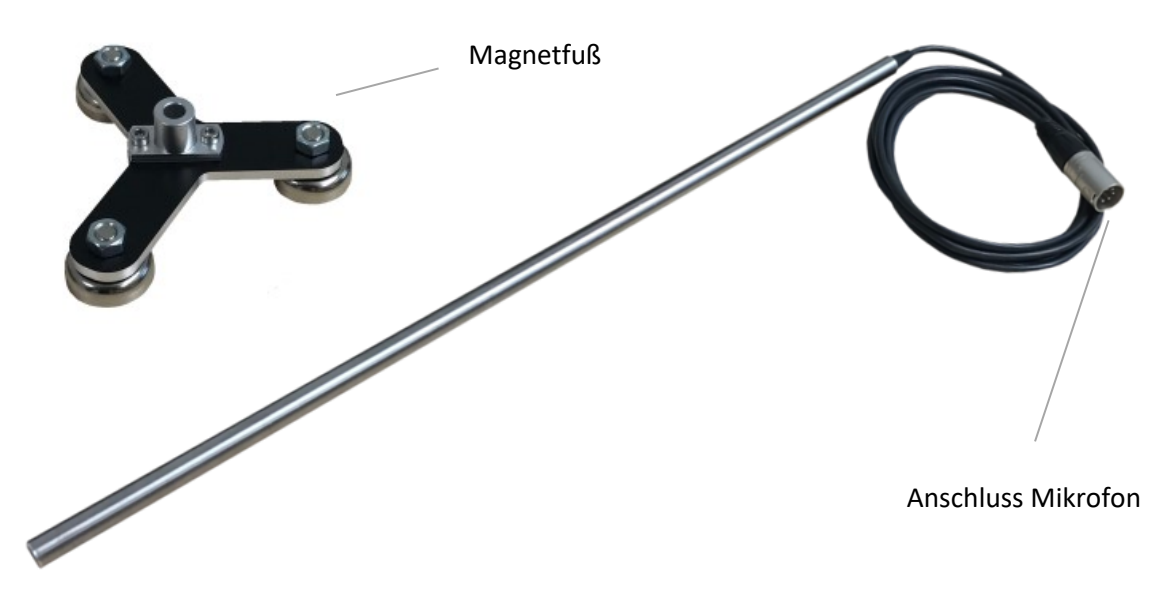

Abbildung 7: Turmmikrofon TM10 mit Magnetfuß

## 2.7 Turmmikrofon TM20 mit Referenzsignalgeber

Das Turmmikrofon TM20 hat einen Durchmesser von 20mm und eine Länge von 60mm. Zur Montage besitzt es auf seiner Rückseite eine M3 Gewinde-Bohrung. Mit Hilfe eines optional erhältlichen Befestigungsstabs (Länge 400mm) und einem Magnetfuß, welcher entlang des Befestigungsstabs verschoben werden kann, kann es in jeder beliebigen Tiefe von 70 bis 450mm fixiert werden.

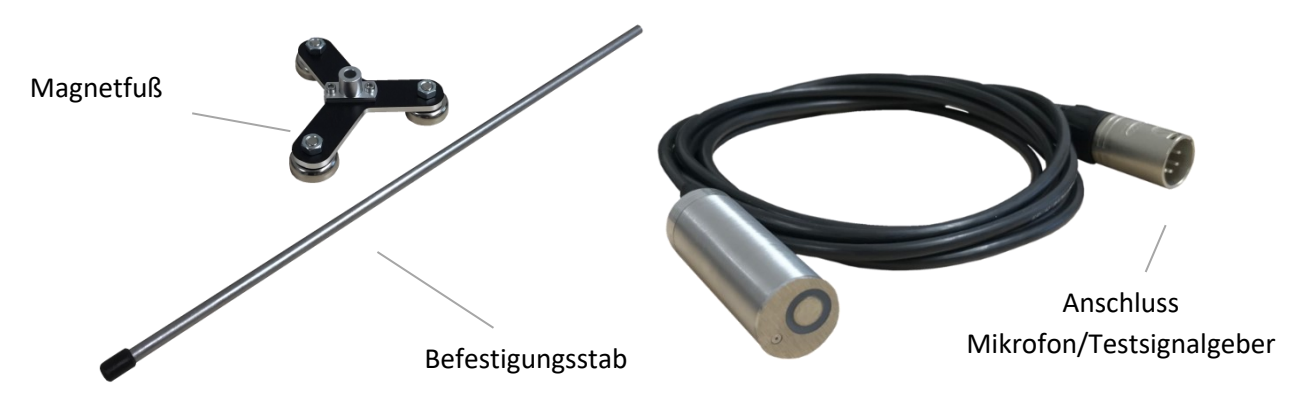

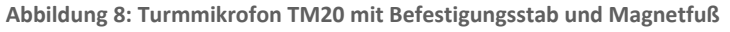

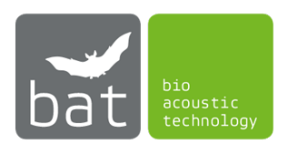

## 2.8 UltraSoundGate 116Hnbm, UltraSoundGate 116Hnbm-r und UltraSoundGate 416Hnbm von Avisoft Bioacoustics (optional)

Das BATmode-System kann wahlweise mit bis zu vier Einkanal-UltraSoundGates 116Hnbm, einem Einkanal-UltraSoundGate 116Hnbm und bis zu 3 Einkanal-UltraSoundGates 116Hnbm-r oder einem Vierkanal-UltraSoundGate 416Hnbm von Avisoft Bioacoustics zur Aufzeichnung hochqualitativer akustischer Daten von Fledermausrufen eingesetzt werden.

Im Gegensatz zum UltraSoundGate 116Hnbm-r dienen die UltraSoundGates 116Hnbm und 416Hnbm gleichzeitig als Hardware-Lizenzgeber für die RECORDER Software von Avisoft Bioacoustics. Da diese RECORDER Software wesentlich für den Betrieb des BATmode-Systems ist, muss stets mindestens ein UltraSoundGate mit Lizenz am BATmode-System angeschlossen sein.

Für nähere Informationen lesen Sie bitte die Bedienungsanleitungen der UltraSoundGates, welche von <u>www.avisoft.com</u> heruntergeladen werden können.

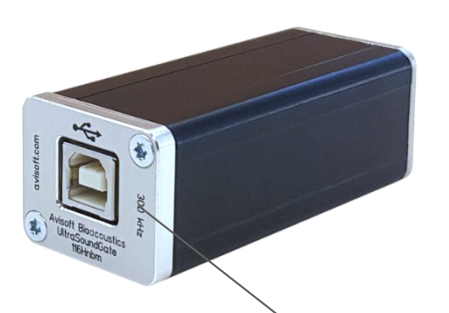

USB 2.0 Anschluss

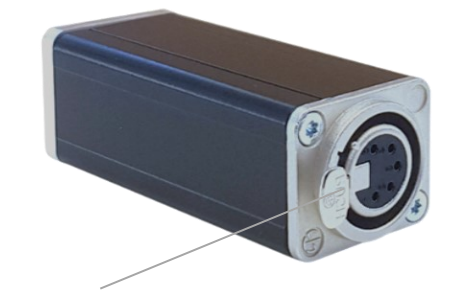

XLR-Mikrofoneingang

Abbildung 9: UltraSoundGate 116Hnbm

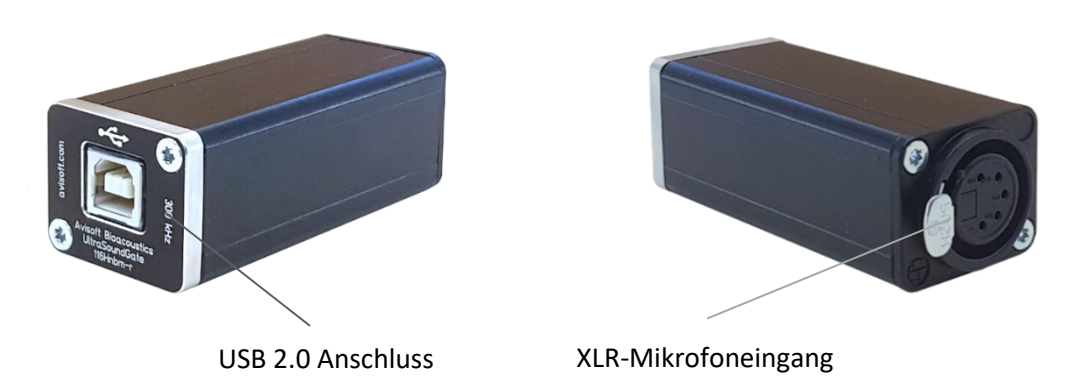

Abbildung 10: UltraSoundGate 116Hnbm-r

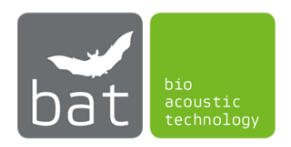

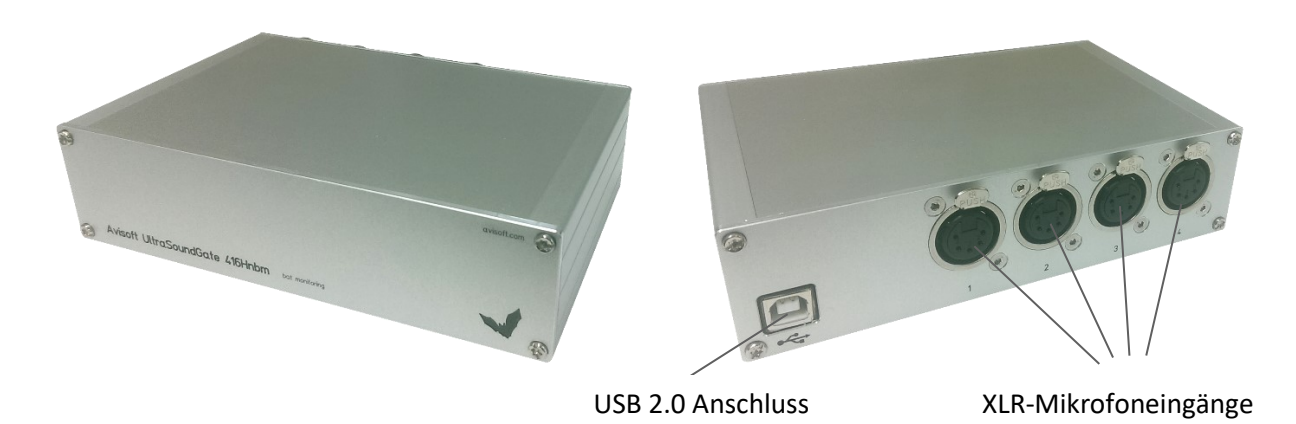

Abbildung 11: UltraSoundGate 416Hnbm

#### 2.8.1 XLR-Mikrofoneingänge

Die 5-poligen XLR-Mikrofonanschlüsse sind der analoge Eingang sowohl des UltraSoundGates 116Hnbm als auch des 416Hnbm und stellen zugleich eine Spannungsversorgung für externe Vorverstärker sowie Mikrofone zur Verfügung. Die Belegung des Anschlusssteckers ist in Tabelle 9 aufgeführt.

#### Tabelle 9: Belegung des Anschlusssteckers der XLR-Mikrofoneingänge

| Pin-Nummer | Beschreibung                   |  |
|------------|--------------------------------|--|
| 1          | Masse                          |  |
| 2          | Positiver Eingang              |  |
| 3          | Negativer Eingang              |  |
| 4          | +5 V Versorgungsspannung (max. |  |
|            | Nennstrom 20 mA)               |  |
| 5          | TRG Eingang/Ausgang            |  |

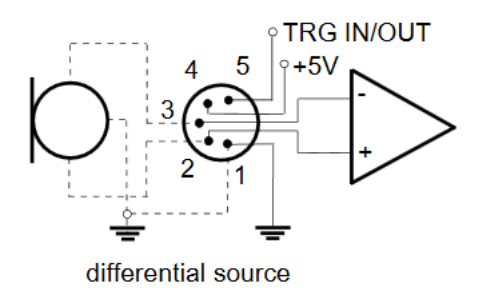

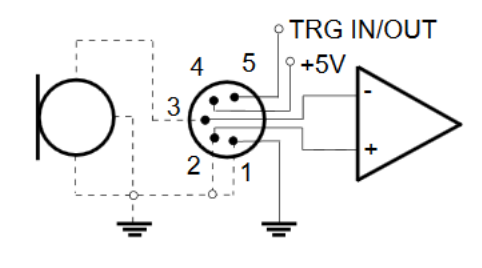

single-ended source

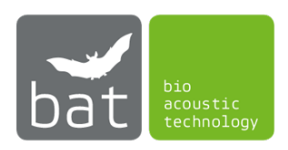

#### 2.9 4 Port USB Hub EX-1163HM von Exsys (optional)

Der 4-fach USB Hub dient dem Anschließen mehrerer UltraSoundGates 116Hnbm/116Hnbm-r am BATmode System. Hiermit ist es möglich akustische Daten an mehreren Messpunkten zu erfassen. Nähere Informationen zum USB Hub entnehmen Sie bitte der beiliegenden Bedienungsanleitung.

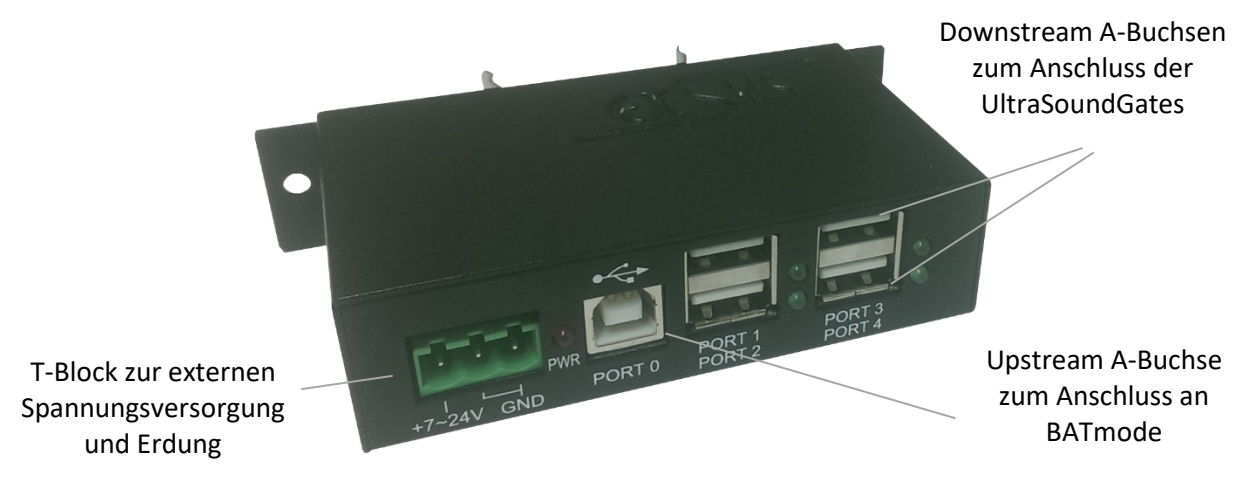

Abbildung 12: 4 Port USB Hub Ex-1163HM

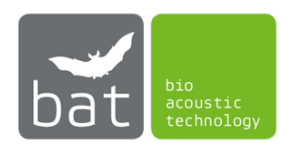

## **3** INBETRIEBNAHME

#### 3.1 Montage

Das folgende Kapitel beschreibt die Installation des BATmode-Systems. Falls Sie ein Mikrofon oder einen Fledermausdetektor verwenden, welchen Sie nicht von bat bioacoustictechnology bezogen haben, befolgen Sie bitte die Montageanleitung des jeweiligen Herstellers.

#### 3.1.1 BATmode 2S und BATmode 2S+

Der BATmode muss gegen Spritzwasser und mechanische Belastungen geschützt montiert werden.

Möchten Sie das Gerät auf einer VESA kompatiblen Montageplatte montieren, entfernen Sie bitte die Füße des Geräts und befestigen Sie die mitgelieferten VESA-Installationsbügel. Verwenden Sie die VESA Installationsschrauben, um das Gerät auf der Montageplatte zu fixieren.

Zur Montage des BATmode auf einer Hutschiene benutzen Sie bitte das Hutschienen-Montageset, welches Sie von bat bioacoustictechnology beziehen können.

bat bioacoustictechnology empfiehlt den Einsatz der BATbox S. Diese ist speziell für eine einfache und sichere Installation des BATmode-Systems in der Gondel von Windenergieanlagen konzipiert. Da die Installation des BATmode in der BATbox S auf einer Hutschiene erfolgt, ist bei einer gleichzeitigen Bestellung von BATmode und BATbox S, das Hutschienenmontage-Set am BATmode bereits vorinstalliert.

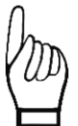

Achten Sie darauf, beim Entfernen der Füße des BATmodes die Garantiesiegel nicht zu beschädigen. Im Falle einer Beschädigung der Siegel erlischt Ihr Gewährleistungsanspruch.

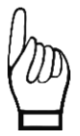

Es muss unter allen Umständen eine ausreichende Luftzirkulation am Gehäuse des BATmode-Systems sichergestellt werden. Andernfalls kann es durch Überhitzung zum Ausfall oder zur Beschädigung des Geräts kommen.

#### 3.1.2 UltraSoundGate 116Hnbm/Hnbm-r (optional)

Das BATmode kann mit bis zu vier UltraSoundGates 116Hnbm bzw. einem UltraSoundGate 116Hnbm und bis zu drei UltraSoundGates 116Hnbm-r betrieben werden. Diese müssen gegen Spritzwasser und mechanische Belastungen geschützt neben dem BATmode montiert werden.

bat bioacoustictechnology empfiehlt den Einsatz der BATbox S. Diese ist speziell für eine einfache und sichere Installation der UltraSoundGates 116Hnbm/116Hnbm-r in der Gondel von Windenergieanlagen konzipiert. Die UltraSoundGates 116Hnbm/116Hnbm-r werden hierbei in den Haltklammern fixiert, indem sie mit der schmalen Seite nach unten eingeklickt und anschließend um 90° gedreht werden.

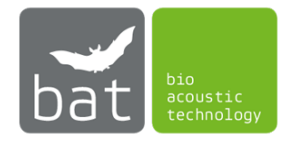

#### 3.1.3 UltraSoundGate 416Hnbm (optional)

Das BATmode kann alternativ zu dem UltraSoundGate 116Hnbm/116Hnbm-r auch mit einem UltraSoundGate 416Hnbm betrieben werden. Dieses muss gegen Spritzwasser und mechanische Belastungen geschützt neben dem BATmode montiert werden.

bat bioacoustictechnology empfiehlt den Einsatz der BATbox S. Diese ist speziell für eine einfache und sichere Installation der UltraSoundGates 416Hnbm in der Gondel von Windenergieanlagen konzipiert. Das UltraSoundGate 416Hnbm wird hierbei mit einem Klettband (nicht im Lieferumfang enthalten) an der Innenseite der Tür der BATbox S fixiert.

#### 3.1.4 Magnetfuß-Mobilfunkantenne (ausschließlich BATmode 2S)

Mit Hilfe des Magnetfußes kann die Mobilfunk-Antenne des BATmode 2S sehr einfach auf so gut wie jeder ferromagnetischen Oberfläche befestigt werden. Bitte beachten Sie allerdings, dass aufgrund elektromagnetischer Abschirmeffekte, welche durch metallische Gehäuse (wie beispielsweise ein Aluminium-Gondelgehäuse) oder dicke Wände verursacht werden, es zu einem stark beeinträchtigen Mobilfunkempfang kommen kann. Versuchen Sie in solchen Fällen die Antenne außerhalb des Gehäuses zu montieren, welches die Abschirmung verursacht.

#### 3.1.5 Antennenscheibe (ausschließlich BATmode 2S+)

Wird das BATmode 2S+ System in der Gondel einer Windenergieanlage installiert, bohren sie zur Montage der Antennenscheibe ein Loch mit 100 mm Durchmesser in den Boden der Gondel der Windkraftanlage. Hierbei sollte die Scheibe möglichst senkrecht nach unten gerichtet sein, um einen möglichst hohen WLAN-Signalpegel am Fuß der Anlage zu erzielen. Fixiert wird die Scheibe mit jeweils drei Spax-Schrauben des Durchmessers 3,5 mm. Es ist ratsam, die Schraublöcher im Gondelboden vorzubohren.

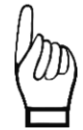

Um eine Beschädigung der Antennenscheibe durch Feuchtigkeit zu vermeiden, installieren Sie diese nicht im tiefsten Punkt der Gondel. Feuchtigkeit kann zur Beschädigung und zum Ausfall des BATmode-Systems führen.

Wird das BATmode 2S+ System an anderen Aufstellungsorten als der Gondel der Windenergieanlagen montiert, richten Sie die Antennenscheibe in Richtung eines potentiellen Empfangsgerätes aus und befestigen diese mithilfe der Befestigungslöcher.

Bitte beachten Sie, dass die Reichweite des WIFI-Signals auf Grund von Objekten im Signalausbreitungspfad stark reduziert sein kann.

Da sich der analoge Temperatursensor des BATmode 2S+ Systems in der Antennenscheibe befindet, kann eine Montage der Antennenscheibe innerhalb des Turm einer Windenergieanlage oder anderen geschlossenen Räumen zu einer Verfälschung der erfassten Temperaturdaten führen.

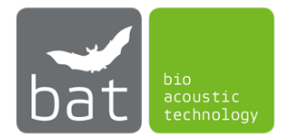

#### 3.1.6 Mikrofonscheibe GM50/GM90 (optional)

Zur Montage der Mikrofonscheibe GM50 oder GM90 bohren Sie analog zur Antennenscheibe ein Loch mit 60 bzw. 100 mm Durchmesser in den Boden der Gondel der Windkraftanlage. Hierbei sollte die Scheibe ebenfalls möglichst senkrecht nach unten gerichtet sein, um bestmögliche Ergebnisse beim Fledermaus-Monitoring zu erzielen. Unter Beachtung der meisten Richtlinien und Leitfäden zum Gondelmonitoring befindet sich der ideale Platz zur Montage der Mikrofonscheibe im Gondelboden zwischen Anlagenturm und Rotor. Auf Grund elektromagnetischer Interferenzen von Leistungsbauelementen der Windenergieanlage, kann in manchen Fällen eine Montage im Gondelrückraum sinnvoll sein. Fixiert wird die Scheibe mit jeweils drei Spax-Schrauben des Durchmessers 3,5 mm. Es ist ratsam, die Schraublöcher im Gondelboden vorzubohren.

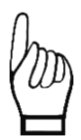

Um eine Beschädigung der Mikrofonscheibe durch Feuchtigkeit zu vermeiden, installieren Sie diese nicht im tiefsten Punkt der Gondel. Feuchtigkeit kann zur Beschädigung und zum Ausfall des BATmode-Systems führen.

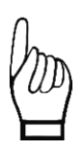

Da die Mikrofonscheibe GM90 mit dem an der Vorderseite befindlichen Schaumstoffring kalibriert ist, darf für eine korrekte Messung der Schaumstoffring nicht entfernt werden. Es ist zudem sicherzustellen, dass der Ring bei der Montage der Scheibe nicht verklemmt oder geknickt wird.

#### 3.1.7 Turmmikrofone TM10 oder TM20 (optional)

Zur Montage der Turmmikrofone in der Wand des Turms der Windenergieanlage wird ein Bohrloch mit mindestens 22mm (TM20) bzw. 14mm (TM10) Durchmesser benötigt. Dieses sollte sich wenn möglich auf der wetterabgewandten Seite des Turms befinden. Mit Hilfe des optionalen Befestigungsstabs und des Magnetfußes kann das Mikrofon in Stahltürmen in der gewünschten Tiefe fixiert werden. Bei Spannbetontürmen verwenden Sie bitte Klebepads auf den Magnetfüßen zur Befestigung des Mikrofons.

Das Turmmikrofon mit Referenzsignalgeber TM20 kann alternativ auch mit Hilfe der M3 Gewindebohrung auf der Rückseite des Mikrofons und einer entsprechenden Halterung fixiert werden.

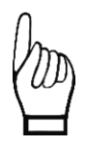

Wählen Sie die Einbautiefe des Turmmikrofons so, dass dieses leicht aus der Turmaußenseite herausragt. Bei zu geringen Tiefen können akustischen Reflexionen an den Bohrungswänden zu Verfälschungen der Messungen führen.

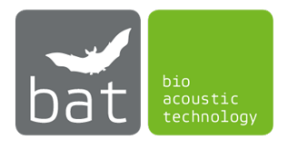

#### 3.1.8 USB Hub (optional)

Der USB Hub muss gegen Spritzwasser und mechanische Belastungen geschützt montiert werden.

Zur Befestigung des USB Hubs verwenden Sie entweder die Befestigungsbohrungen im Gehäuse des Hubs oder die beiliegende Hutschienenbefestigung.

bat bioacoustictechnology empfiehlt den Einsatz der BATbox S. Diese ist speziell für eine einfache und sichere Installation des USB Hubs in der Gondel von Windenergieanlagen konzipiert. Das USB Hub wird hierbei auf der Hutschiene in der BATbox S fixiert und geerdet.

#### 3.1.9 USB Netzstecker (optional)

Die USB Netzstecker zur Versorgung der Mikrofonheizungen müssen gegen Spritzwasser geschützt in eine 230V Steckdose gesteckt werden.

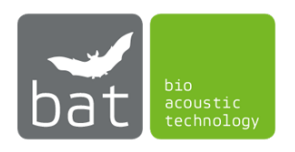

#### 3.2 Anschließen der Geräte

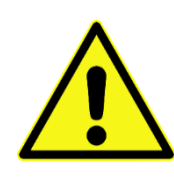

Verwenden Sie nur das mitgelieferte originale Netzteil und sichern Sie den Anschluss mit einer Zugentlastung. Andernfalls kann es zu Datenverlust, Ausfall und einer Beschädigung des Geräts kommen. Verwenden Sie zur Fixierung der Kabelverschraubung keine Werkzeuge (z.B. Zange). Dies kann zur Beschädigung der Anschlüsse führen.

- 3.2.1 Bei Messung an einem oder zwei Messpunkten mit UltraSoundGates 116Hnbm/116Hnbm-r
  - Verbinden Sie zunächst mit Hilfe des USB-Kabels das oder die UltraSoundGates mit jeweils einem der UltraSoundGate Anschlüsse auf der Vorderseite des BATmodes (siehe Abbildung 1).
  - 2. Sollten Sie GM50 Mikrofonscheiben verwenden, schließen Sie jeweils das einfache Ende des Mikrofonkabels am XLR-Mikrofoneingang der UltraSoundGates an. Anschließend verbinden Sie die anderen Enden des Y-Kabels mit den Anschlüssen für Mikrofon und Testsignalgeber an den Mikrofonscheiben. Ein Vertauschen ist hier auf Grund unterschiedlicher Polzahlen der Anschlüsse nicht möglich. Für den Fall, dass Sie Mikrofonscheiben GM90 verwenden, verbinden Sie mit Hilfe der Mikrofonkabel den Mikrofoneingang des jeweiligen UltraSoundGates mit dem Mikrofonanschluss der jeweiligen Mikrofonscheibe.

Bei Verwendung von Turmmikrofonen anstelle von Mikrofonscheiben schließen Sie diese jeweils direkt mit den fest integrierten Kabeln am XLR-Mikrofoneingang des jeweiligen UltraSoundGates an.

- 3. Bei Messung an einem Messpunkt unter Verwendung einer GM90 Mikrofonscheibe kontaktieren Sie die Mikrofonheizung, indem Sie mit dem Heizungskabel den Heizungsanschluss am BATmode mit dem der Mikrofonscheibe verbinden.
- 4. Bei Messung an zwei Messpunkten und der Verwendung von zwei GM90 Mikrofonscheiben kontaktieren Sie die Mikrofonheizungen der Mikrofonscheiben, indem Sie die USB Heizungskabel mit den USB Netzsteckern verbinden. Anschließend verbinden Sie die USB Netzstecker mit dem Spannungsnetz über eine 230V Steckdose.

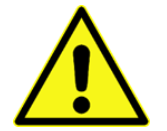

Schließen Sie keine Mikrofonscheiben mit einer "5V" Beschriftung am Heizungsanschluss des BATmode an. Dies kann zur Zerstörung der Mikrofonheizung führen.

#### 5. Ausschließlich BATmode 2S:

Schließen Sie die Magnetfuß-Mobilfunkantenne am Mobilfunk-Antennenanschluss des BATmode 2S an.

#### Ausschließlich BATmode 2S+:

Verbinden Sie mit den beiden Antennenkabeln die Antennenanschlüsse am BATmode 2S+ mit den entsprechenden Anschlüssen an der Antennenscheibe.

Achten Sie darauf, die Kabel nicht zu vertauschen. Dies würde zu einer Beeinträchtigung der Signalqualität sowohl der WLAN- als auch Mobilfunk-Verbindung führen.

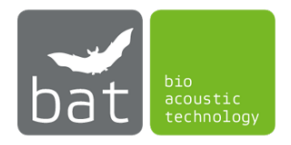

#### 6. Ausschließlich BATmode 2S+:

Verbinden Sie mit dem Temperatursensorkabel den Anschluss des Temperatursensors am BATmode 2S+ mit dem entsprechenden Anschluss an der Antennenscheibe.

#### 7. Ausschließlich BATmode 2S+:

Optional kann per analogem Eingang oder USB/RS485-Schnittstelle ein Niederschlagssensor am BATmode 2S+ angebracht werden. Zum Verbinden des Niederschlagssensors beachten Sie bitte die Bedienungsanleitung des von Ihnen verwendeten Sensors.

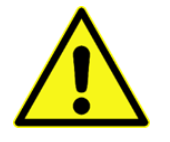

Verwenden Sie nur die von bat bioacoustictechnology vorgeschriebenen Niederschlagssensoren mit entsprechender Verdrahtung. Der Anschluss anderer Niederschlagssensoren kann zum Ausfall oder zur Beschädigung des Geräts führen.

- 8. Um die Parametrierung zu erleichtern, können optional handelsübliche PC-Komponenten (z.B. Maus, Tastatur, Monitor, ...) an den USB- und HDMI-Anschlüssen angeschlossen werden.
- Möchten Sie einen drahtgebundenen Fernzugriff per Ethernet und Internet durchführen, verbinden Sie das BATmode-System via eines LAN-Kabels (RJ45-Anschluss, nicht im Lieferumfang enthalten) mit dem Internet.
- 10. Schließen Sie nun das Netzteil am Anschluss der Spannungsversorgung am BATmode an und verbinden Sie es mit dem Netz über eine Haushaltssteckdose.
- 3.2.2 Bei Messung an mehr als zwei Messpunkten mit UltraSoundGates 116Hnbm/116Hnbm-r
  - Verbinden Sie zunächst mit Hilfe eines USB-Kabels die Upstream A-Buchse des USB Hubs mit einem der UltraSoundGate Anschlüsse auf der Vorderseite des BATmodes (siehe Abbildung 1).
  - 2. Verbinden Sie mit Hilfe der restlichen USB-Kabel die UltraSoundGates 116Hnbm/116Hnbm-r mit den Downstram A-Buchsen des USB Hubs.
  - 3. Sollten Sie GM50 Mikrofonscheiben verwenden, schließen Sie jeweils das einfache Ende des Mikrofonkabels am XLR-Mikrofoneingang der UltraSoundGates an. Anschließend verbinden Sie die anderen Enden des Y-Kabels mit den Anschlüssen für Mikrofon und Testsignalgeber an den Mikrofonscheiben. Ein Vertauschen ist hier auf Grund unterschiedlicher Polzahlen der Anschlüsse nicht möglich. Für den Fall, dass Sie Mikrofonscheiben GM90 verwenden, verbinden Sie mit Hilfe der Mikrofonkabel den Mikrofoneingang des jeweiligen UltraSoundGates mit dem Mikrofonanschluss der jeweiligen Mikrofonscheibe.

Bei Verwendung von Turmmikrofonen anstelle von Mikrofonscheiben schließen Sie diese jeweils direkt mit den fest integrierten Kabeln am XLR-Mikrofoneingang des jeweiligen UltraSoundGates an.

- 4. Sollten Sie GM90 Mikrofonscheiben verwenden, kontaktieren Sie die Mikrofonheizungen der Mikrofonscheiben, indem Sie die USB Heizungskabel mit den USB Netzsteckern verbinden.
- 5. Verbinden Sie die USB Netzstecker mit dem Spannungsnetz über eine 230V Steckdose.
- 6. Ausschließlich BATmode 2S:

Schließen Sie die Magnetfuß-Mobilfunkantenne am Mobilfunk-Antennenanschluss des BATmode 2S an.

Ausschließlich BATmode 2S+:

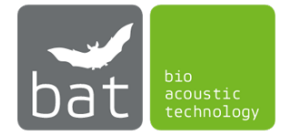

Verbinden Sie mit den beiden Antennenkabeln die Antennenanschlüsse am BATmode 2S+ mit den entsprechenden Anschlüssen an der Antennenscheibe.

Achten Sie darauf, die Kabel nicht zu vertauschen. Dies würde zu einer Beeinträchtigung der Signalqualität sowohl der WLAN- als auch Mobilfunk-Verbindung führen.

#### 7. Ausschließlich BATmode 2S+:

Verbinden Sie mit dem Temperatursensorkabel den Anschluss des Temperatursensors am BATmode mit dem entsprechenden Anschluss an der Antennenscheibe.

#### 8. Ausschließlich BATmode 2S+:

Optional kann per analogem Eingang oder USB/RS485-Schnittstelle ein Niederschlagssensor am BATmode 2S+ angebracht werden. Zum Verbinden des Niederschlagssensors beachten Sie bitte die Bedienungsanleitung des von Ihnen verwendeten Sensors.

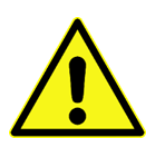

Verwenden Sie nur die von bat bioacoustictechnology vorgeschriebenen Niederschlagssensoren mit entsprechender Verdrahtung. Der Anschluss anderer Niederschlagssensoren kann zum Ausfall oder zur Beschädigung des Geräts führen.

- 9. Um die Parametrierung zu erleichtern, können optional handelsübliche PC-Komponenten (z.B. Maus, Tastatur, Monitor, ...) an den USB- und HDMI-Anschlüssen angeschlossen werden.
- 10. Möchten Sie einen drahtgebundenen Fernzugriff per Ethernet und Internet durchführen, verbinden Sie das BATmode-System via eines LAN-Kabels (RJ45-Anschluss, nicht im Lieferumfang enthalten) mit dem Internet.
- 11. Schließen Sie nun das Netzteil am Anschluss der Spannungsversorgung am BATmode an und verbinden Sie es mit dem Netz über eine 230V-Steckdose.
- 3.2.3 Bei Messung an mehreren Messpunkten mit einem UltraSoundGate 416Hnbm
  - 1. Verbinden Sie zunächst mit Hilfe des USB-Kabels das UltraSoundGate 416Hnbm mit einem der UltraSoundGate Anschlüsse auf der Vorderseite des BATmode (siehe Abbildung 1).
  - 2. Sollten Sie GM50 Mikrofonscheiben verwenden, schließen Sie jeweils das einfache Ende des Mikrofonkabels an einem der XLR-Mikrofoneingänge des UltraSoundGates an. Anschließend verbinden Sie die anderen Enden des Y-Kabels mit den Anschlüssen für Mikrofon und Testsignalgeber an den Mikrofonscheiben. Ein Vertauschen ist hier auf Grund unterschiedlicher Polzahlen der Anschlüsse nicht möglich. Für den Fall, dass Sie Mikrofonscheiben GM90 verwenden, verbinden Sie mit Hilfe der Mikrofonkabel die Mikrofoneingänge des UltraSoundGates mit dem Mikrofonanschluss der jeweiligen Mikrofonscheibe.

Bei Verwendung von Turmmikrofonen anstelle von Mikrofonscheiben schließen Sie diese jeweils direkt mit den fest integrierten Kabeln an den XLR-Mikrofoneingängen des UltraSoundGates an.

- 3. Sollten Sie GM90 Mikrofonscheiben verwenden, kontaktieren Sie die Mikrofonheizungen der Mikrofonscheiben, indem Sie die USB Heizungskabel mit den USB Netzsteckern verbinden.
- 4. Verbinden Sie die USB Netzstecker mit dem Spannungsnetz über eine 230V Steckdose.
- 5. Ausschließlich BATmode 2S:

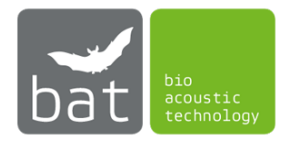

Schließen Sie die Magnetfuß-Mobilfunkantenne am Mobilfunk-Antennenanschluss des BATmode 2S an.

#### Ausschließlich BATmode 2S+:

Verbinden Sie mit den beiden Antennenkabeln die Antennenanschlüsse am BATmode 2S+ mit den entsprechenden Anschlüssen an der Antennenscheibe.

Achten Sie darauf, die Kabel nicht zu vertauschen. Dies würde zu einer Beeinträchtigung der Signalqualität sowohl der WLAN- als auch Mobilfunk-Verbindung führen.

#### 6. Ausschließlich BATmode 2S+:

Verbinden Sie mit dem Temperatursensorkabel den Anschluss des Temperatursensors am BATmode mit dem entsprechenden Anschluss an der Antennenscheibe.

#### 7. Ausschließlich BATmode 2S+:

Optional kann per analogem Eingang oder USB/RS485-Schnittstelle ein Niederschlagssensor am BATmode 2S+ angebracht werden. Zum Verbinden des Niederschlagssensors beachten Sie bitte die Bedienungsanleitung des von Ihnen verwendeten Sensors.

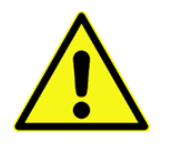

Verwenden Sie nur die von bat bioacoustictechnology vorgeschriebenen Niederschlagssensoren mit entsprechender Verdrahtung. Der Anschluss anderer Niederschlagssensoren kann zum Ausfall oder zur Beschädigung des Geräts führen.

- 8. Um die Parametrierung zu erleichtern, können optional handelsübliche PC-Komponenten (z.B. Maus, Tastatur, Monitor, ...) an den USB- und HDMI-Anschlüssen angeschlossen werden.
- Möchten Sie einen drahtgebundenen Fernzugriff per Ethernet und Internet durchführen, verbinden Sie das BATmode-System via eines LAN-Kabels (RJ45-Anschluss, nicht im Lieferumfang enthalten) mit dem Internet.
- 10. Schließen Sie nun das Netzteil am Anschluss der Spannungsversorgung am BATmode an und verbinden Sie es mit dem Netz über eine 230V-Steckdose.

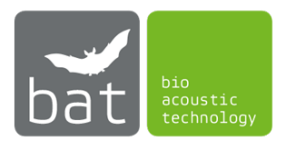

#### 3.3 Erster Start des BATmode-Systems

Beim ersten Start des BATmode-Systems sollten folgende Schritte in der genannten Reihenfolge ausgeführt werden, um zum einen das System individuell zu parametrieren und zum anderen alle Funktionen des Systems nutzen zu können.

1. Legen Sie eine SIM-Karte im BATmode ein, deren zugehöriger Tarif sowohl SMS als auch eine Datenoption beinhaltet.

bat bioacoustictechnology empfiehlt die Verwendung einer SIM-Karte ohne PIN, um nach einem Systemneustart automatisch eine Verbindung aufbauen zu können.

- 2. Schließen Sie zur erstmaligen Parametrierung in Kapitel 3.2 aufgeführten PC-Peripheriegeräte am BATmode an (Tastatur, Maus, Monitor).
- 3. Nachdem die Spannungsversorgung am BATmode angeschlossen ist, kann das Gerät mit dem Ein-/Ausschalter gestartet werden.
- 4. Nachdem Windows gestartet wurde, wird automatisch die BATcontrol-Software geöffnet.
- 5. Schließen Sie zunächst BATcontrol.
- 6. Als ersten Schritt sollten Sie, um eine möglichst hohe Datensicherheit gewährleisten zu können, ein neues Benutzerkennwort vergeben. Hierzu sind zwei Schritte notwendig:
  - Um ein neues Passwort zu vergeben, drücken Sie <Strg-Alt-Entf> und klicken auf <Kennwort ändern> (voreingestelltes Passwort: "12345").
  - Um ein automatisches Anmelden des Systems zu ermöglichen, ändern Sie zudem das Autologon-Passwort mit Hilfe des Programms "ChangeAutoLogonPassword", welches Sie unter <Start =-> Alle Programme -> bat bioacoustictechnology -> ChangeAutologonPassword> finden.

Wichtig: Beide Passwörter müssen identisch sein!

- 7. Sollten Sie eine SIM-Karte eingelegt haben, müssen Sie, um eine Mobilfunk-Datenverbindung aufbauen zu können, die APN-Daten ihres Netzanbieters eingeben. Gehen Sie wie folgt vor:
  - Klicken Sie <*Start* **=** -> *Einstellungen* -> *Netzwerk* und Internet -> *Mobilfunk*>.
  - Wählen Sie die angezeigte Mobilfunkverbindung.
  - Klicken Sie auf < Erweiterte Optionen> und < Internet-APN hinzufügen>.
  - Wählen Sie einen *<Profilname>*, zum Beispiel "Telekom".
  - Geben Sie den zur Verfügung gestellten <*APN*>, <*Benutzername*> und <*Kennwort*> ihres Mobilfunkproviders an.
  - Wählen Sie < Anmeldeinformationstyp> "Kein" und < IP-Typ> "Standard".
  - Aktivieren Sie <Dieses Profil anwenden>.
  - Klicken Sie <Speichern>.
- 8. Starten Sie BATcontrol.
- 9. Ausschließlich BATmode 2S+:

Vergeben Sie auf der Seite *<Connectivity>* unter dem Feld WIFI HotSpot-Settings eine neue WIFI-SSID samt zugehörigen Passwort, um einen unbefugten Systemzugriff per WIFI-Verbindung zu unterbinden.

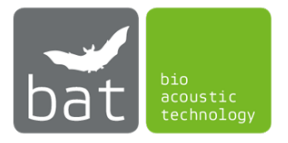

## 3.4 Fernzugriff auf das BATmode-System

Eine Parametrierung des Systems und das Starten des Monitorings erfolgt wahlweise über die in Kapitel 3.2 angeschlossenen PC-Peripheriegeräte oder über einen Remote-Zugriff auf das System per WLAN- (nur BATmode 2S+), LAN- oder Mobilfunk-Verbindung.

#### 3.4.1 Remote-Zugriff über WLAN-Verbindung (nur BATmode 2S+)

Hierzu stellt der BATmode 2S+ ein WLAN-Netzwerk bereit (von bat bioacoustictechnology vorkonfiguriert):

- SSID: Von Ihnen gewählte SSID (Standardwert "BATmode")
- WLAN-Passwort: Von Ihnen gewähltes WLAN-Passwort (Standardwert: "12345678")
- IP des WLAN-Adapters: Die IP finden Sie entweder in BATcontrol auf der Seite *<Connectivity>* oder in myBAT. In den meisten Fällen lautet die IP-Adresse "192.168.137.1".
- Benutzer: "BAT"
- Benutzerkennwort: Von Ihnen gewähltes Benutzerkennwort (Standardwert: "12345")

Sowohl die SSID als auch das Passwort der WLAN-Verbindung können in BATcontrol geändert werden.

Um das Benutzerkennwort zu ändern, gehen Sie wie unter Punkt 8 in Kapitel 3.3 beschrieben vor.

Die Remote-Verbindung kann wahlweise von einem PC (Windows-, Linux- oder Mac OS-Betriebssystem) oder Smartphone bzw. Tablet (Android, Windows Phone oder iOS) erfolgen, welche ein WLAN-Modul integriert haben. Hierzu können zusätzliche Programme oder Apps notwendig sein. Folgende Programme werden von bat bioacoustictechnology empfohlen:

- Für Windows: Nicht erforderlich, Programm ist in Windows integriert (Remotedesktopverbindung)
- Für Mac OS und iOS: Microsoft Remote Desktop
- Für Android und Windows Phone: Microsoft Remote Desktop

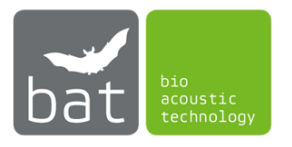

#### Beispiel für Windows:

Folgende Schritte müssen an einem Windows-PC ausgeführt werden, von welchem auf das BATmode-System zugegriffen werden soll:

- (a) Verbinden Sie sich mit dem WLAN des BATmode-Systems (SSID und Passwort siehe oben)
- (b) Öffnen Sie das Programm Remotedesktopverbindung indem Sie unter <*Frag mich etwas*> *"Remotedesktopverbindung"* eingeben.
- (c) Geben Sie unter <*Computer*> die IP des WLAN-Adapters des BATmode-Systems ein (siehe oben)

| 퉣 Remote                                                                      | Desktop Connection           | _       |    | ×  |
|-------------------------------------------------------------------------------|------------------------------|---------|----|----|
| <b>S</b>                                                                      | Remote Desktop<br>Connection |         |    |    |
| Computer:                                                                     | 192.168.137,1                | ~       | ]  |    |
| Usemame:                                                                      | BAT                          |         |    |    |
| The remote computer name is not valid. Enter a valid remote<br>computer name. |                              |         |    |    |
| Show Q                                                                        | ptions                       | Connect | He | lp |

Abbildung 13: Verbinden über Remote Desktop Connection

 (d) Drücken Sie auf < Verbinden> und melden Sie sich anschließend mit ihrem Benutzerkennwort am BATmode-System an

| Windows-Sicherheit X                                                                                  |           |  |  |  |
|----------------------------------------------------------------------------------------------------|-----------|--|--|--|
| Anmeldeinformationen eingeben                                                                         |           |  |  |  |
| Diese Anmeldeinformationen werden für das Herstellen einer<br>Verbindung mit 192.168.137.1 verwendet. |           |  |  |  |
| BAT                                                                                                   |           |  |  |  |
| ••••                                                                                                  | ି         |  |  |  |
| Anmeldedaten speichern                                                                                |           |  |  |  |
| Weitere Optionen                                                                                      |           |  |  |  |
| ОК                                                                                                    | Abbrechen |  |  |  |
|                                                                                                    |           |  |  |  |

Abbildung 14: Anmeldung an BATmode

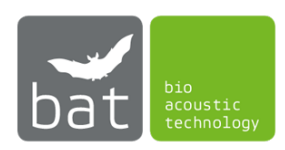

#### Beispiel für MAC OS:

Folgende Schritte müssen an einem Apple-PC ausgeführt werden, von welchem auf das BATmode-System zugegriffen werden soll:

- (a) Verbinden Sie sich mit dem WLAN des BATmode-Systems (SSID und Passwort siehe oben)
- (b) Fügen Sie unter *Weitere Optionen ...>* im Reiter *DNS>* eine neue beliebige Such-Domain hinzu (andernfalls benötigt MAC OS eine aktive Internetverbindung zur Herstellung der Verbindung zum BATmode)

|                                                                         |                          | Netzwerk                                                                                                    | Q Suchen                                                                                                    |
|-------------------------------------------------------------------------|--------------------------|----------------------------------------------------------------------------------------------------|----------------------------------------------------------------------------------------------------|
|                                                                         | Umgebung: Automatis      | sch ᅌ                                                                                                    |                                                                                                    |
| WLAN<br>Verbunden<br>Bluetooth-PAN<br>Nicht verbunden<br>USB 10/100 LAN | Status:<br>Netzwerkname: | Verbunden<br>"WLAN" ist mit "BATmode" verbunde<br>192.168.137.247.<br>BATmode                                                                                              | WLAN deaktivieren<br>nn und hat die IP-Adresse                                                                   |
|                                                                         |                          | Automatisch mit diesem Netz Zum Beitreten zu einem pers Auf neue Netzwerke hinweise Bekannte Netzwerk vorhanden automa<br>bekannte Netzwerk vorhanden ist, r<br>auswählen. | zwerk verbinden<br>önlichen Hotspot fragen<br>en<br>tisch verbunden. Falls kein<br>musst du manuell ein Netzwerk |
| + - •                                                                   | VLAN-Status in de        | er Menüleiste anzeigen                                                                                                    | Weitere Optionen ?                                                                                               |

Abbildung 15: WLAN-Netzwerk Einstellungen

|                    | Netzwerk                     | Q Suchen    |
|--------------------|------------------------------|-------------|
| 🔶 WLAN             |                              |             |
| WLAN TO            | CP/IP DNS WINS 802.1X Proxie | es Hardware |
| DNS-Server:        | Such-Domains:                |             |
|                    | 10.1.2.3                     |             |
| •                  |                              |             |
|                    |                              |             |
|                    |                              |             |
|                    |                              |             |
|                    |                              |             |
|                    |                              |             |
|                    |                              |             |
|                    |                              |             |
| + IPv4- oder IPv6- | Adressen + -                 | 2           |
| +                  |                              | Abbrechen   |
|                    |                              |             |
|                    |                              |             |

Abbildung 16: DNS Einstellungen

- (c) Öffnen Sie das im App Store verfügbare Programm < Microsoft Remote Desktop>
- (d) Geben Sie unter <*PC name*> die IP des WLAN-Adapters des BATmode-Systems ein (siehe oben)
- (e) Drücken Sie auf <*Add*>. Anschließend können Sie mit Doppelklick auf den angelegten Eintrag die Verbindung herstellen

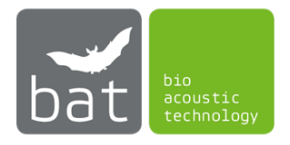

#### 3.4.2 Remote-Zugriff per LAN-Verbindung

Um eine Verbindung per LAN herzustellen, muss das BATmode-System über den integrierten RJ45-Anschluss mit dem Internet oder direkt mit einem anderen Computer (z.B. Laptop) verbunden werden.

- Für Verbindung über Internet ist es nötig, dass der BATmode eine öffentliche, statische IP-Adresse erhält, welche Sie anschließend zum Verbinden via Remotedesktopverbindung nutzen
- Für eine direkte Verbindung mit anderem Computer können Sie die Remotedesktopverbindung nutzen, wobei Sie anstelle der IP-Adresse bitte den Computernamen "BATmode" eingeben.
- Benutzer: "BAT"
- Benutzerkennwort: Von Ihnen gewähltes Benutzerkennwort (Standardwert: "12345")

Um das Benutzerkennwort zu ändern, gehen Sie wie unter Punkt 6 in Kapitel 3.3 beschrieben vor.

Die Remote-Verbindung kann wahlweise von einem PC (Windows-, Linux- oder Mac OS-Betriebssystem) oder Smartphone bzw. Tablet (Android, Windows Phone oder iOS) erfolgen. Hierzu können zusätzliche Programme oder Apps notwendig sein. Folgende Programme werden von bat bioacoustictechnology empfohlen:

- Für Windows: Nicht erforderlich, Programm ist in Windows integriert (Remotedesktopverbindung)
- Für Mac OS und iOS: Microsoft Remote Desktop
- Für Android und Windows Phone: Microsoft Remote Desktop

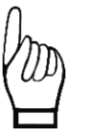

Um eine Remote-Desktop-Verbindung über Ethernet und Internet aufzubauen, muss Ihrem System eine öffentliche IP-Adresse zugewiesen sein. Falls Ihr Internetprovider einen NAT-Server verwendet, wird Ihnen keine öffentliche IP-Adresse zugewiesen. In diesen Fällen können serverbasierte Remotedienste benutzt werden (bat bioacoustictechnology empfiehlt hierfür TeamViewer, siehe Kapitel 3.4.4). Um diese Dienste nutzen zu können, ist es erforderlich, dass Sie sowohl auf dem BATmode als auch auf den fernsteuernden PC installiert werden.

#### Beispiel für Windows:

Folgende Schritte müssen an einem Windows-PC ausgeführt werden, von welchem direkt auf das BATmode-System zugegriffen werden soll:

- (a) Verbinden Sie den Computer direkt mit einem Ethernetkabel mit dem BATmode
- (b) Öffnen Sie das Programm Remotedesktopverbindung indem Sie unter <*Frag mich etwas*> *"Remotedesktopverbindung"* eingeben.
- (c) Geben Sie unter < Computer > den Namen "batmode" ein
- (d) Drücken Sie auf *<Verbinden>* und melden Sie sich anschließend mit ihrem Benutzerkennwort am BATmode-System an

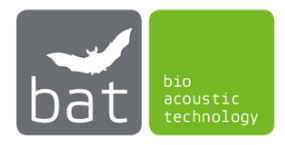

#### Beispiel für MAC OS:

Folgende Schritte müssen an einem Apple-PC ausgeführt werden, von welchem auf das BATmode-System zugegriffen werden soll:

- (a) Verbinden Sie den Computer direkt mit einem Ethernetkabel mit dem BATmode
- (b) Fügen Sie in den LAN Netzwerk Einstellungen unter *<Weitere Optionen ...>* im Reiter *<DNS>* eine beliebige Such-Domain hinzu (siehe Kapitel 3.4.1)
- (c) Öffnen Sie das im App Store verfügbare Programm < Microsoft Remote Desktop>
- (d) Geben Sie unter <*PC name*> den Namen "batmode" ein.
- (e) Drücken Sie auf <*Add*>. Anschließend können Sie mit Doppelklick auf den angelegten Eintrag die Verbindung herstellen

#### 3.4.3 Remote-Zugriff per Mobilfunk-Datenverbindung

Um eine Mobilfunk-Datenverbindung aufzubauen, muss zunächst eine SIM-Karte eingelegt werden und im Windows Betriebssystem des BATmode eine Verbindung konfiguriert werden (APN, Benutzername und Passwort eintragen, siehe Punkt 1 und Punkt 7 in Kapitel 3.3).

Anschließend kann bei ausreichender Netzabdeckung und Guthaben der SIM-Karte eine Remote-Steuerung des BATmode-Systems erfolgen. Um eine Verbindung herstellen zu können, ist es allerdings aus technischen Gründen notwendig, dass entweder die SIM-Karte eine öffentliche IP erhält (dies muss beim Provider beantragt werden) oder serverbasierte Remotedienste benutzt werden (bat bioacoustictechnology empfiehlt hierfür TeamViewer, siehe Kapitel 3.4.4). Um diese Dienste nutzen zu können, ist es erforderlich, dass sie sowohl auf dem BATmode als auch auf den fernsteuernden PC installiert werden.

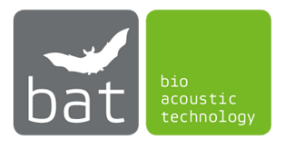
#### 3.4.4 Remote-Zugriff und Daten-Download mit TeamViewer

Wichtiger Hinweis: Für die Nutzung von TeamViewer kann eine Lizenz erforderlich sein, die beim Unternehmen TeamViewer erworben werden kann. Für den privaten Gebrauch sowie einem ersten Test steht eine kostenlose Version zur Verfügung.

Ist Ihr BATmode System mit dem Internet verbunden (via LAN-Verbindung, siehe Kapitel 3.4.2, oder via Mobilfunk-Datenverbindung, siehe Kapitel 3.4.3), können Sie mit Hilfe von TeamViewer per Remote so auf Ihr BATmode System zugreifen, als würden Sie davorsitzen. Ebenfalls ist ein nicht-graphischer Daten-Download mit TeamViewer möglich. Im Folgenden finden Sie eine Anleitung, wie Sie den beschriebenen Remote-Zugriff einrichten und was hierbei zu beachten ist.

- 1. Laden Sie den aktuellen TeamViewer Client von der Anbieter-Homepage herunter (<u>www.teamviewer.com/de/download/windows/</u>) und installieren Sie ihn auf Ihrem BATmode.
- 2. Wählen Sie die Benutzerdefinierte Installation mit Einrichtung für unbeaufsichtigten Zugriff.

| Installation von TeamViewer                                                                                   |              | ×     |
|----------------------------------------------------------------------------------------------------|--------------|-------|
| Willkommen bei TeamViewer                                                                                     |              |       |
| Fernwartung, Zugriff auf den eigenen Computer, Meetings, Präsen                                               | ationen      | 9     |
| Wie möchten Sie fortfahren?                                                                                   |              |       |
| ◯ Standardinstallation                                                                                        |              |       |
| Benutzerdefinierte Installation - mit Einrichtung für unbeaufsicht                                            | gten Zugriff |       |
| ○ Nur starten                                                                                                 |              |       |
|                                                                                                    |              |       |
|                                                                                                    |              |       |
|                                                                                                    |              |       |
|                                                                                                    |              |       |
|                                                                                                    |              |       |
|                                                                                                    |              |       |
|                                                                                                    |              |       |
| Erweiterte Einstellungen anzeigen                                                                             |              |       |
| Erweiterte Einstellungen anzeigen      Lizenzvereinbarung: Indem Sie auf "Ich stimme zu" klicken, akzeotieren |              | <br>_ |

Abbildung 17: Benutzerdefinierte Installation - mit Einrichtung für unbeaufsichtigten Zugriff

3. Vergeben Sie beim Unbeaufsichtigten Zugriff einen Computernamen sowie ein Passwort

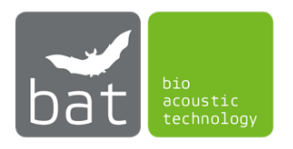

| Unbeaufsichtigter Zug                                                                                                    | Unbeaufsichtigter Zugriff - Schritt 1 von 2 |                     |     |  |
|----------------------------------------------------------------------------------------------------|---------------------------------------------|---------------------|-----|--|
|                                                                                                    | Persönliches Kennw                          | ort festlegen       |     |  |
|                                                                                                    | Persönliches Kennwort fe                    | estlegen            |     |  |
| Contraction of the                                                                                                    | Computername                                | Mein BATmode        |     |  |
|                                                                                                    | Passwort                                    | •••••               |     |  |
| Contraction of the second second seco | Kennwort bestätigen                         | •••••               |     |  |
|                                                                                                    |                                             |                     |     |  |
|                                                                                                    |                                             |                     |     |  |
|                                                                                                    |                                             |                     |     |  |
|                                                                                                    |                                             |                     |     |  |
|                                                                                                    |                                             |                     |     |  |
|                                                                                                    | < Zur                                       | ück Weiter > Abbred | hen |  |

Abbildung 18: Einrichtung des unbeaufsichtigten Zugriffs

- 4. Sie können im nächsten Schritt ein TeamViewer Konto erstellen, in dem Sie den Zugang abspeichern können und so schneller auf das BATmode System zugreifen können. Dies ist jedoch nicht zwingend erforderlich.
- 5. Im abschließenden Schritt wird Ihnen die *TeamViewer ID* angezeigt. Diese sowie Ihr selbst gewähltes Passwort benötigen Sie, um später auf Ihr BATmode System per Remote zugreifen können.

| Unbeaufsichtigter Zu | griff                                                                                                    | Х |  |
|----------------------|----------------------------------------------------------------------------------------------------|---|--|
|                      | Abschluss des Assistenten                                                                                                    |   |  |
|                      | Benutzen Sie die TeamViewer ID dieses Computers und<br>das von Ihnen vergebene persönliche Kennwort um<br>sich mit diesem Computer zu verbinden. |   |  |
| $\sim$               | ID 123 456 789                                                                                                    |   |  |
|                      |                                                                                                    |   |  |
|                      |                                                                                                    |   |  |
|                      |                                                                                                    |   |  |
|                      |                                                                                                    |   |  |
|                      | < Zurück Beenden                                                                                                    |   |  |

Abbildung 19: TeamViewer ID

6. Installieren Sie ebenfalls den TeamViewer Client auf Ihrem PC/Laptop (hierbei ist kein unbeaufsichtigter Zugriff erforderlich). Ein Remote Zugriff per Tablet oder Smartphone ist ebenfalls möglich, hierfür benötigen Sie die entsprechende TeamViewer-App.

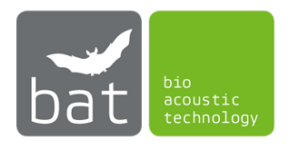

 Nach Beendigung der Installation können Sie sich von Ihrem Laptop/PC auf Ihrem BATmode System einloggen, indem Sie unter *Partner-ID* die ID des BATmode Systems eingeben und auf *Verbinden* klicken. Anschließend werden Sie nach Ihrem Passwort gefragt.

| 🔁 TeamVie    | ewer                    |                                           | – 🗆 X                              |
|--------------|-------------------------|-------------------------------------------|------------------------------------|
| Verbindu     | ng Extras Hilfe Feedbac | k                                         | Partner-ID eingeben 🔸 Verbinden 🗸  |
|              |                         |                                           |                                    |
| 0            | User                    | Fernsteuerung zulassen                    | Computer fernsteuern<br>Partner-ID |
| ++           | Fernsteuerung           | 1 123 456 789                             | 123 456 789 🗸 🗸                    |
| ж. ж.        | Remote Management       | Passwort<br>ns75s9                        | • Fernsteuerung                    |
| ( <b>†</b> ) | Meeting                 |                                           | O Dateitransfer                    |
| 8            | Computer & Kontakte     | Unbeaufsichtigter Zugriff                 | ← Verbinden                        |
| -            | Chat                    | TeamViewer mit Windows starten            |                                    |
| 8            | Augmented Reality       | Emachen zugnn gewanten                    |                                    |
| $\bigcirc$   | <b>Team</b> Viewer      | Bereit zum Verbinden (sichere Verbindung) |                                    |

Abbildung 20: Fernsteuerung Ihres BATmode Systems

- 8. Somit sind Sie auf Ihrem BATmode System eingeloggt und haben einen vollständigen Remote-Zugriff. Sie können nun Ihr BATmode System bedienen, konfigurieren, kontrollieren und sogar erste Auswertungen mit *BATscreen LITE/PRO* vornehmen, ohne Daten herunterladen zu müssen.
- 9. Möchten Sie Daten herunterladen, lässt sich über den Button Dateien & Extras in der oberen Leiste des Fensters die Dateiübertragung öffnen. Im Fenster finden Sie nun auf der linken Seite die Dateistruktur Ihres PCs oder Laptops und auf der rechten Seite die des BATmode Systems. Per Drag & Drop oder mittels der Buttons Senden und Empfangen können Sie nun Dateien oder ganze Ordner zwischen Ihrem PC oder Laptop und dem BATmode System übertragen.

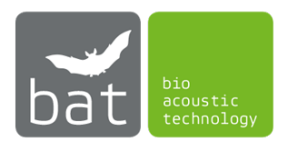

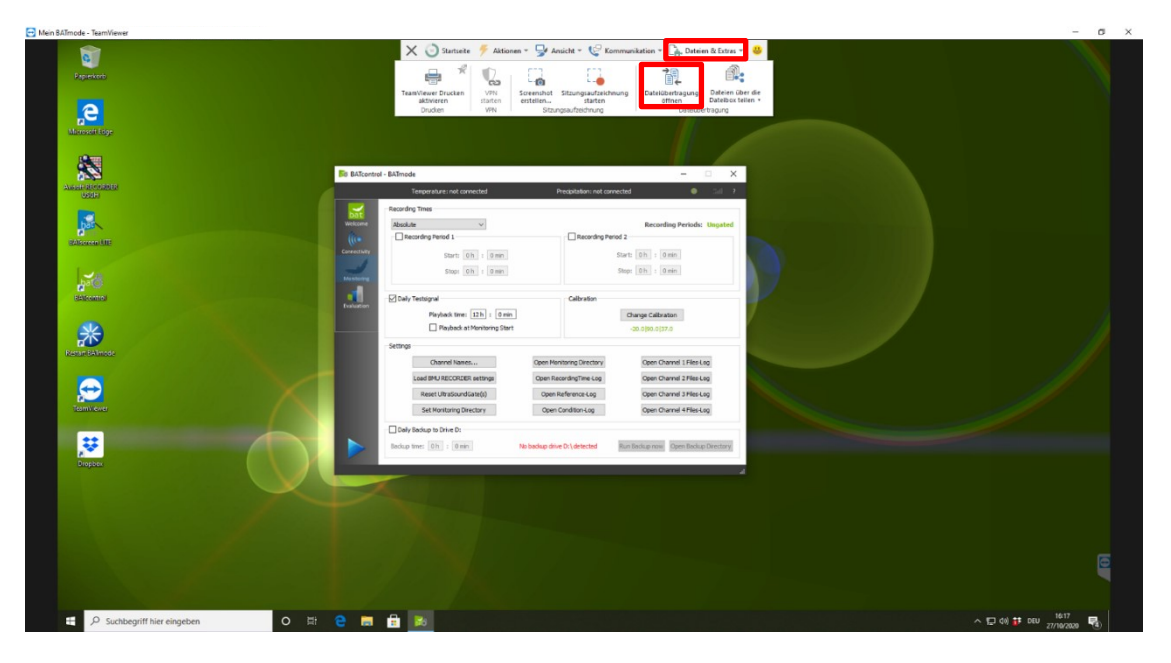

Abbildung 21: Fernzugriff auf Ihr BATmode System

| Dateiübertragur     User     Figener C                                                                                                | ng zu Mein BA | ATmode |                                                                                                    |                                                                                                    | Mein<br>Partne                                                                                                    | BATmode                                                                                                    |                                                                                                    | _                                                                                                   |                                                                    | ×                                                                                                    |
|----------------------------------------------------------------------------------------------------|---------------|--------|----------------------------------------------------------------------------------------------------|----------------------------------------------------------------------------------------------------|----------------------------------------------------------------------------------------------------|----------------------------------------------------------------------------------------------------|----------------------------------------------------------------------------------------------------|----------------------------------------------------------------------------------------------------|--------------------------------------------------------------------|----------------------------------------------------------------------------------------------------|
|                                                                                                    | C:\Windows    |        |                                                                                                    | ✓ 乙<br>Senden ➤                                                                                                    | │ ☆ ← ↑ [                                                                                                    | C:\BATmode                                                                                                    |                                                                                                    |                                                                                                    | Ý                                                                  | ] ט<br>וווו                                                                                                    |
| Name addins appcompat apppatch AppReadiness assembly bcastdvr BitLockerDiscov Boot Branding Costemp < Containarr < ODbjekt(e) ausgewa | reryVolume    | Größe  | Typ<br>Dateiordne<br>Dateiordne<br>Dateiordne<br>Dateiordne<br>Dateiordne<br>Dateiordne<br>Dateiordne<br>Dateiordne | c 1<br>rr 1<br>rr 2<br>rr 2<br>rr 2<br>rr 2<br>rr 2<br>rr 2<br>rr 1<br>rr 1<br>rr 2<br>rr 1<br>rr 2<br>rr 1<br>rr 2<br>rr 1<br>rr 2<br>rr 1<br>rr 2<br>rr 1<br>rr 1<br>rr 2<br>rr 1<br>rr 2<br>rr 1<br>rr 2<br>rr 1<br>rr 2<br>rr 2<br>rr 1<br>rr 2<br>rr 2<br>rr 1<br>rr 2<br>rr 2 | Name<br>BATmode_202<br>BATmode_202<br>BATmode_202<br>BATmode_202<br>BATmode_202<br>BATmode_202<br>BATmode_202<br>BATmode_202<br>BATmode_202<br>BATmode_202<br>BATmode_202<br>BATmode_202<br>DATmode_202<br>DATmode_202 | 0-08-20_21-2<br>0-08-23_20-5<br>0-08-31_20-3<br>0-08-31_20-3<br>0-08-3 | Größe<br>912.76 kB<br>914.76 kB<br>912.76 kB<br>912.76 kB<br>1.70 MB<br>2.73 MB<br>2.48 MB<br>944.76 kB<br>1.26 MB<br>1.23 MB | Typ<br>WAV-Date<br>WAV-Date<br>WAV-Date<br>WAV-Date<br>WAV-Date<br>WAV-Date<br>WAV-Date<br>WAV-Date | ·<br>·<br>·<br>·<br>·<br>·<br>·<br>·<br>·<br>·<br>·<br>·<br>·<br>· | <pre>c ^<br/>2<br/>2<br/>3<br/>3<br/>3<br/>3<br/>3<br/>3<br/>3<br/>3<br/>3<br/>3<br/>3<br/>3<br/>3<br/>3<br/>3<br/>3<br/>3</pre> |
| Auftragswarteschlange<br>0 Bytes / 0 Bytes                                                                                            | Ereignisprot  | okoll  | Keine A                                                                                                    | lufträge in                                                                                                    | der Warteschla<br>0 von 0 Aufträ                                                                                                    | nge<br>ge abgeschlosse                                                                                                    | n Fertigg                                                                                                    | gestellte Auf                                                                                       | träge lö                                                           | ösche                                                                                                    |
| -,,                                                                                                    |               |        |                                                                                                    |                                                                                                    |                                                                                                    |                                                                                                    |                                                                                                    |                                                                                                    | Schließe                                                           | n                                                                                                    |

Abbildung 22: Dateiübertragung von Ihrem BATmode System

- 10. Über das Kreuz links in der oberen Leiste des Fensters können Sie die Remote-Sitzung beenden.
- 11. Möchten Sie ausschließlich Dateien übertragen (wenn beispielsweise die Internetverbindung für eine graphische Übertragung zu langsam ist), können Sie die *Dateiübertragung* starten, indem Sie in TeamViewer auf Ihrem PC oder Laptop die *Dateiübertragung* unterhalb der *Partner-ID* aktivieren und auf *Verbinden* klicken. Anschließend werden Sie wieder nach dem Passwort (siehe Schritt 5) gefragt und die *Dateiübertragung* wird gestartet (siehe Abbildung 22: Dateiübertragung von Ihrem BATmode System).

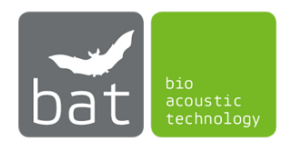

### 3.4.5 Synchronisierung und Download von BATmode-Aufnahmen über eine Cloud

Mit Hilfe eines Cloud-Anbieters lassen sich sämtliche BATmode-Aufnahmen und log-Files automatisch synchronisieren und downloaden, sodass diese jederzeit von einem anderen Computer mit Internetzugang zugänglich sind. So können Sie zum Beispiel bereits während eines laufenden Fledermaus-Monitorings an Ihrem Arbeitscomputer im Büro die aufgezeichneten Daten überprüfen oder auswerten während der BATmode noch an der Windenergieanlage installiert ist und weiterhin Daten erfasst.

Bitte beachten Sie, dass hierfür eine ausreichende Internetverbindung sowie ein entsprechendes Datenvolumen der Internetverbindung beim BATmode erforderlich ist. Im Folgenden finden Sie eine Anleitung für den Cloud-Anbieter Dropbox<sup>™</sup>, für andere Cloud-Anbieter läuft die Einrichtung analog.

- 1. Laden Sie den aktuellen Dropbox-Client von der Hersteller-Homepage (www.dropbox.com/downloading) herunter und installieren Sie diesen auf Ihrem BATmode.
- 2. Bei der Installation müssen Sie sich registrieren oder mit einem vorhandenen Account anmelden. Des Weiteren werden Sie gefragt, wie die Synchronisierung erfolgen soll. Hier wählen Sie bitte "Dateien lokal speichern".

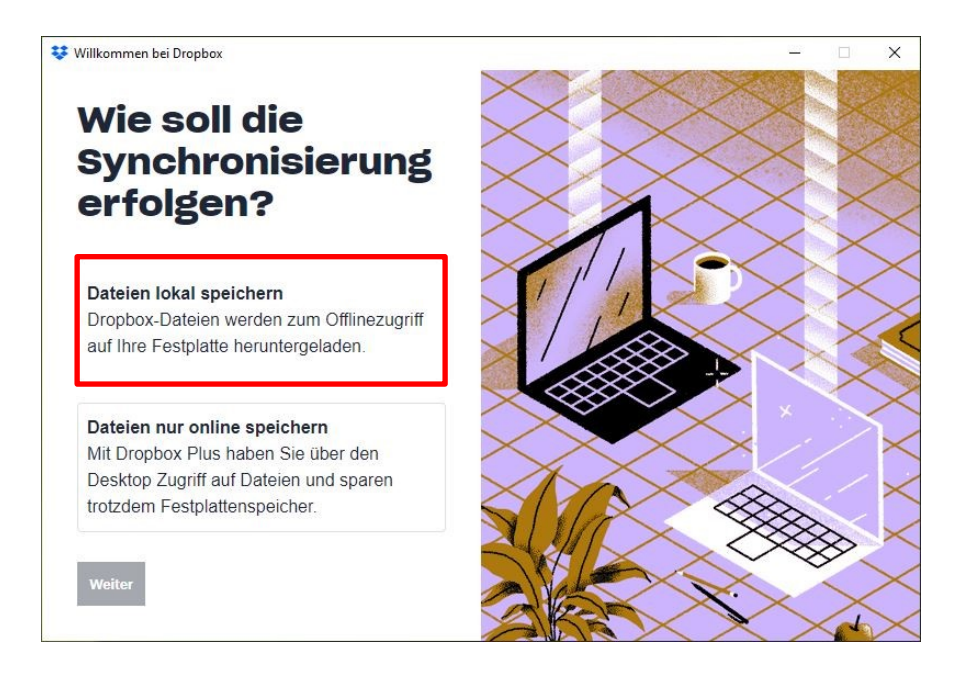

Abbildung 23: Dateien lokal speichern

- 3. Nach der erfolgreichen Installation wird ein Dropbox-Ordner (standardmäßig unter *C:\Users\BAT\Dropbox*) angelegt. Dieser wird mit Ihrem Cloud-Speicher und weiteren angemeldeten Geräten (wie z.B. Ihrem persönlichen Laptop) synchronisiert.
- 4. Um nun BATmode-Aufnahmen sowie log-Files zu synchronisieren, ist es erforderlich den Monitoring Directory mit Ihrem Dropbox-Ordner zu verknüpfen. Gehen Sie hierzu bitte in BATcontrol und drücken Sie auf den Button "Set Monitoring Directory" "auf der Seite "Monitoring". Im sich nun öffnenden Fenster wählen Sie bitte den durch die Installation des Cloud-Clients angelegten Dropbox-Ordner (standardmäßig unter C:\Users\BAT\Dropbox) aus und bestätigen Sie diesen mit dem Button "Ordner auswählen" (auch das Anlegen eines Unterordners im Dropbox-Ordner ist hierbei möglich).

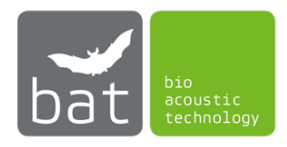

| Set base directory                                                                                                  |                |   |                                         |     |           |              |            | ×  |
|----------------------------------------------------------------------------------------------------|----------------|---|-----------------------------------------|-----|-----------|--------------|------------|----|
| ← → × ↑ 📑 > Dro                                                                                                    | pbox > BATmode |   |                                         | *   | 0 0       | "BATmode" de | urchsuchen | E. |
| Organisieren • Neuer                                                                                                | Ordner         |   |                                         |     |           |              |            | 0  |
| <ul> <li>Schnellzugriff</li> <li>Dropbox</li> <li>Dieser PC</li> <li>US8-Laufwerk (D:)</li> <li>Netzwerk</li> </ul> | Name           | ~ | Änderungsdatum<br>Es wurden keine Suche | Typ | Größe     |              |            |    |
| Ordner                                                                                                    | r: BATmode     |   |                                         |     | Ordner au | swählen      | Abbrecht   | en |

Abbildung 24: Verknüpfen des Monitoring Directorys mit dem Dropbox-Ordner

5. Die Aufnahmen sowie log-Files werden ab sofort in den Dropbox-Ordner (bzw. ggf. in einen erstellten Unterordner) abgelegt und mit dem Cloud-Anbieter synchronisiert. Wenn Sie diesen Client auch auf Ihrem privaten oder Arbeitscomputer installieren, werden die Daten automatisch auf diesen heruntergeladen.

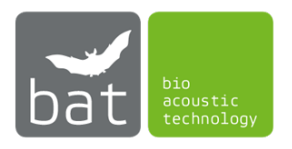

# 4 BATCONTROL SOFTWARE

## 4.1 Aufbau

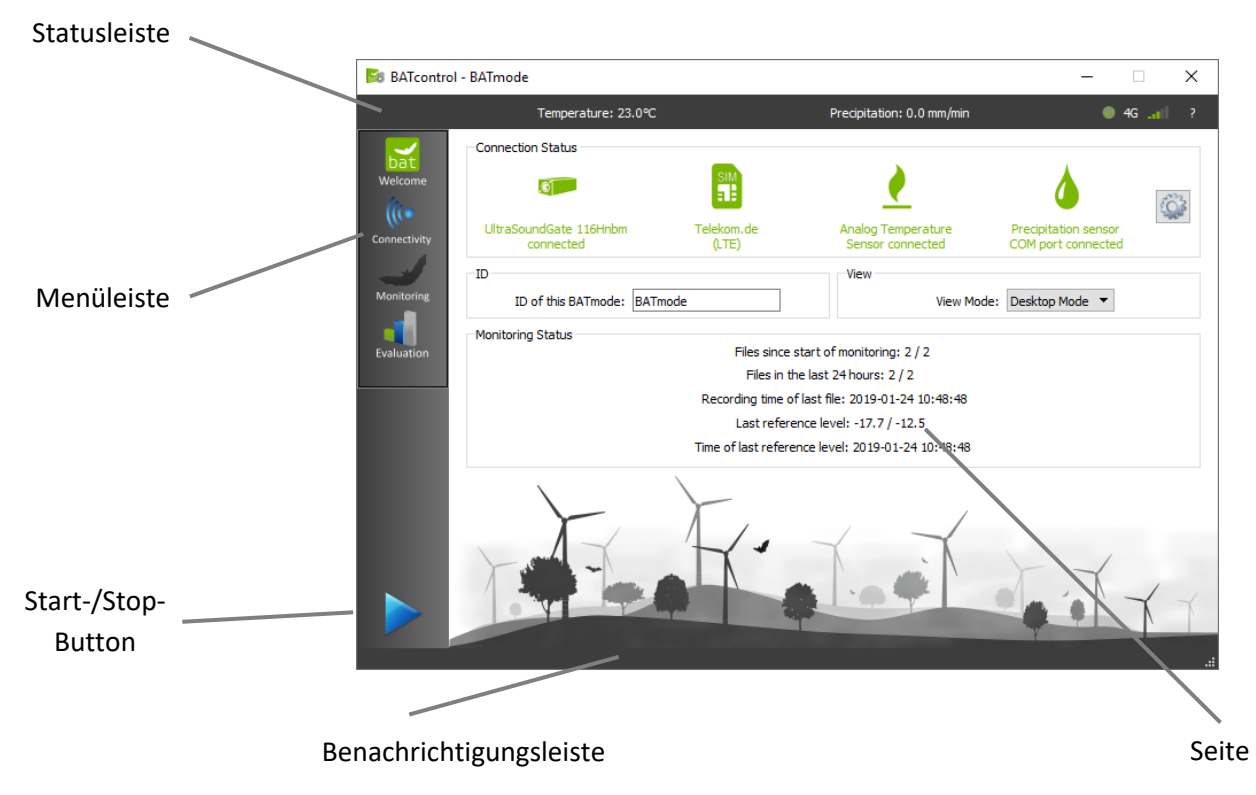

Abbildung 25: Aufbau der BATcontrol-Software

Die wesentlichen Bedienelemente der BATcontrol-Software sind in Abb. 6 dargestellt und werden in diesem Kapitel im Detail erläutert.

In <...> eingeschlossene Wörter repräsentieren im Folgenden Bezeichnungen, welche in der Software eingesetzt werden.

#### 4.1.1 Statusleiste

In der Statusleiste werden Statusdaten des BATmode-Systems angezeigt:

- Aktuell gemessener Temperaturwert
- Aktuell gemessener Niederschlagswert
- WLAN-Hotspot (Ist der Hotspot gestartet, erscheint ein grünes "WIFI"-Symbol)
- Internetverbindung (Ist der BATmode online, erscheint eine symbolische Weltkugel)
- Typ der Mobilfunk-Datenverbindung (G: GPRS, E: Edge, 3G: UMTS, H: HSPA, 4G: LTE)
- Signalstärke der Mobilfunk-Verbindung

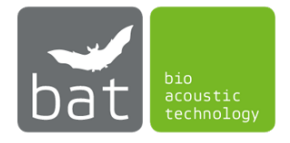

## 4.1.2 Menü-Leiste

Mit Hilfe der Menü-Leiste am linken Rand des Programmfensters kann zwischen den einzelnen Seiten des Programms gewechselt werden.

## 4.1.3 Seiten

Folgende Seiten stehen zur Verfügung:

- <*Welcome*>: Allgemeine Informationen, Einstellung von Temperatur- und Niederschlagssensor sowie Ansichtseinstellung.
- <*Connectivity*>: Einstellungen für WLAN-Hotspot, Mobilfunk-Datenverbindung, Status-Benachrichtigungen, Remote-Steuerung und myBAT.
- *<Monitoring>*: Einstellungen für das akustische Monitoring.
- <*Evaluation*>: Graphische Darstellung der zeitlichen Verläufe der aufgezeichneten Daten für eine erste Datenauswertung.

Im folgenden Kapitel 4.2 werden die Einstellmöglichkeiten der jeweiligen Seiten im Detail erläutert.

## 4.1.4 Start-Stop-Button

Mit dem Start-Stop-Button wird das akustische Monitoring und auch die simultane Aufzeichnung von Temperatur und Niederschlag sowie weiterer optionaler meteorologischer Daten (nur bei BATmode 2S+) gestartet bzw. gestoppt.

Die hierbei verwendeten Einstellungen für das akustische Monitoring können auf der Seite *<Monitoring>* vorgenommen werden.

Die Auswahl der Anzahl der zu erfassenden Kanäle bzw. Messpunkte erfolgt automatisch anhand der verbundenen UltraSoundGates. Möchten Sie also beispielsweise zwei Messpunkte parallel untersuchen, schließen Sie vor dem Starten des Monitorings zwei UltraSoundGates 116Hnbm am System an.

Bei Start des Monitorings mit dem Start-Stop-Button wird automatisch auch die Aufzeichnung der Temperatur- und Niederschlagsdaten sowie weiterer optionaler meteorologischer Daten gestartet. Hierbei wird unabhängig von den auf der Seite *<Monitoring>* eingestellten Aufnahmezeiten des akustischen Monitorings alle 10 Minuten ein Mittelwert aus den im 30 Sekunden-Takt aufgezeichneten Temperatur- und Niederschlagsdaten ermittelt und dieser in die Datei "conditionlog.txt" im Monitoring-Verzeichnis geschrieben. Der angegebene Zeitstempel bezieht sich hierbei stets auf den Anfang des 10-Minuten-Mittelungsintervalls. Verwenden Sie den Laser-Niederschlagssensor von ThiesClima (5.4110.X0.XXX) werden die Telegram-Daten des Sensors mit vorangestelltem Zeitstempel bei gestartetem Monitoring zudem in der Datei "comportlog.txt" im Monitoring-Verzeichnis abgelegt. Die Telegram-Daten enthalten hierbei auch die Werte der optionalen weiteren meteorologischen Sensoren. Die Speicherung erfolgt jeweils sobald ein Telegramm eintrifft. Den Telegramm-Typ und das Zeitintervall, in welchem der Laser-Niederschlagssensor sendet, können Sie mit der *<Com Port Console>* in den *<Temperature and Precipitation Sensor Settings>* einstellen. Es wird der Telegrammtyp 8/9 und ein Zeitintervall von einer Minute empfohlen. Ist kein Sensor angeschlossen bzw. wird das System BATmode 2S verwendet, findet keine Aufzeichnung von Temperatur und Niederschlag statt.

#### 4.1.5 Benachrichtigungsleiste

Aktuelle Programmnachrichten werden in der Benachrichtigungsleiste ausgegeben.

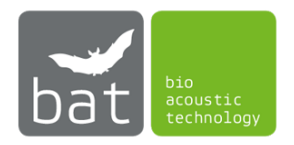

## 4.2 Bedienung

## 4.2.1 Seite: Welcome

Die <*Welcome*>-Seite ist die Startseite des BATcontrol-Programms und zeigt wesentliche Statusdaten Ihres BATmode-Systems an.

| BATcontro    | I - BATmode                         |                           |                                                       | - 🗆 X                                      |
|--------------|-------------------------------------|---------------------------|-------------------------------------------------------|--------------------------------------------|
|              | Temperature: 23.0℃                  |                           | Precipitation: 0.0 mm/min                             | 🔵 4G 🔐 ?                                   |
| hat          | Connection Status                   |                           |                                                       |                                            |
| Welcome      | S                                   | SIM                       | <u>)</u>                                              | ۵                                          |
| Connectivity | UltraSoundGate 116Hnbm<br>connected | Telekom.de<br>(LTE)       | Analog Temperature<br>Sensor connected                | Precipitation sensor<br>COM port connected |
| Monitoring   | ID ID of this BATmode: BATm         | ıode                      | View View Mode:                                       | Desktop Mode 🔻                             |
| Evaluation   | Monitoring Status                   | Files since<br>Files in t | start of monitoring: 2 / 2<br>he last 24 hours: 2 / 2 |                                            |
|              |                                     | Recording time o          | of last file: 2019-01-24 10:48:48                     |                                            |
|              |                                     | Last refere               | ence level: -17.7 / -12.5                             |                                            |
|              |                                     | Time of last refere       | ence level: 2019-01-24 10:48:48                       |                                            |
|              |                                     | F                         |                                                       | TT T                                       |

Abbildung 26: Welcome Seite

#### 4.2.1.1 <Connection Status>-Box

In der *<Connection Status>*-Box wird der aktuelle Verbindungsstatus von BATcontrol dargestellt:

- Mit bis zu vier UltraSoundGates 116Hnbm, einem UltraSoundGate 116Hnbm und bis zu drei UltraSoundGates 116Hnbm-r oder einem UltraSoundGate 416Hnbm von Avisoft Bioacoustics erfolgt die akustische Erfassung der Fledermausrufe. Der Typ und die Anzahl der verbundenen UltraSoundGates werden unter dem UltraSoundGate-Symbol angezeigt.
- Unter dem Symbol einer SIM Karte wird der aktuelle Zustand der Mobilfunkverbindung ausgegeben. Alle möglichen Zustände sind in Tabelle 10 aufgeführt.

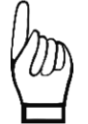

Grundsätzlich empfiehlt bat bioacoustictechnology den Einsatz von PIN-freien SIM-Karten, da nur damit nach erfolgtem Neustart des Systems eine Freischaltung der SIM-Karte automatisch erfolgt.

• Unter dem Flammen-Symbol wird angeben, ob ein Temperatursensor entweder am analogen Temperatursensoreingang oder per USB/RS485 (COM) über einen Laser-Niederschlagssensor angeschlossen ist (nur BATmode 2S+).

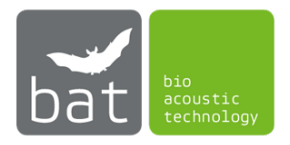

 Unter dem Tropfen-Symbol wird angeben, ob ein Niederschlagssensor entweder am analogen Niederschlagssensoreingang oder per USB/RS485 (COM) angeschlossen ist (nur BATmode 2S+).

| SIM Status                        | Lösungsvorschlag                                                                                                 |
|-----------------------------------|----------------------------------------------------------------------------------------------------|
| No SIM inserted                   | SIM-Karte einlegen                                                                                               |
| SIM locked                        | PIN-Code eingeben                                                                                                |
| No cellular network connection    | Schließen Sie eine Antenne an oder bewegen Sie<br>das Gerät in einen Bereich mit ausreichender<br>Netzabdeckung. |
| Modem not available               | Aktivieren Sie den Mobilfunkadapter im Windows<br>Gerätemanager                                                  |
| Modem turned off                  | Aktivieren Sie das Mobilfunkinterface in Windows                                                                 |
| SIM account not active            | Aktivieren Sie die SIM-Karte bei Ihrem Provider                                                                  |
| Connected provider: (Datenklasse) | Gerät im Mobilfunknetz registriert                                                                               |

Tabelle 10: Mögliche Zustände der Mobilfunkverbindung

Um Einstellungen für Temperatur- und Niederschlagssensor zu ändern, öffnen Sie die *<Temperature and Precipitation Sensor Settings>* mit einem Klick auf das Zahnrad-Symbol (nur BATmode 2S+).

| Temperature and Precipitation Sensor Set                                                                                                    | tings                                                                          | ?         | × |
|----------------------------------------------------------------------------------------------------|--------------------------------------------------------------------------------|-----------|---|
| O Use Analog Temperature and Analog Precipita<br>(Antenne Disc + Thies Clima 5.4103.20.041)                                                        | ation Input                                                                    |           |   |
| <ul> <li>Use Analog Temperature and Serial Precipitat<br/>(Antenna Disc + Thies Clima 5.4110.0X.200)</li> </ul>                                    | ion Input                                                                      |           |   |
| O Use Serial Temperature and Serial Precipitatio<br>(Thies Clima 5.4110.1X.200)                                                                    | on Input                                                                       |           |   |
| Serial Port Settings                                                                                                    |                                                                                |           |   |
| COM4                                                                                                    |                                                                                |           | ~ |
| Description: USB Serial Port                                                                                                    |                                                                                |           |   |
| Manufacturer: FTDI                                                                                                    |                                                                                |           |   |
| Serial number: AL0617ORA                                                                                                    |                                                                                |           |   |
| Location: \\. COM4                                                                                                    |                                                                                |           |   |
| Vendor Identifier: 403                                                                                                    |                                                                                |           |   |
| Product Identifier: 6001                                                                                                    |                                                                                |           |   |
| Connect                                                                                                    | Disconnect                                                                     |           |   |
| COM Port Console:                                                                                                    |                                                                                |           |   |
| STA;00;1013;2.60;01.01.15;00:12:00;00;00;<br>000.000;000.000;000.000;0000.00;99999;-9<br>\n;ETX<br>00DD<br>+26;30;0948;4010;1182;252;090;099;+23.4 | NP ;000.000;00;00;NP ;<br>.9;100;0.0;99999;99999;9999;<br>1;245;0000;0000;0000 | 999;47;\r |   |
|                                                                                                    | ОК                                                                             | Cancel    | I |

Abbildung 27: Temperature and Precipitation Sensor Settings

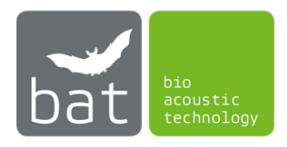

Wählen Sie hier, welchen Temperatur- und Niederschlagssensor Sie verwenden möchten:

- Den analogen Temperatursensor in der Antennenscheibe und den analogen Infrarot-Niederschlagssensor (ThiesClima 5.4103.20.041), welche beide über die Mini-XLR-Anschlüsse auf der Vorderseite des BATmodes 2S+ angeschlossen werden. Wählen Sie diese Option auch wenn Sie nur den analogen Temperatursensor der Antennenscheibe verwenden möchten und keinen Niederschlagssensor.
- Den analogen Temperatursensor in der Antennenscheibe und einen seriellen Laser-Niederschlagssensor (ThiesClima 5.4110.00.XXX). Der analoge Temperatursensor wird hierbei über den Mini-XLR-Anschluss auf der Vorderseite des BATmodes 2S+ und der serielle Niederschlagssensor über einen USB/RS485 Konverter per USB angeschlossen.
- Den seriellen erweiterbaren Laser-Niederschlagssensor (ThiesClima 5.4110.10.XXX) mit Temperatursensor und weiteren optionalen meteorologischen Sensoren. Der serielle Laser-Niederschlagssensor wird hierbei über einen USB/RS485 Konverter per USB angeschlossen.

Falls Sie einen seriellen Laser-Niederschlagssensor verwenden, verbinden Sie den USB/RS485 Konverter indem Sie den entsprechenden COM Port des Konverters auswählen (siehe Windows-Gerätemanager) und *Connect>* drücken. In der *COM Port Console>* werden anschließend eingehende Telegrammdaten angezeigt. Die *COM Port Console>* kann auch verwendet werden, um Befehle an den Laser-Niederschlagssensor zu senden und Antworten zu empfangen. Die Befehle sind hierbei wie in der Bedienungsanleitung des Laser-Niederschlagssensors ersichtlich zusammenzusetzen:

- Datenabfrage: <id>BB<CR>
- Parameteränderung: <id>BBppppp<CR>

Die <id> ist die zweistellige Geräteadresse (Standardwert:00), BB der Befehlscode, ppppp der fünfstellige neue Parameterwert und <CR> ein Klick auf die Enter-Taste. Beispiele:

## 00DD<CR> oder 00TM00004<CR>

#### 4.2.1.2 <ID>-Box

Die ID des BATmode ist die individuelle Kennung des BATmode Geräts. Sie bildet in allen aufgezeichneten WAV-Dateien den Anfang des Dateinamens und wird in allen Statusnachrichten mit versendet. Bitte wählen Sie eine ID, die es Ihnen erlaubt, die Dateien nach dem Monitoring entsprechend zuzuordnen, z.B. "BATmode1Windpark1".

## 4.2.1.3 <View>-Box

Mit Hilfe des Drop-Down-Menüs kann zwischen Desktop und Tablet Mode umgeschaltet werden. Der Tablet Mode mit Vollbildansicht ist hierbei für mobile Geräte mit Touchbedienung optimiert, während der Desktop Mode für die Bedienung mit Maus und Tastatur gedacht ist.

## 4.2.1.4 <Monitoring Status>-Box

In der *<Monitoring Status>-*Box werden aktuelle Werte eines laufenden akustischen Monitorings angezeigt. Bei dem parallelen Monitoring mehrerer Messpunkte sind die Werte der einzelnen Kanäle mit einem Schrägstrich ("/") getrennt.

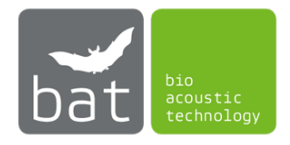

#### 4.2.2 Seite: Connectivity

Auf der Seite *<Connectivity>* können alle Einstellungen vorgenommen, welche der Überwachung des BATmode-Systems dienen.

| 😹 BATcontro                           | l - BATmode                                                                                                    | – 🗆 X                                                                                                    |
|---------------------------------------|----------------------------------------------------------------------------------------------------|----------------------------------------------------------------------------------------------------|
|                                       | Temperature: 21.6°C                                                                                                    | Precipitation: not connected WIFI 🌒 4G 🚚 ?                                                                                                    |
| Welcome<br>Connectivity<br>Monitoring | ✓ Daily Status SMS          Receiver Number(s):       +491601234567;         Send Time:       10 h         Format:       ● Human Readable         O Comma Separated Values                                                                | <ul> <li>✓ Daily Status Mail</li> <li>Receiver Address(es): max@moritz.com;</li> <li>Send Time: 11 h : 0 min</li> <li>Attachments: ✓ References-Log ✓ Files-Log</li> <li>✓ Conditions-Log ✓ Remote-Log</li> <li>✓ RecTime-Log ✓ Screenshot</li> </ul>                                                                                             |
| Evaluation                            | Advanced SMS/USSD Settings     Send Test SMS       Remote SMS     SMS Remote     SMS Remote Feedback       Security Number(s):     +491601234567;       myBAT     Last Update:     2020-09-09 11:10:02       mvBAT Password:     12345678 | Advanced Mail Settings     Send Test Mail       Advanced Options and Information     IP Address of LAN Adapter:     192.168.115.59       IP Address of WIFI Adapter:     192.168.137.1       IMEI:     867377020526186       Mobile Number:     +491719476032       MAC Address:     B8:AE:ED:75:91:F5       Open Remote Log-File     Reset Modem |
|                                       | WIFI-HotSpot SSID: BATmode Stop<br>Password: 12345678<br>WIFI-Hotspot started (IP: 192.168.137.1)                                                                                                    | Cellular Data Connection<br>Telekom.de (LTE) Disconnect<br>Connected                                                                                                    |

Abbildung 28: Connectivity Seite

#### 4.2.2.1 <Daily Status SMS>-Box

Mit dem BATmode System ist es möglich, täglich zu einer festgelegten Uhrzeit eine Status SMS zu versenden. Setzen Sie hierzu einen Haken bei *<Daily Status SMS>* und hinterlegen Sie bei *<*Receiver *Number(s)>* die gewünschte Empfängernummer im internationalen Format (z.B. +491601234567). Sollten mehrere Empfänger gewünscht sein, tragen Sie mehrere Nummern mit einem ";" getrennt ein. Die Sendeuhrzeit wird über die *<*Send time>-Eingabefelder festgelegt. Es stehen zwei verschiedene Formate für den Text der Status-SMS zur Verfügung, zwischen denen durch die Buttons *<Human Readable>* und *<Comma Separated Values>* (CSV) gewechselt werden kann. Das Human-Readable-Format ist hierbei für die manuelle Auswertung der Status-SMS vorgesehen, während das CSV-Format für die Auswertung der Status-SMS mittels Tabellenkalkulationsprogramme oder Datenbank-Systemen gedacht ist. Durch Drücken des *<Send Test SMS>*-Knopfes wird eine Test-SMS an die hinterlegte(n) Nummer(n) versendet.

Der Inhalt der SMS setzt sich aus den aktuellen Statuswerten des BATmode-Systems zusammen, wobei im human-readable Format den jeweiligen Werten die Bezeichnung als Akronym vorangestellt ist. Tabelle 11 enthält eine Auflistung der innerhalb einer Status-SMS verwendeten Akronyme. Im CSV-Format sind den durch Strich-Punkt getrennten Werten keine Akronyme vorangestellt. Werte unterschiedlicher Erfassungskanäle bzw. Messpunkte werden durch einen Schrägstrich ("/") getrennt.

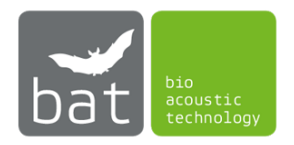

Um stets die maximale Zeichenlänge von 160 Zeichen einer SMS einzuhalten, wird bei Bedarf die zu sendende SMS in zwei Einzelnachrichten unterteilt.

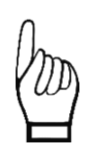

Vorausgesetzt für den Versand einer Status SMS wird ein ausreichendes Guthaben bzw. ein entsprechender Tarif der verwendeten SIM-Karte. Zudem muss sich das System in einem Bereich mit ausreichender Netzabdeckung befinden und eine SIM-Karte eingelegt und entsperrt sein.

| Akronym | Bedeutung                                                                          |
|---------|------------------------------------------------------------------------------------|
| ID      | ID des BATmode-Systems (siehe "Welcome"-Seite).                                    |
| MON     | Aktueller Status des Monitorings. Bei laufendem Monitoring werden die              |
|         | Zeitperioden (z.B. "16:00-09:00") oder die Relativminuten bezüglich des            |
|         | Sonnenauf- bzw. Sonnenuntergangs (z.B. "-10/40") gesendet. Sind keine              |
|         | Zeitperioden gesetzt wird der Status als "ungated" bezeichnet.                     |
| LRL     | Letzter aufgezeichneter Referenzwert des Mikrofons, ermittelt mit Hilfe des        |
|         | Testsignalgebers in dBFS.                                                          |
| LRD     | Zeitpunkt des letzten aufgezeichneten Referenzwerts.                               |
| LFD     | Zeitpunkt der letzten aufgezeichneten Mikrofon-Aufnahme.                           |
| FL24    | Anzahl aufgezeichneter Aufnahmen in den letzten 24 Stunden.                        |
| FT      | Gesamtanzahl aller aufgezeichneten Aufnahmen im Monitoringverzeichnis.             |
| FC      | Freier Speicherplatz auf Laufwerk C in GB.                                         |
| FD      | Freier Speicherplatz auf Laufwerk D in GB.                                         |
| SL      | Aktueller Wert der Handynetz-Signalqualität in %. Falls keine Verbindung mit       |
|         | dem Mobilfunknetz hergestellt werden kann, sind folgende Fehlermeldungen           |
|         | möglich:                                                                           |
|         | MNA: Modem nicht verfügbar                                                         |
|         | MTO: Modem ausgeschaltet                                                           |
|         | LOS: SIM gesperrt                                                                  |
|         | NOS: Keine SIM erkannt                                                             |
|         | NAS: SIM Karten Account nicht aktiv                                                |
| WWW     | Status der Internetverbindung. Folgende Meldungen sind möglich:                    |
|         | <i>Off</i> : System ist offline                                                    |
|         | LAN: System ist online über eine LAN-Verbindung                                    |
|         | <i>E</i> : System ist online über Mobilfunkverbindung, aktueller Datentyp ist EDGE |
|         | <i>G</i> : System ist online über Mobilfunkverbindung, aktueller Datentyp ist GPRS |
|         | 3G: System ist online über Mobilfunkverbindung, aktueller Datentyp ist UMTS        |
|         | H: System ist online über Mobilfunkverbindung, aktueller Datentyp ist HSDPA        |
|         | 4G: System ist online über Mobilfunkverbindung, aktueller Datentyp ist LTE         |
| WIFI    | Status des WIFI-Hotspots.                                                          |
| CC      | Aktuelles Prepaid Guthaben.                                                        |

Tabelle 11: Bedeutung der Akronyme in einer Status-SMS

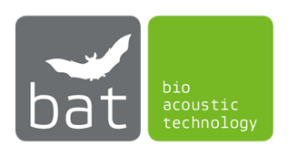

Zur Anpassung der verwendeten Short-Message-Service-Center (SMSC) Nummer und des Unstructured-Supplementary-Service-Data (USSD) Codes zur Prepaid-Guthabenabfrage, öffnen Sie den Advanced SMS Settings Dialog (siehe Abbildung 29) durch Drücken des *Advanced SMS/USSD Settings*> Buttons.

| B Advanced SMS Settings ×                       |
|-------------------------------------------------|
| Short Message Service Center (SMSC)             |
| SMSC-Number: +491710760000                      |
| USSD                                            |
| Credit USSD-Code: *100#                         |
| USSD-Code Console:                              |
| >*100#<br>Aktuelles Prepaid Guthaben: 0,04 EUR. |
| Я                                               |
|                                                 |
|                                                 |
|                                                 |
|                                                 |
|                                                 |
|                                                 |
|                                                 |
|                                                 |
|                                                 |
| OK Cancel                                       |

Abbildung 29: Advanced SMS Settings Dialog

Die SMSC-Nummer ist essentiell zum Versenden einer SMS. Tragen Sie die korrekte SMSC-Nummer Ihres Mobilfunk-Anbieters in dem Feld *SMSC-Number* ein. In Tabelle 12 finden Sie die SMSC-Nummern ausgewählter Mobilfunk-Anbieter. Bitte beachten Sie, dass sich die SMSC-Nummern von Service-Providern (z.B. Debitel) von denen der Netzanbieter unterscheiden können. Grundsätzlich sind die SMSC-Nummern aller Mobilfunk-Anbieter im Internet veröffentlicht.

| Provider             | SMSC-Nummer   |
|----------------------|---------------|
| T-Mobile Deutschland | +491710760000 |
| Vodafone Deutschland | +491722270333 |
| O2 Deutschland       | +491760000443 |
| 1und1 Deutschland    | +491722270333 |
| Orange France        | +33689004000  |
| Bouygues France      | +33660003000  |

Tabelle 12: SMSC-Nummern ausgewählter Mobilfunk-Anbieter

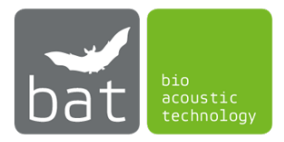

Mit dem Mobilfunk-Modem Ihres BATmodes können Sie auch Abfragen über sogenannte USSD-Codes tätigen. Diese Codes bestehen in der Regel aus Ziffern und beginnen mit einem \* und enden mit #. Sie können beispielsweise zur Abfrage oder Aufladung des aktuellen Prepaid-Guthabens verwendet werden. In der USSC-Code Console können Sie direkt USSD-Codes ausführen. Bitte beachten Sie, dass sich die USSD-Codes zur Guthabenabfrage oder zum Aufladen des Guthabens von Mobilfunk-Anbieter zu Mobilfunk-Anbieter unterschieden können. In Tabelle 13 finden Sie eine Aufführung der USSD-Codes ausgewählter Mobilfunk-Anbieter zur Guthabenabfrage. Grundsätzlich sind die verfügbaren USSD-Codes aller Mobilfunk-Anbieter im Internet veröffentlicht. Um den aktuellen Stand Ihres Prepaid-Guthabens in die täglichen Statusnachtrichten zu integrieren, geben Sie den entsprechenden USSD-Code Ihres Mobilfunk-Anbieters zur Guthabenabfrage im Feld <*Credit USSD-Code>* an. Falls Sie keinen Prepaid-Mobilfunktarif nutzen oder Ihr Mobilfunkanbieter die Guthabenabfrage über USSD-Code> nicht unterstützt, lassen Sie das Feld <*Credit USSD-Code>* leer.

| Provider             | USSD-Code |
|----------------------|-----------|
| T-Mobile Deutschland | *100#     |
| Vodafone Deutschland | *106#     |
| O2 Deutschland       | *101#     |
|                      |           |

 Tabelle 13: USSD-Codes zur Guthabenabfrage ausgewählter Mobilfunk-Anbieter

### 4.2.2.2 <Daily Status Mail>-Box

Mit dem BATmode System ist es möglich, täglich zu einer festgelegten Uhrzeit eine Status-Mail zu versenden. Setzen Sie hierzu einen Haken bei <Daily *Status Mail>* und hinterlegen Sie bei <Receiver *Address(es)>* die gewünschte Empfängeradresse. Es können mehrere Empfängeradressen mit einem ";" getrennt eingetragen werden. Die Sendeuhrzeit wird über die <Send time>-Eingabefelder bestimmt. Mit den Check-Boxen <*Reference-Log>*, <*Files-Log>*, <*Remote-Log>*, <*Conditions-Log>* und <*RecTime-Log>* wird festgelegt, welche Dateien der Status-Mail angehängt werden. Zudem kann mit <*Screenshot>* auch ein aktueller Screenshot als PNG-Datei an die Status-Mail angehängt werden. Zur Erstellung des Screenshots werden die beiden wesentlichen Programme, RECORDER und BATcontrol, in den Bildschirm-Vordergrund geholt.

Möchten Sie die Status Mails über einen eigenen SMTP Server versenden bzw. den Port der Mailverbindung anpassen, öffnen Sie den Advanced Mail Settings Dialog (s. Abbildung 30) durch Drücken des *Advanced Mail Settings* Buttons.

Standardmäßig wird die E-Mail über einen SMTP Server von bat bioacoustictechnology versendet (*Use default SMTP server>*). Die Status Mail kann mit diesem SMTP Server sowohl über Port 25 als auch Port 587 versendet werden. Bitte wählen Sie den entsprechenden Port im Drop-Down-Menü *<Port>* aus. Möchten Sie die Status Mails über einen alternativen SMTP Server versenden, wählen Sie bitte *<Use alternativ SMTP server>* und setzen Sie die *<SMTP server settings>* entsprechend.

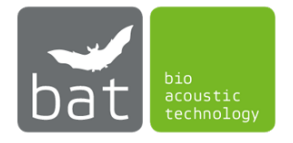

Durch Drücken des *<Send Test Mail>-*Knopfs wird eine Test-Mail an die hinterlegte(n) Adresse(n) versendet. Falls eine Verbindung nicht möglich ist bzw. ein Fehler auftritt, wird dies in der Benachrichtigungsleiste angezeigt.

Werte unterschiedlicher Erfassungskanäle bzw. Messpunkte werden in der Status Mail durch einen Schrägstrich ("/") getrennt.

| 😹 Advanced Mai                                                                                                    | l Settings     | × |
|----------------------------------------------------------------------------------------------------|----------------|---|
| <ul> <li>Use default SMTP server (recommended)</li> <li>Use alternative SMTP server</li> <li>SMTP server settings</li> </ul> |                |   |
| Server address:                                                                                                    |                |   |
| Username:                                                                                                    |                |   |
| Password:                                                                                                    |                |   |
| Sender Address:                                                                                                    |                |   |
| Authentication:                                                                                                    | None 👻         |   |
| Port:                                                                                                    | 25 (default) 🔻 |   |
|                                                                                                    | OK Cancel      |   |

Abbildung 30: Advanced Mail Settings Dialog

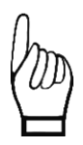

Um eine Status Mail zu versenden, ist eine aktive Internetverbindung nötig, in der der unter <Advanced Settings> gewählte Port nicht geblockt werden darf.

#### 4.2.2.3 <Remote SMS>-Box

Grundlegende Funktionen des BATmode-Systems können per SMS gesteuert werden. Hierzu muss in der BATcontrol-Software ein Haken bei *SMS Remote>* gesetzt sein. Um auszuschließen, dass SMS Befehle von unberechtigte Personen ausgeführt werden, müssen Telefonnummern, von welchen SMS Befehle angenommen werden sollen, im Feld *Security Number(s)>* hinterlegt werden. Die Nummern sind hierbei im internationalen Format mit Strichpunkt getrennt einzutragen. Alle Fernsteuerungsbefehle und die entsprechenden Systemreaktionen sind in Tabelle 14 aufgeführt. Ist das Feld *SMS Remote Feedback>* aktiviert, wird jeder ausgeführte Befehl bestätigt, indem eine Bestätigungs-SMS an den Sender der SMS gesendet wird.

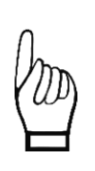

Vorausgesetzt wird, dass eine funktionierende SIM-Karte eingelegt ist und diese mit dem zugehörigen PIN-Code freigeschaltet ist. Grundsätzlich empfiehlt bat bioacoustictechnology den Einsatz von PIN-freien SIM-Karten, da nur damit nach erfolgtem Neustart des Systems eine Freischaltung der SIM-Karte automatisch erfolgt.

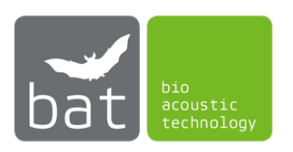

| SMS-Text                       | Reaktion des Systems                                         |
|--------------------------------|--------------------------------------------------------------|
| Reboot!                        | System wird neu gestartet.                                   |
| Shutdown!                      | System wird ausgeschaltet.                                   |
|                                | Achtung: Das System kann per Fernsteuerung nicht wieder      |
|                                | gestartet werden!                                            |
| Send status!                   | Status SMS wird an den SMS-Versender geschickt.              |
| Send mail!                     | Status Mail wird an die hinterlegte E-Mail-Adresse           |
|                                | versendet.                                                   |
|                                | Falls keine Adresse hinterlegt wurde oder keine              |
|                                | Internetverbindung besteht, wird keine Aktion ausgeführt.    |
| Send mail to max(at)moritz.de! | Status Mail wird an max@moritz.de versendet.                 |
|                                | Falls keine Internetverbindung besteht wird keine Aktion     |
|                                | ausgeführt.                                                  |
|                                | Bitten beachten Sie, dass dieser Befehl ab BATcontrol 2.1.0  |
|                                | auch mit einem Ausrufezeichen abgeschlossen werden muss.     |
| Start WIFI-Hotspot!            | WIFI-Hotspot wird mit den hinterlegten Einstellungen         |
|                                | gestartet.                                                   |
| Stop WIFI-Hotspot!             | WIFI-Hotspot wird gestoppt.                                  |
| Connect WWAN!                  | WWAN-Verbindung wird verbunden.                              |
| Disconnect WWAN!               | WWAN-Verbindung wird getrennt.                               |
| Start monitoring!              | Das akustische Monitoring wird gestartet. Die Recording      |
|                                | Periods sind hierbei deaktiviert, sodass eine Aufzeichnung   |
|                                | akustischer Events ohne tageszeitliche Beschränkung          |
| <u> </u>                       | erfolgt.                                                     |
| Start monitoring: 11:00-14:00! | Das akustische Monitoring wird mit einer aktiven Recording   |
|                                | Period gestartet. Die tagliche Aufzeichnung akustischer      |
|                                | Events erfolgt somit in diesem Beispiel ausschließlich       |
|                                | Zwischen 11:00 Unr und 14:00 Unr. Naturlich können Sie die   |
| Start monitoring: 11:00 14:00  | Das akustische Monitoring wird mit zwei aktiven Recording    |
| and 20:00 02:00                | Das akustische Mohiltoning wird nint zwei aktiven Recording  |
|                                | Events orfolgt somit in diesem Beispiel zwischen 11:00 Uhr   |
|                                | und 1/100 Libr sowie zwischen 20:00 Libr und 02:00 Libr      |
|                                | Natürlich können Sie die Uhrzeiten ihren Bedürfnissen        |
|                                | entsprechend selbst wählen                                   |
| Start monitoring: -20/101      | Das akustische Monitoring wird relativ zu Sonnenauf- und     |
| Start monitoring. 20/10:       | Sonnenuntergang gestartet. Die tägliche Aufzeichnung         |
|                                | akustischer Events erfolgt somit in diesem Beispiel zwischen |
|                                | 20 Minuten vor Sonnenuntergang und 10 Minuten nach           |
|                                | Sonnenaufgang. Natürlich können Sie die Uhrzeiten ihren      |
|                                | Bedürfnissen entsprechend selbst wählen.                     |
| Stop monitoring!               | Das akustische Monitoring wird gestoppt.                     |
| Kill Recorder!                 | Das akustische Monitoring wird gestoppt, indem die           |
|                                | RECORDER Software mit einem Kill-Befehl geschlossen wird.    |
|                                | Dies erlaubt es, das Monitoring zu beenden, wenn die         |
|                                | RECORDER Software eine Fehlermeldung anzeigt.                |
| Reset USG!                     | Beendet ein laufendes Monitoring und startet das             |
|                                | UltraSoundGate von Avisoft neu, indem dieses kurz von der    |
|                                | Spannungsversorgung getrennt wird.                           |

Tabelle 14: SMS-Fernsteuerungsbefehle

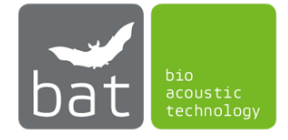

| Send MAC!                     | Die MAC-Adresse des BATmode wird an den SMS-Versender         |
|-------------------------------|---------------------------------------------------------------|
|                               | geschickt.                                                    |
| Send IMEI!                    | Die IMEI ID des BATmode wird an den SMS-Versender             |
|                               | geschickt.                                                    |
| Send WIFI-IP!                 | Die WLAN-IP-Adresse des BATmode wird an den SMS-              |
|                               | Versender geschickt.                                          |
| Send LAN-IP!                  | Die LAN-IP-Adresse des BATmode wird an den SMS-               |
|                               | Versender geschickt.                                          |
| Enable Status-Mail!           | Aktiviert den Versand einer täglichen Status-Mail. Bitte      |
|                               | beachten Sie, dass zum Versand der Status-Mail im Vorfeld     |
|                               | korrekte Mail-Settings in BATcontrol hinterlegt werden        |
|                               | müssen.                                                       |
| Disable Status-Mail!          | Deaktiviert den Versand einer täglichen Status-Mail.          |
| Enable Status-SMS!            | Aktiviert den Versand einer täglichen Status-SMS. Bitte       |
|                               | beachten Sie, dass zum Versand der Status-SMS im Vorfeld      |
|                               | korrekte SMS-Settings in BATcontrol hinterlegt werden         |
|                               | müssen.                                                       |
| Disable Status-SMS!           | Deaktiviert den Versand einer täglichen Status-SMS.           |
| Send condition!               | Die aktuellen Temperatur und Niederschlagswerte werden        |
|                               | an den SMS-Versender geschickt.                               |
| Set calibration 1/0/-         | Setzt die Kalibrierwerte eines Mikrofonkanals neu.            |
| 20.1/91.2/37.0!               | Benötigte Parameter sind:                                     |
|                               | 1. Kanalangabe (1,2,3 oder 4)                                 |
|                               | 2. Mikrofon ohne oder mit Testsignalgeber (0 oder 1)          |
|                               | 3. Neuer "Full Scale Level of Reference Signal" in dBFS       |
|                               | 4. Neuer "SPL Level of Reference Signal In dBSPL (leer lassen |
|                               | fur Mikrotone onne Testsignalgeber)                           |
|                               | 5. Neuer "Level of Trigger Threshold In dBSPL                 |
|                               | coin                                                          |
| Sand Calibration              | Die aktuell eingestellten Kalibrierwerte des Mikrofons/der    |
| Send Calibration:             | Mikrofone werden an den SMS-Versender geschickt               |
| Add Security Number:          | Fügt die Telefonnummer +491601234567 zu den Security          |
| +491601234567                 | Numbers hinzu Ausschließlich SMS-Befehle dieser               |
| 1010011010071                 | Nummern werden vom BATmode-System ausgeführt.                 |
| Set SIM-Card Credit USSD-Code | Setzt den USSD-Code zur Abfrage des Prepaid-Guthabens         |
| to *100#!                     | auf *100#                                                     |
| Send SIM-Card Credit!         | Sendet den aktuellen Stand des Prepaid-Guthabens. Zur         |
|                               | Abfrage muss der "Credit USSD-Code" korrekt gesetzt sein.     |
| Execute USSD-Code *100#!      | Führt den USSD-Code *100# aus und sendet die Antwort an       |
|                               | den SMS-Versender. Dies kann beispielsweise zur Abfrage       |
|                               | oder Aufladung des Prepaid-Guthabens verwendet werden.        |

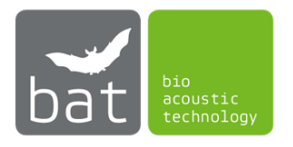

#### 4.2.2.4 <myBAT>-Box

*myBAT* ist ein cloudbasierter Service von bat bioacoustictechnology. Er erlaubt es den Nutzern von BATmode-Systemen ihre Systeme online zu verwalten und jederzeit von überall auf der Welt den Status ihrer Geräte zu überwachen. Zudem werden Ihnen Informationen sowohl der aufgezeichneten akustischen Daten als auch der Temperatur- und Niederschlagswerte zugänglich gemacht. Mit der integrierten Remote-Funktionalität ist darüber hinaus auch eine Steuerung der wesentlichen Funktionen des Monitoring-Systems möglich. Nähere Informationen und den Zugang zu myBAT finden Sie auf <u>www.mybat.bioacoustictechnology.de</u>.

Sie aktivieren die myBAT-Funktionalität Ihres BATmode-Systems, indem Sie in dem entsprechenden Drop-Down-Menü entweder *<Continuous myBAT>* oder *<Daily myBAT>* auswählen. Während bei *<Daily myBAT>* nur jeweils nach einem Neustart von BATcontrol sowie täglich mittags um 12:00 Uhr die Daten in myBAT aktualisiert werden, erfolgt die Datenaktualisierung bei *<Continuous myBAT>* fortlaufend. Bitte beachten Sie, dass die Remote-Funktionalität, also die Fernsteuerung des BATmode-Systems über myBAT, nur bei *<Continuous myBAT>* zur Verfügung steht. Tragen Sie im Feld *<myBAT Password>* ein Passwort ein, welches Sie benötigen, um Ihr BATmode System in myBAT Ihrem Account zuzuordnen.

Der letzte Zeitpunkt, zu welchem BATcontrol den Status in myBAT aktualisiert hat, wird unter <*Last myBAT Update*> angegeben.

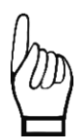

Um myBAT zu nutzen, wird eine aktive Internetverbindung vorausgesetzt, in der der Port 3306 nicht geblockt sein darf. Wir weisen Sie darauf hin, dass durch die Nutzung von myBAT auf Grund der Menge an transferierten Daten erhöhte Kosten bei Ihrem Internetdienstanbieter entstehen können. Nutzen Sie die Option <Daily myBAT>, um die zu transferierenden Datenmengen zu reduzieren.

#### 4.2.2.5 <Advanced Options and Information>-Box

Die *Advanced Options and Information Box>* zeigt die wichtigsten Adressen des BATmode-Systems, welche benötigt werden, um dieses per Fernzugriff zu verbinden:

- <IP Address of LAN Adapter>: Adresse des LAN Adapters um eine kabelgebundene Verbindung per "Remote Desktop Verbindung" aufzubauen. Alternativ kann anstatt der IP Adresse auch der Computername "BATmode" verwendet werden.
- <*IP Address* of WIFI Adapter>: Adresse des WIFI Adapters um eine kabellose WLAN-Verbindung per "Remote Desktop Verbindung" zum WIFI-Hotspot des BATmode aufzubauen.
- <IMEI>: 15-stellige IMEI ID des Mobilfunkmodems
- <Mobile Number>: Die Mobilfunknummer der eingelegten SIM-Karte. Sollte trotz eingelegter SIM-Karte und erfolgreicher Registrierung im Mobilfunknetz (siehe Welcome Seite) keine Mobilfunknummer angezeigt werden, beeinträchtigt dies nicht die Funktion der Mobilfunkverbindung.

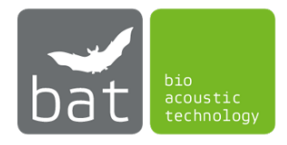

 <MAC Address>: Die MAC Adresse dient der eindeutigen Identifizierung des BATmode in myBAT.

Alle empfangenen SMS- und myBAT-Fernsteuerungsaktionen werden in einer Log-Datei gespeichert, welche durch *<Open Remote Log-File>* geöffnet werden kann.

Mit Hilfe des Buttons <*Reset WWAN Modem*> kann bei einem Problem mit dem Mobilfunkmodem ein Hardware-Reset des Modems ausgeführt werden. Die SMS-Verbindung als auch eine eingestellte mobile Datenverbindung werden nach dem Reset automatisch wieder verbunden.

## 4.2.2.6 <WIFI-Hotspot>-Box (nur relevant für BATmode 2S+)

Mit Hilfe des *<Start>* bzw. *<Stop>*-Buttons kann der vom BATmode S+ - System bereitgestellte WLAN-Hotspot aktiviert bzw. deaktiviert werden. Die SSID und das Passwort des Hotspots lassen sich in den entsprechenden Feldern ändern.

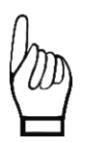

Bitte beachten Sie, dass der WIFI Adapter des BATmode jeweils nur eine Verbindung verwalten kann. Dies bedeutet, dass wenn Sie den BATmode per WLAN mit Ihrem Netzwerk verbinden (d.h. das WLAN wird von einem Router bereitgestellt), es nicht mehr möglich ist, einen WIFI-Hotspot durch BATcontrol zu öffnen.

## 4.2.2.7 < Cellular Data Connection >-Box

Durch den *<Connect>* bzw. *<Disconnect>*-Button kann die voreingestellte Mobilfunk-Datenverbindung des Systems verbunden bzw. getrennt werden.

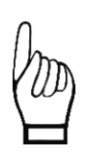

Vorausgesetzt wird, dass eine funktionierende SIM-Karte eingelegt, diese mit dem zugehörigen PIN-Code freigeschaltet und ein korrekter APN angegeben ist. Grundsätzlich empfiehlt bat bioacoustictechnology den Einsatz von PIN-freien SIM-Karten, da nur damit nach erfolgtem Neustart des Systems eine Freischaltung der SIM-Karte automatisch erfolgt.

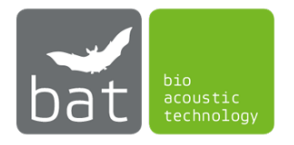

#### 4.2.3 Seite: Monitoring

Auf der Seite *<Monitoring>* lassen sich die Einstellungen für das akustische Monitoring ändern.

| BATcontro               | ol - BATmode                                                                                       | - 🗆 X                                                                                                    |
|-------------------------|----------------------------------------------------------------------------------------------------|----------------------------------------------------------------------------------------------------|
|                         | Temperature: 22.2°C                                                                                | Precipitation: not connected WIFI 🕚 4G 📶 ?                                                                                                    |
| Welcome<br>Connectivity | Recording Times<br>Absolute<br>✓ Recording Period 1<br>Start: 16 h : 0 min<br>Stop: 10 h : 0 min   | Recording Periods:         16:00 - 10:00           Recording Period 2         Start:         0 h         :         0 min           Stop:         0 h         :         0 min         :         0 min                         |
| Evaluation              | Daily Testsignal Playback time: 12 h : 0 min Playback at Monitoring Start                          | Calibration<br>Change Calibration<br>-15.2[92.3]37.0 -17.0[91.8]37.0                                                                                                    |
|                         | Settings Channel Names Load BMU RECORDER settings Reset UltraSoundGate(s) Set Monitoring Directory | Open Monitoring Directory     Open Channel 1 Files-Log       Open RecordingTime-Log     Open Channel 2 Files-Log       Open Reference-Log     Open Channel 3 Files-Log       Open Condition-Log     Open Channel 4 Files-Log |
|                         | Daily Backup to Drive D:<br>Backup time: 11h : 0 min 0.7/0.9                                       | GB Drive D:\ready for backup Run Backup now Open Backup Directory                                                                                                    |

Abbildung 31: Monitoring Seite

#### 4.2.3.1 Aufnahmezeiten des akustischen Monitorings (<Recording Times> - Box)

Die Aufnahmezeiten des akustischen Monitorings, d.h. die täglichen Zeitspannen, innerhalb derer eine Aufzeichnung erfasster Fledermausrufe stattfindet, können als absolute Zeitspannen oder relativ zu Sonnenauf- und Sonnenuntergang festgelegt werden.

Bei absoluter Erfassung werden mit den beiden Feldern *Recording Period 1* und *Recording Period 2* (siehe Abbildung 31) die täglichen Zeitspannen festgelegt, innerhalb derer eine Aufzeichnung erfasster Fledermausrufe stattfindet. Sollten keine der beiden Felder aktiviert sein, findet eine tageszeitunabhängige Aufzeichnung der Fledermausrufe statt.

Soll eine bezüglich des Sonnenverlaufs relative Aufzeichnung erfasster Fledermäuse erfolgen (siehe Abbildung 32), ist für die Berechnung von Sonnenauf- und Sonnenuntergangszeit in den Feldern *<Latitude>* und *<Longitude>* die geographische Position des Erfassungsorts in Grad einzutragen. Diese können beispielsweise im Internet mit Kartendiensten wie Google Maps ermittelt werden. Mit *<Delay to Sunset for Start>* und *<Delay to Sunrise for Stop>* wird die Anzahl der Minuten angegeben, welche relativ zum Sonnenunter- bzw. Sonnenaufgang die Aufzeichnung der Fledermausrufe beginnen bzw. enden soll. Negative Werte bedeuten hierbei zeitlich vor und positive Werte zeitlich nach Sonnenaufbzw. Sonnenuntergang.

Die jeweils resultierenden täglichen Zeitspannen für die Erfassung von Fledermausrufen werden für den aktuellen Tag oben rechts als *Recording Periods* angezeigt (siehe Abbildung 31 und Abbildung 32).

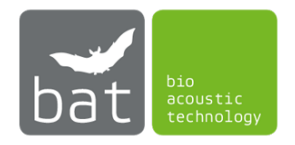

Diese Einstellung beeinflusst nicht die Aufzeichnung der Temperatur- und Niederschlagswerte, welche automatisch mit dem Monitoring gestartet wird und stets im 10-Minutenintervall Mittelwerte der im 30-Sekunden-Takt bestimmten Werte speichert (ausschließlich BATmode 2S+).

| Recording Times                      |                                          |
|--------------------------------------|------------------------------------------|
| Relative to Sunrise and Sunset 🔻     | Recording Periods: 20:16 - 06:02 (today) |
| Recording Period                     | Position                                 |
| Delay to Sunset for Start: 10 min 🚖  | Latitude: 52,0000° 🚖 Sunset: 20:06       |
| Delay to Sunrise for Stop: -10 min 🚖 | Longitude: 13,0000° 🖨 Sunrise: 06:12     |
|                                      |                                          |

Abbildung 32: Relative Aufnahmezeiten

## 4.2.3.2 Test der Mikrofonsensitivität (<Daily Testsignal> - Box)

Zur Sicherstellung eines korrekten akustischen Fledermaus-Monitorings, im Zuge dessen alle Fledermausrufe, deren maximaler Schalldruckpegel über der zuvor in der Kalibrierung (siehe Abschnitt Settings 4.2.3.4) definierten Triggerschwelle ("Level of Trigger Threshold)") liegt, aufgezeichnet werden, ist in der Mikrofonscheibe ein Ultraschallsignalgeber integriert. Dieser erzeugt ein definiertes Ultraschallsignal mit bekanntem Schalldruckpegel, welches es erlaubt, die Mikrofonempfindlichkeit und somit auch das akustische Monitoring zu überwachen.

Zur Bestimmung der Mikrofonempfindlichkeit wird der Ultraschallsignalgeber durch die RECORDER Software eine Minute aktiviert und erzeugt hierbei, um Temperatureinflüsse auf die Resonanzfrequenz des Ultraschallsignalgebers zu berücksichtigen, ein zeitlich variierendes schmalbandiges Ultraschallsignal zwischen 30 und 50 kHz. Die RECORDER Software misst in dem, während der Mikrofonempfindlichkeitsbestimmung geöffneten, "Trigger Level Calibration" Dialog laufend den maximalen Signallevel bezogen auf den Maximalausgangswert des Mikrofons in dBFS (siehe Abbildung 33) und speichert diesen abschließend in die Datei "reference.txt" in dem mit *Set Monitoring Directory>* festgelegten Verzeichnis (siehe Abschnitt Settings 4.2.3.4).

Ein fiktiv angenommener Wert von -13.6 dBFS bedeutet hierbei, dass der maximale während der Messung ermittelte Schalldruckpegel des Testsignalgebers -13.6 dB unter dem Maximalausgangswert des Mikrofons liegt. Befindet sich der Wert hierbei in einem Bereich von ±6 dB um den im Kalibrierzertifikat angegebenen Wert "Full Scale Level of Reference Signal" liefert das Fledermaus-Monitoring korrekte Daten.

Werden kleinere negative Werte ermittelt (z.B. -10 dBFS) als im Kalibrierzertifikat angegeben, wird das vom Ultraschallsignalgeber erzeugte Testsignal "zu laut" vom Mikrofon aufgezeichnet. Dies deutet darauf hin, dass sich vor der Mikrofonscheibe schallreflektierende Gegenstände befinden. Werden im Gegensatz größere negative Werte bestimmt (z.B. -25 dBFS), wird das Testsignal als "zu leise" aufgezeichnet. Dies ist zumeist auf eine Verschmutzung, Alterung oder Defekt des Mikrofons zurückzuführen.

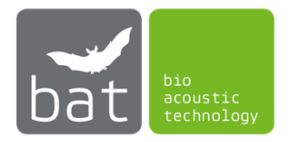

| Trigger Level Calibration   |                                                                                                    | ×                |
|-----------------------------|----------------------------------------------------------------------------------------------------|------------------|
| trigger level (threshold) : | 37     dBSPL     absolute dB SPL       92     dBSPL     Itake the max signal level     Itake the max signal level | ▼ ОК<br>x10 Неір |
| toggle button 1 / ref       | refrence signal level full-scale trigger leve<br>(root mean square) SPL (threshold                                | el display       |
| channel                     | [%] [dBFS] [dBSPL] [%] [dBF                                                                                       | S] dec           |
| ch1                         | 21.0 -13.6 105.6 0.53 -45.                                                                                        | 6 calibrate!     |

Abbildung 33: Trigger Level Calibration Dialog der RECORDER Software

Soll ein täglicher Mikrofontest durch Ermittlung der Mikrofonsensitivität mit Hilfe des in die Mikrofonscheibe integrierten Ultraschallgebers erfolgen, muss das Feld *<Daily Testsignal>* aktiviert sein. Die tägliche Uhrzeit des Tests wird mittels der beiden Eingabefelder festgelegt. Der Test ist unabhängig von der Festlegung der Recording Zeitspannen, sollte jedoch außerhalb dieser liegen, da sonst potentielle Fledermausrufe in der Testzeitspanne überdeckt werden können.

Der Mikrofontest kann wahlweise auch bei jedem neuen Start des Monitorings ausgeführt werden. Aktivieren bzw. Deaktivieren Sie hierfür den Button *Playback at Monitoring Start>*.

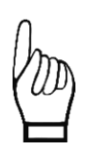

Oftmals wird von behördlicher Seite gefordert, neben den gemessenen Mikrofonsensitivitätswerten, welche in der Datei "reference.txt"" in dem mit <Set Monitoring Directory> festgelegten Verzeichnis gespeichert werden, auch die WAV Files der Testsignale vorzulegen. Sollten Sie in den <Recording Times> eine absolute Erfassung gewählt haben (siehe Abschnitt Settings 4.2.3.1), werden die WAV-Dateien automatisch abgespeichert egal welchen Zeitpunkt Sie für das tägliche Testsignal gewählt haben. Wurde hingegen eine relative Erfassung ausgewählt, werden die WAV-Dateien nur gespeichert, wenn der Zeitpunkt des täglichen Testsignals innerhalb der Recording Zeiten liegt. Sollte dies gewünscht sein, wählen Sie den Zeitpunkt des Testsignals so, dass er über den gesamten Jahresverlauf sicher innerhalb der relative Recording Zeiten liegt (z.B. 01:00 Uhr).

#### 4.2.3.3 Kalibrierung (<Calibration> - Box)

Damit die Aufnahmen, welche mit dem BATmode aufgezeichnet werden, zu den BMU-Richtlinien und somit auch zur ProBat-Software kompatibel sind, ist eine Kalibrierung der Triggerschwelle nötig. Hierzu wird mit dem Button <Change *Calibration>* der Kalibrierdialog geöffnet (siehe Abbildung 34). Um eine Kalibrierung durchzuführen, ist zunächst auszuwählen ob das an diesem Kanal verwendete Mikrofon einen eingebauten Referenzsignalgeber besitzt. Die von bat bioacoustictechnology erhältlichen Mikrofonscheiben GM50 und GM90 sowie das Turmmikrofon TM20 sind mit Referenzsignalgebern ausgestattet. Das Turmmikrofon TM10 hingegen besitzt keinen Referenzsignalgeber. Anschließend sind neben der gewünschten Triggerschwelle für die Aufzeichnung der Fledermausrufe (Standardwert: 37 dBSPL), die bei Kauf des BATmode mitgelieferten Kalibrierdaten pro Mikrofon und Messkanal einzutragen und anschließend der *<Calibrate now!>*-Button zu betätigen. Nähere Informationen erhalten Sie auf unserer Homepage unter <u>http://www.bioacoustictechnology.de/kalibrierung-des-batmode-systems/</u>.

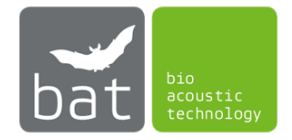

| Station                                           | ? ×                                               |   |
|---------------------------------------------------|---------------------------------------------------|---|
| Channel 1                                         | Channel 2                                         |   |
| Microphone with Reference Speaker                 | Microphone without Reference Speaker              |   |
| Full Scale Level of Reference Signal: -21,0 dBFS  | Full Scale Level of Reference Signal: -21,0 dBFS  |   |
| SPL of Reference Signal: 90,0 dBSPL               | SPL of Reference Signal: 96,0 dBSPL               |   |
| Level of Trigger Threshold: 37,0 dBSPL            | Level of Trigger Threshold: 37,0 dBSPL            |   |
| Trigger Event Level was set to 0,282 %.           | Trigger Event Level was set to 0,141 %.           |   |
| Channel 3                                         | Channel 4                                         |   |
| Microphone with Reference Speaker                 | Microphone with Reference Speaker 💌               |   |
| Full Scale Level of Reference Signal: Not defined | Full Scale Level of Reference Signal: Not defined |   |
| SPL of Reference Signal: Not defined              | SPL of Reference Signal: Not defined              |   |
| Level of Trigger Threshold: 37,0 dBSPL            | Level of Trigger Threshold: 37,0 dBSPL            |   |
| Channel 3 not calibrated                          | Channel 4 not calibrated                          |   |
| Calibrate now!                                    | Close                                             | ] |

Abbildung 34: Calibration Dialog

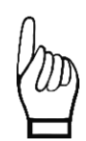

bat bioacoustictechnology empfiehlt Mikrofone nach jeder Monitoring-Saison neu zu kalibrieren. Dies ist notwendig, um eine eventuell zeitlich veränderte Empfindlichkeit des Mikrofons bzw. eine Änderung der Lautstärke des Testsignalgebers zu berücksichtigen. Hierzu müssen die Mikrofone mit einem Kalibrierauftrag an bat bioacoustictechnology gesendet werden.

Damit die aufgezeichneten Daten mit der Auswertesoftware ProBat kompatibel sind, ist eine Triggerschwelle von 37 dBSPL oder 50 dBSPL zu wählen. Grundsätzlich empfiehlt bat bioacoustictechnology eine Triggerschwelle von 37 dBSPL festzulegen und nur bei Anlagen, welche eine sehr großes Störgeräuschkulisse aufweisen, auf 50 dBSPL auszuweichen. Beachten Sie hierbei die Begleitdokumente der ProBat Software.

Die bei der letzten Kalibrierung gesetzten Werte werden in Abhängigkeit der aktuell angeschlossenen UltraSoundGates unter dem Button <Change *Calibration*> in folgendem Format angegeben:

# Full Scale Level of Reference Signal in dBFS | SPL of Reference Signal in dBSPL | Level of Trigger Threshold in dBSPL

#### 4.2.3.4 Settings

Im Dialog *<Channel Names...>* werden bei der parallelen Erfassung mehrerer Messkanäle und -punkte die Namen der einzelnen Kanäle festgelegt. Diese Namen legen zum einen den Speicherort der aufgezeichneten WAV-Dateien fest (gewähltes Monitoring-Verzeichnis + "\*Channel Name*\"), zum anderen dienen Sie auch der Identifizierung der jeweiligen Kanäle in den Auswertegrafiken. Wird das BATmode System nur zur Erfassung eines einzelnen Messpunktes verwendet, ist die Festlegung eines Channel Namens nicht nötig und die Dateien werden direkt im gewählten Monitoring-Verzeichnis gespeichert. Die Dateinamen der aufgezeichneten Daten setzen sich sowohl bei Einkanal- als auch Mehrkanalerfassung stets wie folgt zusammen:

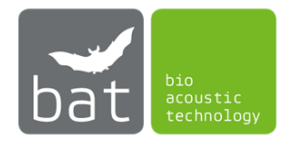

[ID des BATmodes][Zeitpunkt der Aufzeichnung][fortlaufende Nummer].WAV

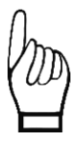

Beachten Sie, dass bei der Verwendung mehrerer UltraSoundGates 116Hnbm/116Hnbm-r die Zuordnung Kanal zu UltraSoundGate sich nicht mehr ändert, solange die UltraSoundGates nicht vom BATmode System getrennt werden. Sollten Sie die UltraSoundGates vom System getrennt haben, stellen Sie sicher, dass der jeweilige Kanal auch dem erneuten Verbinden den entsprechenden Messpunkt repräsentiert.

Mit dem Button *<Load BMU RECORDER settings>* können die von bat bioacoustictechnology empfohlenen BMU-Einstellungen für die RECORDER-Software geladen und von Ihnen gemachte Einstellungen verworfen werden.

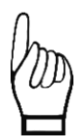

Beachten Sie, dass sämtliche Einstellungen, welche in der RECORDER-Software vorgenommen werden, bei Schließen der RECORDER-Software in BATcontrol übernommen werden.

Sollte die RECORDER-Software extern, d.h. nicht über BATcontrol, gestartet werden und bei einem geladenem Configuration-File (abhängig von der gewählten Kanalanzahl)

- "C:\User\BAT\AppData\Roaming\BATcontrol\recorderconfig.ini",
- "C:\Users\BAT\AppData\Roaming\BATcontrol\recorderconfig1.ini",
- "C:\Users\BAT\AppData\Roaming\BATcontrol\recorderconfig2.ini",
- "C:\Users\BAT\AppData\Roaming\BATcontrol\recorderconfig3.ini" or
- "C:\Users\BAT\AppData\Roaming\BATcontrol\recorderconfig4.ini"

Änderungen an den Einstellungen vorgenommen werden, werden auch diese in BATcontrol übernommen.

Um Einstellungen der RECORDER-Software zu ändern, welche nicht über BATcontrol zugänglich sind, empfehlen wir folgende Vorgehensweise:

- 1) Starten des Monitorings in BATcontrol
- 2) Nach Öffnen des RECORDER-Software die Aufzeichnung mit dem Stop-Button in der RECORDER-Software stoppen
- 3) Änderungen in der RECORDER-Software vornehmen
- 4) RECORDER-Software schließen
- 5) Monitoring in BATcontrol neu starten

Beachten Sie, das die außerhalb von BATcontrol getroffenen Einstellungen nur für die jeweils aktuelle Anzahl von Kanälen gespeichert werden.

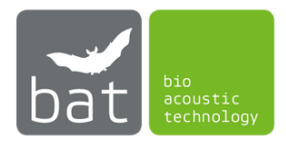

<Reset UltraSoundGate(s)> erlaubt einen Reset der angeschlossenen UltraSoundGates von Avisoft Bioacoustics, falls beim Start des Monitorings ein Fehler von der Software "RECORDER" gemeldet wird. Hierzu wird die Spannungsversorgung der grün markierten USB-UltraSoundGate-Anschlüsse kurzzeitig unterbrochen und somit ein Reinitalisierung der UltraSoundGates ausgelöst.

Mit <Set Monitoring Directory> wird der Speicherort der aufgezeichneten WAV-Dateien festgelegt. Standardmäßig lautet der Speicherort: "C:\BATmode\".

Mit *<Open Monitoring Directory>* lässt sich der Speicherort der aufgezeichneten Daten, das sogenannte Monitoringverzeichnis, öffnen. Standardmäßig lautet der Speicherort: "C:\BATmode\".

Mit *<Open RecordingTime-Log>* lässt sich die Datei "rectimelog.txt" im Monitoringverzeichnis öffnen. In ihr sind die Start- und Stopp-Zeitpunkte des Monitorings und der Recording-Perioden gespeichert. Zudem werden die jeweils eingestellten Kalibrierwerte und Monitoring-Einstellungen eingetragen. Des Weiteren werden auch abgespielte Testsignale und deren Gültigkeit geloggt. Damit nachvollzogen werden kann, wann ein Monitoring durch beispielsweise einen Stromausfall unterbrochen wurde (in diesem Fall ist es nicht mehr möglich einen Stopp-Eintrag zu generieren), wird im Ein-Minuten-Intervall festgehalten, ob das Monitoring aktiv ist. Bei einem Neustart nach einem Monitoring-Abbruch wird dieser Wert verwendet, um den Abbruchzeitpunkt zu bestimmen und unter "Monitoring aborted" zu speichern. Die "rectimelog.txt"-Datei eignet sich folglich zur automatischen Bestimmung gültiger Monitoring-Zeiten und kann in PROBAT eingelesen werden. Ab BATcontrol 3.2.14 werden die Zeitstempel in der "rectimelog.txt"-Datei im ISO8601 Format angegeben (z.B. 2020-01-01T12:00:00+01:00).

Mit *<Open Reference-Log>* lässt sich die Datei "reference.txt" im Monitoringverzeichnis öffnen. In ihr sind sämtliche Messungen der Mikrofonsensitivität mit Hilfe der in den meisten Mikrofonen verbauten Referenzsignalgebern protokolliert. Diese Datei kann somit als Nachweis eines korrekten Monitorings z.B. gegenüber Behörden herangezogen werden.

Durch Klicken auf *<Open Condition-Log>* wird die Datei "conditionlog.txt" im Monitoringverzeichnis geöffnet. In ihr werden die Werte der automatisch mit dem Monitoring gestarteten Aufzeichnung von Temperatur- und Niederschlagswerten abgelegt. Der Zeitstempel der Werte bezieht sich hierbei stets auf den Anfang eines 10-Minuten-Mittelungsintervalls.

Durch Klicken auf *<Open Channel 1 Files Log>* wird bei Einkanal-Messungen die Datei "FILES.LOG" im Monitoringverzeichnis geöffnet. Bei Mehrkanal-Messungen wird die Datei *"Channel Name 1.*LOG" im Speicherort des ersten Kanals geöffnet. In ihr werden sämtliche Monitoring-Start/Stop -Vorgänge sowie akustische Aufnahmen protokolliert.

Durch Klicken auf die weiteren *<Open Channel x Files Log>* Buttons werden die jeweiligen Dateien *"Channel Name x.*LOG" im Speicherort des x-ten Kanals geöffnet

#### 4.2.3.5 Tägliche Datensicherung

Zur Durchführung eines täglichen Backups der aufgezeichneten Daten auf ein im BATmode angeschlossenes USB-Speichermedium muss das Feld <Daily *Backup to drive D:>* aktiviert sein. Die tägliche Uhrzeit des Backups wird mittels der beiden Eingabefelder festgelegt.

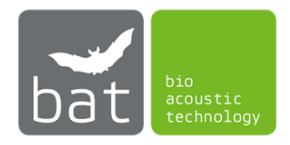

Mit Hilfe des <Run Backup now>-Buttons kann die Datensicherung manuell ausgelöst werden.

Zum Öffnen des Backup-Verzeichnisses drücken Sie < Open Backup Directory>.

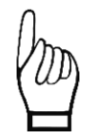

Stellen Sie sicher, dass auf dem Speichermedium stets genügend freier Speicherplatz vorhanden ist und Sie Schreibrechte haben. Andernfalls ist eine Ausführung der Datensicherung nicht möglich.

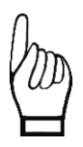

Stellen Sie sicher, dass Windows dem Speichermedium den Laufwerksbuchstaben D:\ zuordnet. Andernfalls ist eine Ausführung der Datensicherung nicht möglich. Um dem Speichermedium einen anderen Laufwerksbuchstaben zuzuordnen, gehen Sie wie folgt vor:

- Rechtklick auf Start Menü 📕.
- Wählen Sie <Datenträgerverwaltung>.
- Rechtklick auf das zu verändernde Laufwerk und Klick auf <Laufwerkbuchstaben und –pfade ändern...>.
- Klicken Sie <Ändern>.
- Benutzen Sie das Drop-Down-Menü rechts neben <Folgenden Laufwerkbuchstaben zuweisen:> um den Buchstaben D: auszuwählen.
- Klicken Sie <OK>.

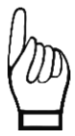

Stellen Sie sicher, dass das Speichermedium mit dem Dateisystem exFAT formatiert ist. Andere Dateisysteme ermöglichen es teilweise nicht die große Anzahl an Dateien, welche bei einem Dauer-Monitoring anfallen, zu speichern.

Sie können die Datensicherung auch dazu nutzen, aufgezeichnete Daten aus dem BATmode-System zu exportieren, ohne sich einloggen zu müssen. Aktivieren Sie hierfür vor Beginn des Monitorings die tägliche Datensicherung und schließen Sie einen ausreichend großen USB-Stick an das System an (bat bioacoustictechnology empfiehlt mindestens 128 GB). Möchten Sie nun während des laufenden Monitorings die Daten exportieren, entnehmen Sie lediglich den Stick und schließen Sie einen neuen leeren USB-Stick am gleichen USB-Port des BATmode-Systems an. Auf dem entnommenen Stick finden Sie die bis dato aufgezeichneten Daten und auf den neuen Stick werden alle auf dem BATmode-System befindlichen aufgezeichneten Daten automatisch erneut kopiert.

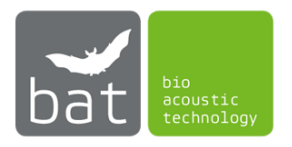

#### 4.2.4 Seite: Evaluation

Auf dieser Seite werden wichtige Parameter des akustischen Monitorings und der Aufzeichnung von Temperatur und Niederschlag grafisch aufbereitet dargestellt. Mit Hilfe dieser graphischen Auswertewerkzeuge kann die Qualität der aufgezeichneten Daten schnell erfasst werden und gegebenenfalls frühzeitig interveniert werden.

Um die Abbildungen neu zu generieren, muss jeweils der <*Refresh>*-Button betätigt werden.

Soll eine Abbildung exportiert werden, kann dies sowohl als Pixel- als auch als Vektorgrafik über die *<Export>*-Schaltfläche erfolgen.

Folgende Grafiken werden angezeigt:

#### 4.2.4.1 Reference Level

In dieser Grafik (siehe Abbildung 35) wird der zeitliche Verlauf des auf den Maximalwert des Mikrofons bezogenen Schallpegels des täglich durch den Ultraschallsignalgeber der Mikrofonscheibe erzeugten Testsignals dargestellt (siehe Abschnitt 4.2.3.2). Die in grau abgebildeten horizontalen Linien markieren hierbei die ±6 dB-Abweichung von dem im Rahmen der Kalibrierung des Triggerlevels ermittelten Wert. Schwankungen des täglichen Testsignallevels deuten entweder auf eine veränderte Mikrofonsensitivität (möglicherweise verursacht durch Alterung, Witterungseinflüsse oder Verschmutzung) oder einen abweichenden Lautstärkepegel des Testsignalgebers hin. Falls sich der Testsignallevel auch nach einem Neustart des Systems dauerhaft außerhalb der ±6 dB Linien befindet, muss von einem defekten Mikrofon bzw. Testsignalgeber ausgegangen werden. Bitte kontaktieren Sie in diesem Fall unseren Support.

Um zwischen dem zeitlichen Verlauf der Referenz Level unterschiedlicher Mikrofonkanäle zu wechseln, nutzen Sie die Pfeilbuttons "<" und ">" neben dem Schaubild.

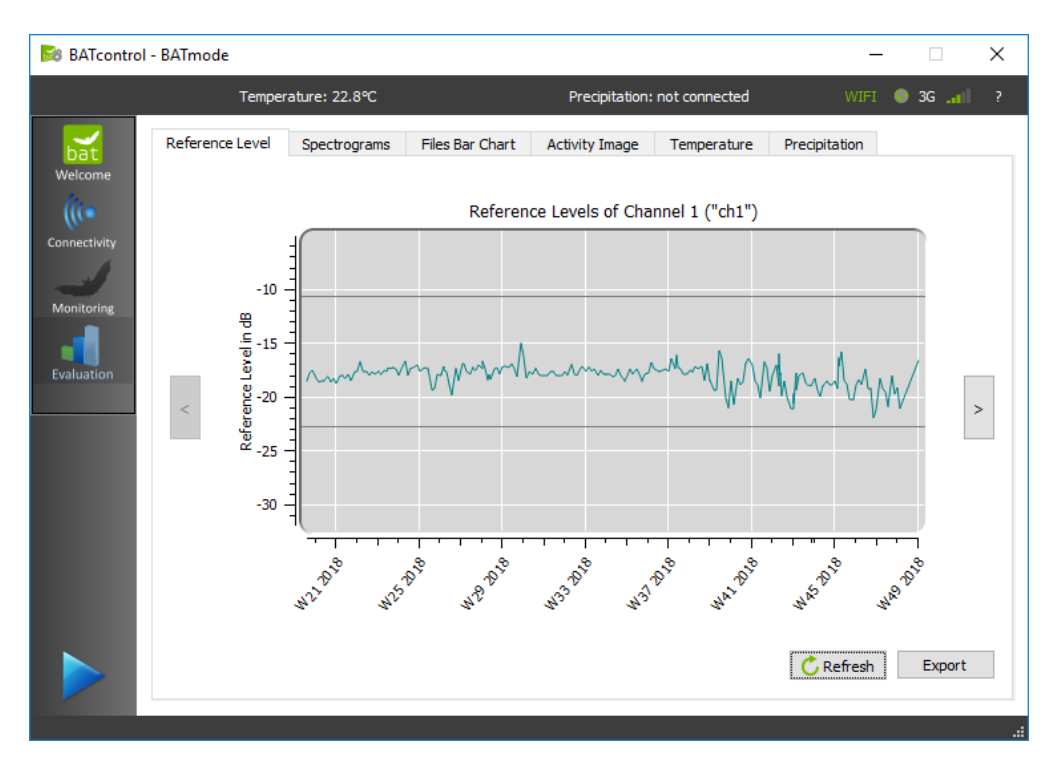

Abbildung 35: Evaluation Seite - Zeitlicher Verlauf des Referenz Levels

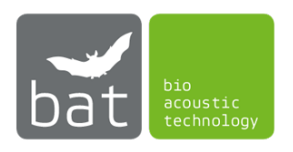

Da die Werte aus der Datei "reference.txt" ausgelesen werden, welche sich im eingestellten Monitoringverzeichnis befindet, werden immer, sofern das Monitoringverzeichnis nicht geleert wird, auch die Werte der zurückliegenden Monitoring Vorgänge mit dargestellt.

#### 4.2.4.2 Spectrograms

Diese Darstellung (siehe Abbildung 36) ermöglicht Ihnen die Spektrogramme der aufgezeichneten Dateien zu berechnen. In der unteren Bildhälfte sind die aufgezeichneten Dateien, getrennt nach Messkanal, als Listen aufgeführt. Durch Doppelklick auf den jeweiligen Listeneintrag wird die Datei als Spektrogramm in der oberen Bildhälfte dargestellt. Zur Berechnung der Spektrogramme werden folgende Parameter verwendet:

- Fensterbreite: 512 Datenpunkte
- Fensterform: Hamming
- Überlapp: 50%

Zum Navigieren durch die Datei-Listen können die Pfeiltasten der Tastatur verwendet werden. Durch Drücken der Links- oder Rechts-Pfeiltaste wird das Spektrogramm der letzten bzw. nächsten Datei berechnet.

Zum Zoomen spannen Sie mit der linken Maustaste einen Rahmen über den zu vergrößernden Bildbereich auf. Durch Drücken der rechten Maustaste gelangen Sie zur Gesamt-Darstellung der Datei zurück.

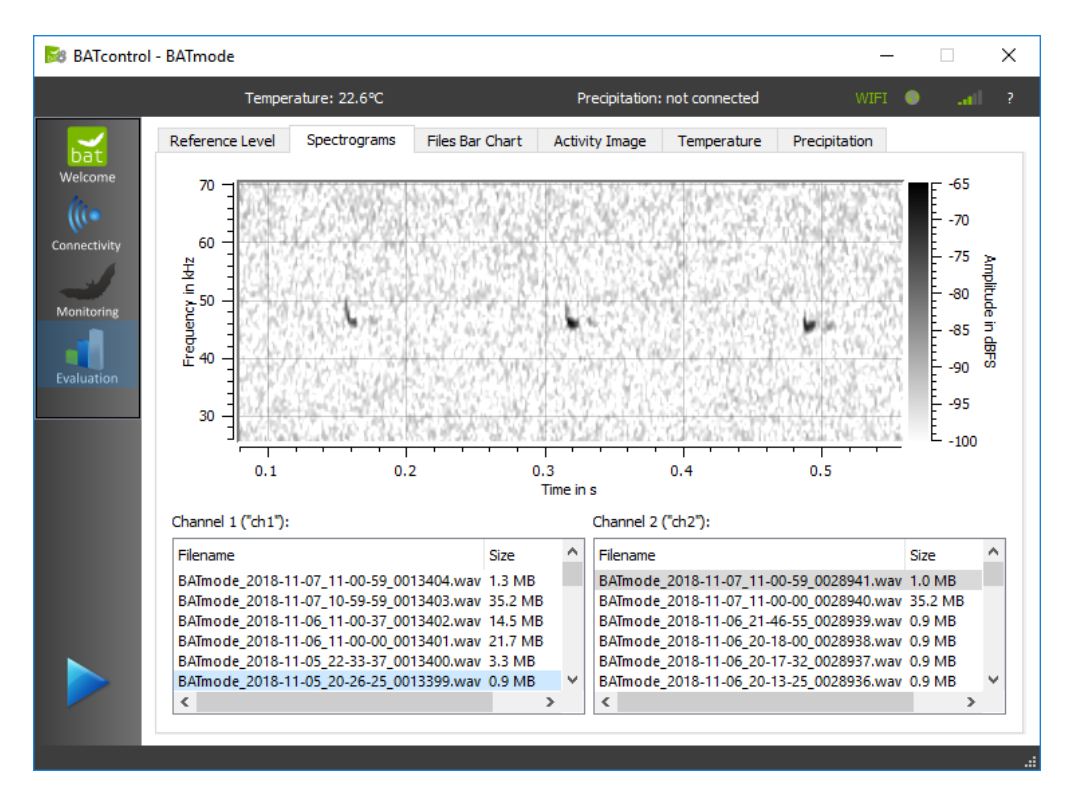

Abbildung 36: Evaluation Seite - Spektrogramm der aufgezeichneten Dateien

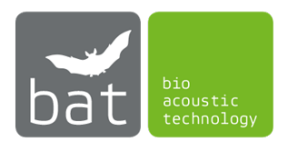

#### 4.2.4.3 Files Bar Chart

In dieser Darstellung (siehe Abbildung 37) wird die Anzahl der aufgezeichneten Ruf-Dateien je Tag als Balkendiagramm dargestellt. Die Mikrofonkanäle werden hierbei durch verschieden farbige Balken unterschieden. Durch Klicken auf die jeweiligen Einträge in der Abbildungslegende unter dem Schaubild, können einzelne Mikrofonkanäle ausgeblendet werden.

Da die aufgezeichneten WAV-Dateien ausgelesen werden, welche sich im eingestellten Monitoringverzeichnis befindet, werden immer, sofern das Monitoringverzeichnis nicht geleert wird, auch die Werte der zurückliegenden Monitoring Vorgänge mit dargestellt.

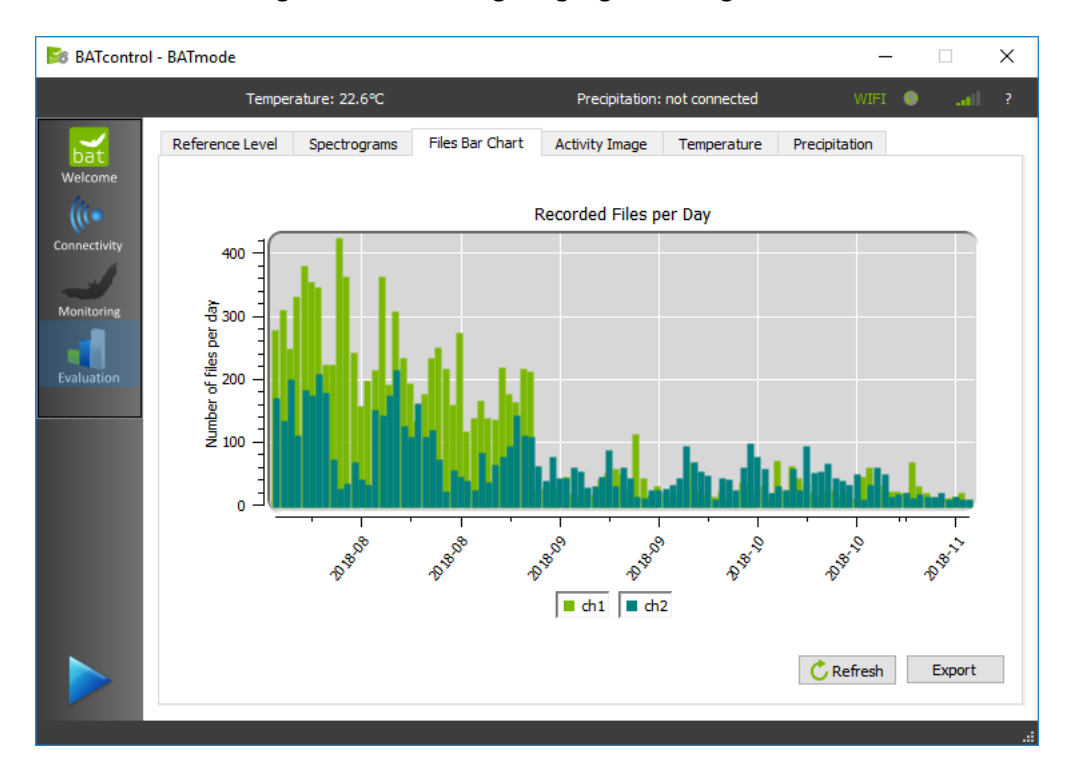

Abbildung 37: Evaluation Seite – Aufgezeichnete Dateien pro Tag

#### 4.2.4.4 Activity Image

Diese Grafik (siehe Abbildung 38) stellt die Anzahl der je Mikrofonkanal aufgezeichneten WAV-Dateien pro 10 Minutenintervall als farbige Kreise mit unterschiedlicher Deckkraft dar. Für jede Datei erhöht sich die Deckkraft um 10%. Folglich beträgt die Deckkraft 100% für 10 oder mehr Dateien des jeweiligen Messkanals innerhalb des jeweiligen 10-Minuten-Intervalls. Die x-Achse des Bildes gibt hierbei das Aufnahmedatum wieder, während auf der y-Achse die Tageszeit angegeben ist. Durch Klicken auf die jeweiligen Einträge in der Abbildungslegende unter dem Schaubild, können einzelne Mikrofonkanäle ausgeblendet werden.

Mit dieser Auswertegrafik kann leicht überprüft werden, ob die aufgezeichneten Daten plausibel sind. So werden beispielsweise aufgezeichnete Störgeräusche über den gesamten Tagesverlauf gleich verteilt sein, während Fledermausrufe vermehrt in den Dämmerungs- und Nachtstunden auftreten.

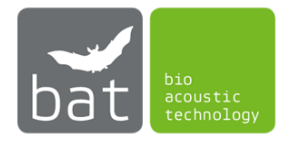

Durch Angabe des geographischen Breiten- (*<latitude>*) und Längengrads (*<longitude>*) des Aufzeichnungsstandorts wird die tägliche Zeit des Sonnenauf- bzw. Sonnenuntergangs bestimmt und diese in die Grafik eingefügt.

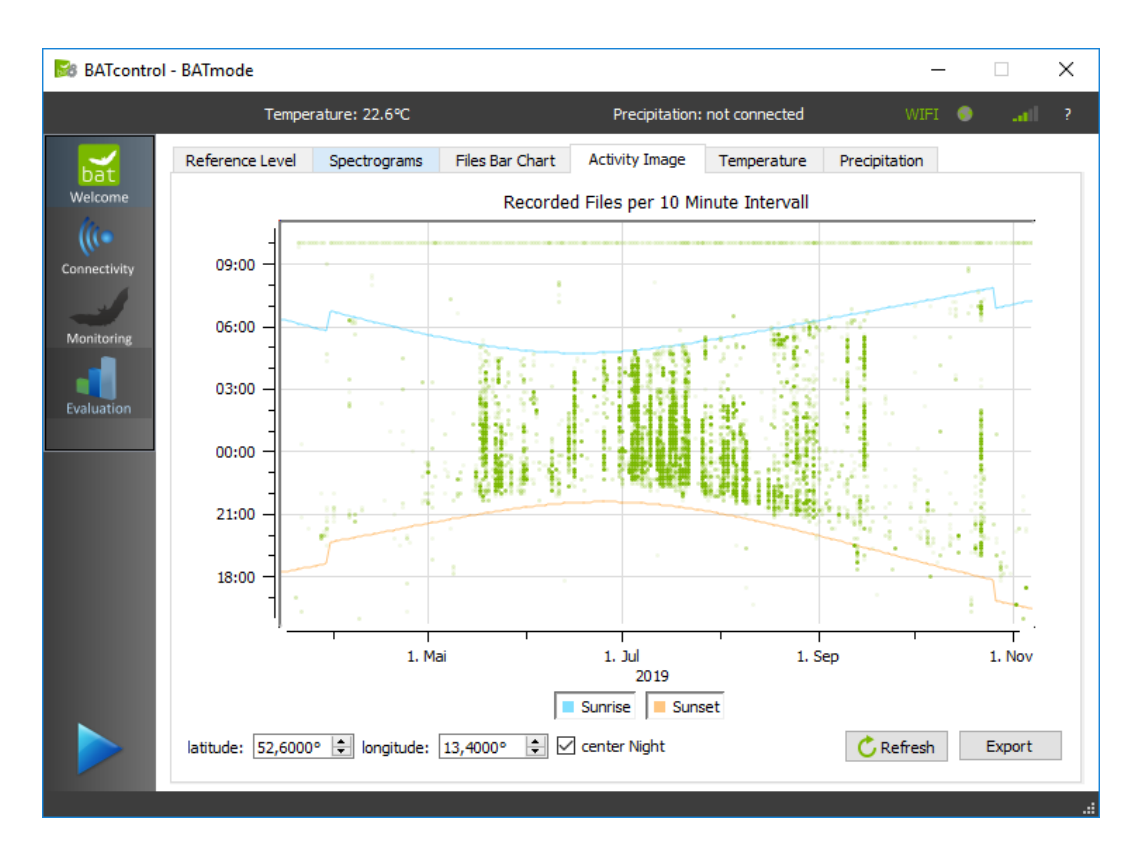

Abbildung 38: Evaluation Seite – Aktivitätsbild

Der Schalter <center Night> ermöglicht es, das Schaubild auf Nacht- oder Tagstunden zu zentrieren.

Da zur Erstellung des Schaubilds die aufgezeichneten WAV-Dateien ausgelesen werden, welche sich im eingestellten Monitoringverzeichnis befinden, werden immer, sofern das Monitoring-verzeichnis nicht geleert wird, auch die Werte der zurückliegenden Monitoring Vorgänge mit dargestellt.

Befinden sich WAV-Dateien im Monitoringverzeichnis, welche in unterschiedlichen Jahren aufgezeichnet wurden, kann mit Pfeilbuttons "<" und ">" neben dem Schaubild zwischen den Jahren gewechselt werden.

#### 4.2.4.5 Temperaturverlauf (nur für BATmode 2S+ relevant)

In dieser Abbildung wird der zeitliche Verlauf der protokollierten Temperaturwerte dargestellt.

Da die Werte aus der Datei "conditionlog.txt" ausgelesen werden, welche sich im eingestellten Monitoringverzeichnis befindet, werden immer, sofern das Monitoringverzeichnis nicht geleert wird, auch die Werte der zurückliegenden Monitoring Vorgänge mit dargestellt.

#### 4.2.4.6 Niederschlagsverlauf (nur für BATmode 2S+ relevant)

In dieser Abbildung wird der zeitliche Verlauf der protokollierten Niederschlagswerte dargestellt.

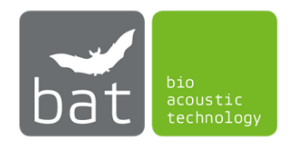

Da die Werte aus der Datei "conditionlog.txt" ausgelesen werden, welche sich im eingestellten Monitoringverzeichnis befindet, werden immer, sofern das Monitoringverzeichnis nicht geleert wird, auch die Werte der zurückliegenden Monitoring Vorgänge mit dargestellt.

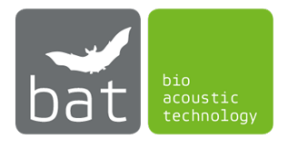

# **5 TECHNISCHE DETAILS**

- 5.1 BATmode 2S/2S+
- 5.1.1 Spannungsversorgung
  - 12-19 V DC (± 10 %), Anschlusstyp: 5.5 mm/2.5 mm, max. Nennstrom: 10 A
- 5.1.2 Ausgang Heizung
  - 19 V DC / 500 mA
- 5.1.3 SIM-Karten Slot
  - Mini-SIM, oft auch als Klassik- oder Standard-SIM bezeichnet (15 mm x 25 mm)
- 5.1.4 Eingang Temperatursensor (ausschließlich BATmode 2S+)
  - Abtastrate: 128 Hz
  - Auflösung: 12 bit
  - Eingangsimpedanz: 8 MOhm
- 5.1.5 Eingang Niederschlagssensor (ausschließlich BATmode 2S+)
  - Shuntwiderstand: 200 Ohm
  - Abtastrate: 128 Hz
  - Auflösung: 12 bit
  - Eingangsimpedanz: 8 MOhm
  - 19 V DC / 500 mA
- 5.1.6 Betriebstemperatur
  - 0-40 °C
- 5.2 Magnetfuß-Mobilfunkantenne (ausschließlich BATmode 2S)
  - Frequenzbereich: 850/900/1800/1900 MHz
  - Gewinn: 2 dBi
  - Kabellänge: 3 m
  - Durchmesser des Magnetfußes: 32 mm
  - Betriebstemperatur: -10 55 °C
- 5.3 Antennenscheibe
  - Betriebstemperatur: -10 55 °C
- 5.3.1 WLAN-Antenne
  - WLAN 802.11 a/b/g/n
  - Gewinn: 5 7 dBi gerichtet
- 5.3.2 Mobilfunkantenne
  - Frequenzbereich: 791 960 MHz, 1710 2170 MHz, 2500 2700 MHz
  - Gewinn: 2 3,5 dBi

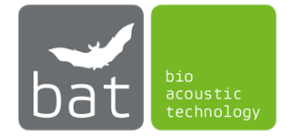

- 5.3.3 Temperatursensor
  - Genauigkeit: ±0.3 °C typisch
  - Lokale Sensor-Genauigkeit (Max): ±2.7 °C
- 5.4 UltraSoundGates 116Hnbm, UltraSoundGate 116Hnbm-r oder UltraSoundGate 416Hnbm von Avisoft Bioacoustics (optional)
  - Abtastraten [kHz]: 50, 62.5, 75, 100, 125, 150, 166.6, 187.5, 214, 250, 300
  - Auflösung: 16 bit
  - Wandler-Typ: Delta-Sigma-Architektur mit integriertem adaptiven Anti-Aliasing-Filter
  - Frequenzgang (-3dB): 20Hz 135 kHz
  - Eingangsempfindlichkeit: -9dBV = -7 dBu = 0.35 Vrms
  - Eingangsimpedanz: 50 kOhm
- 5.5 Mikrofonscheibe GM50 (optional)
  - Betriebstemperatur: -10 55 °C
- 5.5.1 Mikrofon
  - Knowles Electronics FG-23629-P16
  - Widerstand: 4,4 kOhm
  - Empfindlichkeit: -53 dBA
- 5.5.2 Testsignalgeber
  - Sens Comp K Series 40KT08
  - Mittenfrequenz: 40 kHz ± 3.0 kHz
  - Bandbreite (-6dB): 1,5 kHz
  - Totaler Öffnungswinkel (-6 dB): 125° typisch
- 5.6 Mikrofonscheibe GM90 (optional)
  - Betriebstemperatur: -10 55 °C
- 5.6.1 Heizung
  - Eingang: 19 V DC, max. Nennstrom: 130 mA
  - Heizleistung: 2,5 W
- 5.6.2 Mikrofon
  - Knowles Electronics FG-23629-P16
  - Widerstand: 4,4 kOhm
  - Empfindlichkeit: -53 dBA

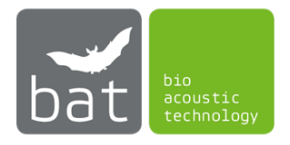

- 5.6.3 Testsignalgeber
  - Sens Comp K Series 40KT08
  - Mittenfrequenz: 40 kHz ± 3.0 kHz
  - Bandbreite (-6dB): 1,5 kHz
  - Totaler Öffnungswinkel (-6 dB): 125° typisch
- 5.7 Turmmikrofon TM10 ohne Referenzsignalgeber (optional)
  - Betriebstemperatur: -10 55 °C
  - Knowles Electronics FG-23629-P16
  - Widerstand: 4,4 kOhm
  - Empfindlichkeit: -53 dBA
- 5.8 Turmmikrofon TM20 mit Referenzsignalgeber (optional)
  - Betriebstemperatur: -10 55 °C
- 5.8.1 Mikrofon
  - Knowles Electronics FG-23629-P16
  - Widerstand: 4,4 kOhm
  - Empfindlichkeit: -53 dBA
- 5.8.2 Testsignalgeber
  - Sens Comp K Series 40KT08
  - Mittenfrequenz: 40 kHz ± 3.0 kHz
  - Bandbreite (-6dB): 1,5 kHz
  - Totaler Öffnungswinkel (-6 dB): 125° typisch

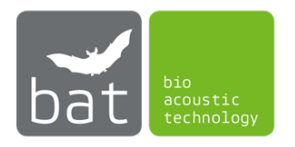

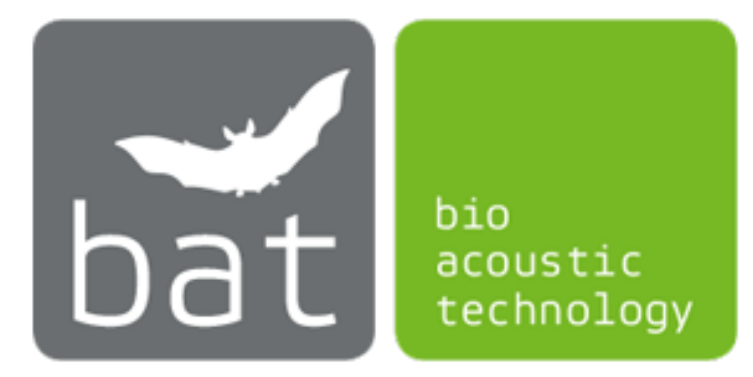

bat bioacoustictechnology GmbH Brunngasse 1 D-90610 Winkelhaid www.bioacoustictechnology.de info@bioacoustictechnology.de +49 (0) 1522 / 1918574

> © 2016 - 2021 bat bioacoustictechnology GmbH BATcontrol basiert in Teilen auf der Arbeit des Qwt Projekts (http://qwt.sf.net) Produktabbildungen ähnlich. Druckfehler, Irrtümer, Innovationen und Änderungen vorbehalten.